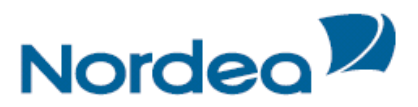

# Veiledning til Nettbank Bedrift

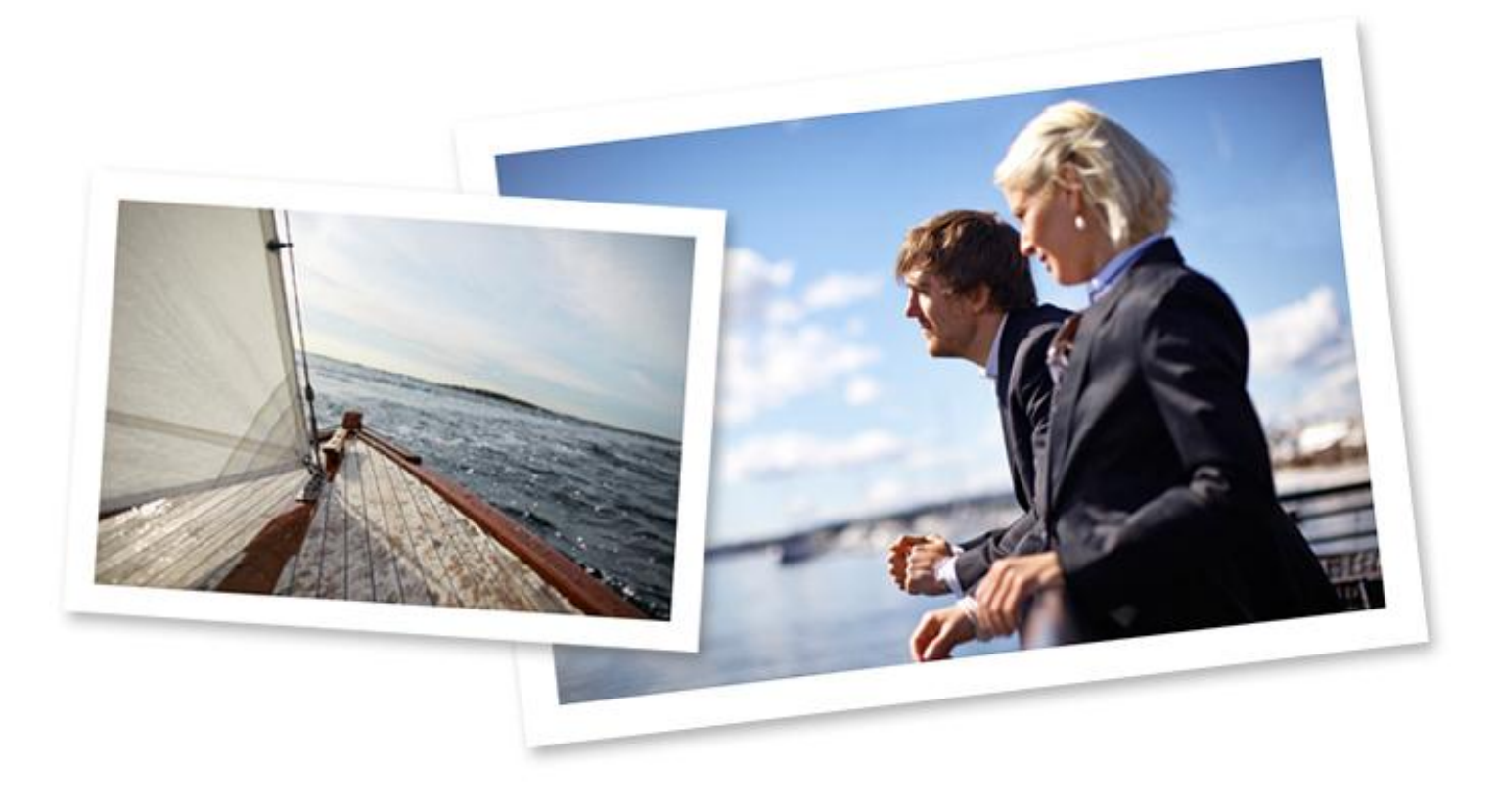

# Nordea

| Innhold                                                                                 |     |
|-----------------------------------------------------------------------------------------|-----|
| Nettbank Bedrift – Logg inn                                                             | 2   |
| Logg inn med Sikkerhetskort:                                                            | 2   |
| Logg inn med BankID                                                                     | 2   |
| Logg inn med BankID på Mobil                                                            | 3   |
| Nettbank Bedrift Portal                                                                 | 4   |
| Oversiktsbilde                                                                          | 4   |
| Meldinger                                                                               | 5   |
| Bytt Bedrift                                                                            | 5   |
| Kontoinformasion                                                                        | 5   |
| Saldoinformasion                                                                        | 6   |
| Transaksjonshitorikk                                                                    | 7   |
| Ikke bokførte transaksjoner                                                             | 9   |
| Kontodetaljer                                                                           | 9   |
| Renteinformasjon                                                                        | 10  |
| Betaling innland                                                                        | 11  |
| Prosessen fra en betaling er godkient/bekreftet til den er på mottakers konto           | 12  |
| Hva menes med begrepene oppdrags- og oppgjørsdato?                                      | 12  |
| Når på dagens trekkes pengene fra betalers konto, og når er pengene på mottakers konto? | 12  |
| Regningsbetaling                                                                        | 13  |
| Regningsbetaling                                                                        | 13  |
| Innkomne eFakturaer med AvtaleGiro                                                      | 16  |
| Repeterende betalingsoppdrag                                                            | 16  |
| Giro utbetaling                                                                         | 21  |
| Mottaksregister                                                                         | 25  |
| AvtaleGiro                                                                              | 25  |
| Kontoregulering                                                                         | 26  |
| Betaling utland                                                                         | 27  |
| Regningsbetaling                                                                        | 29  |
| Ubekreftede betalinger                                                                  | 32  |
| Betalingsoversikt                                                                       | 32  |
| Mottaksregister                                                                         | 34  |
| Søk etter mottakere                                                                     | 34  |
| Legg inn ny mottaker                                                                    | 34  |
| eFaktura i Nettbank Bedrift                                                             | 35  |
| Innkomne faktura                                                                        | 36  |
| eFaktura Privat avtaler                                                                 | 37  |
| Lage og sende utgående faktura eller kreditnota                                         | 38  |
| Arkiv – søke etter faktura                                                              | 44  |
| Arkivsøk                                                                                | 45  |
| Nettnost                                                                                | 46  |
| Innhoks                                                                                 | 47  |
| Arkiv                                                                                   | 47  |
| Sok                                                                                     | 48  |
| Onnsett                                                                                 | 48  |
| opport                                                                                  | 49  |
| Hent fil                                                                                | 49  |
| Send fil                                                                                | 51  |
| Sona ming<br>Ettergodkienning                                                           | 52  |
| Litergoux/cimmes                                                                        | 52  |
| Direkte Remittering                                                                     | 54  |
| Avtaleoiro/Autoriro                                                                     | 56  |
| Instillinger                                                                            | 57  |
| Betelingeingetillinger Inpland                                                          | 57  |
| Vontonavn                                                                               | 58  |
| Mohilinnstillinger                                                                      |     |
|                                                                                         |     |
|                                                                                         | .30 |
| i ype iaii<br>Transaksionar                                                             |     |
| Nedhetalingsplan                                                                        |     |
| Elektronick avtaloinngåoloo                                                             |     |
| CCP                                                                                     | .00 |
|                                                                                         | 00  |
| JIKKernet                                                                               | .03 |

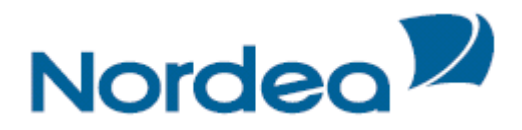

# Nettbank Bedrift – Logg inn

Gå til <u>www.nordea.no</u>, velg "Logg inn" øverst i høyre hjørne, og deretter Nettbank Bedrift.

#### Logg inn med Sikkerhetskort:

| Sikkerhetskort | BankID            | BankID på Mobil |  |
|----------------|-------------------|-----------------|--|
|                | Fødselsnummer (   | 11 siffer)      |  |
|                | Kode fra sikkerhe | tskort          |  |
|                | l                 | ₋ogg inn »      |  |
|                | -                 |                 |  |

Sikkerhetskortet (ActivCard) med tilhørende pin-kode skal du ha mottatt ved bestilling av Nettbank Bedrift. Dersom du mangler sikkerhetskort eller pin-kode, vil Kundeservice Bedrift 06002 hjelpe deg.

Slik logger du inn med Sikkerhetskort:

- 1. Tast in Fødselsnummer (11 siffer) i innloggingsvindu
- 2. Tast inn din personlige PIN kode på ditt Sikkerhetskort
- 3. Tast inn Kode fra ditt Sikkerhetskort i innloggingsvindu
- 4. Trykk Logg inn

Logg inn med BankID

Logg inn i Nettbank Bedrift

| Sikkerhetskort           | BanklD        | BankID på Mobil |  |
|--------------------------|---------------|-----------------|--|
|                          | Fødselsnummer | (11 siffer)     |  |
|                          |               | Neste »         |  |
|                          |               |                 |  |
| Hjelp til i innlogging ; |               |                 |  |

Bruk ditt private BankID sikkerhetskort.

Slik logger du inn med BankID:

- 1. Tast inn fødselsnummer (11 siffer) i innloggingsvindu
- 2. Trykk knappen «Neste»

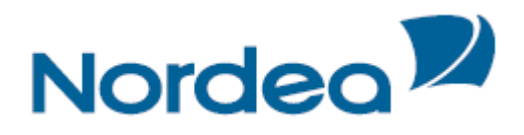

### Du får nå opp et nytt vindu for engangskode:

Logg inn i Nettbank Bedrift

| Sikkerhetskort | BankiD BankiD                                          | på Mobil             |
|----------------|--------------------------------------------------------|----------------------|
|                | <b>Identifisering</b><br><u>Nordea</u><br>PersonBankID | ⊒=∃ bankID           |
|                | Engang                                                 | gskode:<br>OK Avbryt |

- 3. Tast inn pin kode på din BankID (4 siffer)
- 4. Tast inn kode fra BankID i skrivefeltet for Engangskode i innloggingsvindu
- 5. Trykk OK

Du får nå opp et vindu for personlig passord

Logg inn i Nettbank Bedrift

| Sikkerhetskort           | BanklD                                                            | BankID på Mobil                                |
|--------------------------|-------------------------------------------------------------------|------------------------------------------------|
|                          | Identifiserin<br><u>Nordea</u><br>PersonBankID<br>Test Testbruker | na E=E paukiD                                  |
|                          | BankID sist brukt:                                                | 15.10.2013 18:21, Nordea<br>Personlig passord: |
|                          |                                                                   | OK Endre passord Avbryt                        |
| Hjelp til i innlogging » | -                                                                 |                                                |

- 6. Tast inn ditt personlige passord for BankID i innloggingsvindu
- 7. Trykk OK

Du er nå logget inn.

#### Logg inn med BankID på Mobil

Logg inn i Nettbank Bedrift

| Sikkemetskort | BankiD          | BankiD pa Mobil |  |
|---------------|-----------------|-----------------|--|
|               | Mobiltelefonnum | mer             |  |
|               | Fødselsdato     |                 |  |
|               |                 | Neste »         |  |
|               |                 |                 |  |

Bruk din personlige BankID på Mobil.

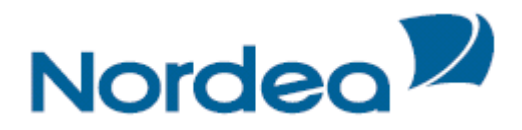

Slik logger du inn med BankID på Mobil:

- 1. Tast inn ditt Mobiltelefonnummer (8 siffer) og Fødselsdato (11 siffer) i respektive felter
- 2. Trykk deretter Neste.

Du får nå opp et nytt bilde for identivisering.

Logg inn i Nettbank Bedrift

| E=E bankiD                                                                                            |
|----------------------------------------------------------------------------------------------------|
| IDENTIFISERING                                                                                        |
| Referance: EVIG JEGER<br>Vennligst kontroller referancen på mobilen<br>før godkjerning med pin-koden. |
| Hvis referansen er ulik, avslutt prosessen på<br>mobilen umriddelbart og ta kontakt med banken.       |

Referanseteksten i bildet er et eksempel. Dette vil variere fra gang til gang.

- 3. Referansen i det nye bildet vil fremkomme på din mobiltelefon. Godkjenn at referansen er lik på både i skjermbilde og på mobiltelefon ved å trykke «Godkjenn» på telefonen.
- 4. Du får nå beskjed om å taste PIN kode på din mobil. Tast inn PIN kode på mobilen (4 siffer) og trykk OK.

Du blir nå logget inn i nettbanken.

# **Nettbank Bedrift Portal**

#### Oversiktsbilde

På Nettbank Bedrifts portalforside får du oversikt over alle tjenester du som bruker har tilgang til. Det kan være ordinære tjenester som vises i venstrehåndsmenyen, eller tilleggstjenester som vil vises som en fane-rad på toppen av siden.

På siden vil du også få presentert en saldooversikt på alle konti du har tilgang til i Nettbank Bedrift. Ved å klikke på *kontonummeret* vil du kunne se ytterligere detaljer pr konto, med oversikt over de siste 14 dagers transaksjoner. Les mer i kapittel om *kontoinformasjon*.

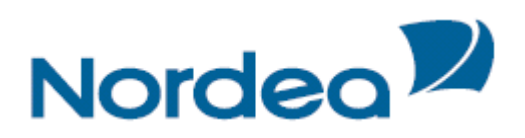

| Nordea           |               | Nettbank Be           | edrift                       |          |                 |                                  |                                |
|------------------|---------------|-----------------------|------------------------------|----------|-----------------|----------------------------------|--------------------------------|
| 🔂 Dagligbank     | Nordea Finans | Private Banking       |                              |          |                 | <u>Bytt b</u>                    | edrift Kontakt oss 🖉 🗠 Logg ut |
| Kontoinformasjon | i 🕨           | Velkommen             |                              |          |                 |                                  | Kontakt oss                    |
| Betaling innland | •             | Du er på inplogget fo | r NORDEA TEST/DEMO.          |          |                 |                                  | Telefon: 06002<br>Valg 2       |
| oEaktura         |               | Meldinger 14.11.2011  | 15.19                        |          |                 |                                  |                                |
| Arkivsak         |               | Du har 1 ubekrefte    | de betalinger i betaling inn | land     |                 |                                  | Send oss en epost              |
| Nettroet         |               |                       |                              |          |                 |                                  |                                |
| Filtjenester 🕨   |               |                       | 6                            |          |                 | <b>a</b> 11                      |                                |
| Innstillinger 🕨  |               | Saldoinformasjon Bol  | ctøringsdato: 11.11.2011     |          |                 | Oppdater                         |                                |
|                  |               |                       |                              |          |                 | << < 1, <u>2</u> , <u>3</u> ≥ >> |                                |
|                  |               | Kontonummer 🗢         | Kontonavn 🗢                  | Valuta 🗢 | Bokført beløp ≑ | Disponibelt beløp ≑              |                                |
|                  |               | <u>6002 04 13193</u>  | Klientkonto                  | DKK      | 0,00            | 0,00                             |                                |
|                  |               | <u>6002 04 13215</u>  | NORDEA TEST/DEMO             | DKK      | -1,00           | -1,00                            |                                |
|                  |               | 6002 04 13223         | NORDEA TEST/DEMO             | DKK      | 1,00            | 1,00                             |                                |
|                  |               | <u>6002 04 13894</u>  | NORDEA TEST/DEMO             | DKK      | 0,00            | 0,00                             |                                |
|                  |               | 6002 04 35626         | NORDEA TEST/DEMO             | SEK      | 0,00            | 0,00                             |                                |
|                  |               | 6002 04 35634         | NORDEA TEST/DEMO             | SEK      | -1,00           | -1,00                            |                                |
|                  |               | 6002 04 35642         | NORDEA TEST/DEMO             | SEK      | 1,00            | 1,00                             |                                |
|                  |               | 6002 04 47616         | NORDEA TEST/DEMO             | EUR      | 0,00            | 0,00                             |                                |
|                  |               | 6002 04 47624         | NORDEA TEST/DEMO             | EUR      | 0,00            | 0,00                             |                                |
|                  |               | 6002 04 47632         | NORDEA TEST/DEMO             | EUR      | 0,00            | 0,00                             |                                |
|                  |               | Ekonort til Evool I   | PDF                          |          |                 |                                  |                                |

#### Meldinger

Under meldinger legger vi ut oversikt over antall ubekreftede betalinger du har på innlands- og utenlands-betalinger samt oversikt over efaktura som venter på godkjenning.

Meldinger 14.11.2011 15.19 Du har 1 ubekreftede betalinger i betaling innland

#### **Bytt Bedrift**

Gjelder om du har tilgang til flere bedrifter i Nettbanken. Ved å trykke på "Bytt bedrift"linken i det grå feltet oppe i høyre hjørne, kan du enkelt bytte mellom bedriftene. Du kommer da tilbake til åpningsbildet og markerer den bedriften du vil bytte til. Du kan ha så mange bedrifter du ønsker tilknyttet tjenesten.

| Velg bedrift                                                                  |
|-------------------------------------------------------------------------------|
| Bruker                                                                        |
|                                                                               |
|                                                                               |
| Velg bedrift                                                                  |
| Du har tilgang til flere bedrifter. Velg hvilken bedrift du ønsker å benytte: |
| ○ NORDEA TEST/DEMO - 93083903                                                 |
| C Perlemor Oslo - 993342408                                                   |
|                                                                               |

# Kontoinformasjon

I Nettbank Bedrift har du tilgang til å se kontoinformasjon på konti du har i Nordea Norge, samt foreta kontoreguleringer mellom dine egne konti.

Under Kontoinformasjon har du følgende valg:

- Saldoinformasjon
- Transaksjonshistorikk
- Ikke bokførte transaksjoner
- Kontodetaljer

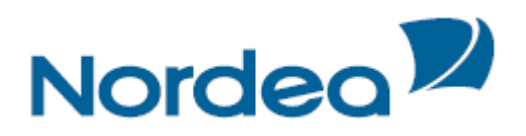

| Nordea                                                                                                    | Nettbank Bedrift                                                                                                    |                                        |
|----------------------------------------------------------------------------------------------------|----------------------------------------------------------------------------------------------------|----------------------------------------|
| Dagligbank Nordea Finans                                                                                                    |                                                                                                    | Bytt bedrift   Kontakt oss 🛛 🗠 Logg ut |
| Kontoinformasjon                                                                                                    | Saldoinformasjon                                                                                                    |                                        |
| Saldoinformasjon                                                                                                    | Søk                                                                                                    | ?                                      |
| Transaksjonshistorikk<br>Ikke bokførte transaksjoner<br>Kontodetaljer<br>Betaling innland<br>Betaling utland<br>eFaktura<br>Arkivsøk | Kontonr         Dato           6592 05 09783 NOK NORDEA TEST/DEMO         04.06.2012         04.06.2012         04.06.2012         02           6452 05 01132 NOK NORDEA TEST/DEMO         06005 05 01984 NOK NORDEA TEST/DEMO         06005 05 01984 NOK NORDEA TEST/DEMO         06005 05 02108 NOK NORDEA TEST/DEMO         06005 05 02108 NOK NORDEA TEST/DEMO         06002 04 13223 DKK NORDEA TEST/DEMO         06002 04 13223 DKK NORDEA TEST/DEMO         06002 04 13264 25K NORDEA TEST/DEMO         06002 04 35642 SKK NORDEA TEST/DEMO         06003 05 05428 NOK NORDEA TEST/DEMO         06003 05 05428 NOK NORDEA TEST/DEMO         06003 NO S 05428 NOK NORDEA TEST/DEMO         06003 NO S 05428 NOK NORDEA TEST/DEMO         06003 NO S 05428 NOK NORDEA TEST/DEMO         06003 NO S 05428 NOK NORDEA TEST/DEMO         06003 NO S 05428 NOK NORDEA TEST/DEMO         06003 NO S 05428 NOK NORDEA TEST/DEMO         06003 NO S 05428 NOK N | 9                                      |
| Nettpost<br>Filtjenester ><br>Innstillinger ><br><u>Til toppen</u>                                                                   | © 2008 - Nordea Bank Norge ASA                                                                                                    | Sok                                    |

### Saldoinformasjon

Marker *kontonummer* du ønsker å se saldo på og velg hvilken *dato* du ønsker informasjon om. Trykk deretter på  $S \phi k$ 

| Nordea                      | Nettbank Be                           | drift            |      |               |                   |                            |
|-----------------------------|---------------------------------------|------------------|------|---------------|-------------------|----------------------------|
| Dagligbank Nordea Finans    |                                       |                  |      |               | <u>Bvtt</u>       | bedrift Kontakt oss 🕅 Logg |
| Kontoinformasjon            | Saldoinformasj                        | on               |      |               |                   |                            |
| Saldoinformasjon            | Søkedato 25.05.2012                   |                  |      |               |                   |                            |
| Transaksjonshistorikk       | Bokføringsdato: 25                    | .05.2012         |      |               |                   |                            |
| Ikke bokførte transaksjoner | Kontonr                               | Navn             | Val. | Bokført saldo | Val. riktig saldo | Disponibelt beløp Info     |
| Kanta datalian              | 6003 05 05428                         | NORDEA TEST/DEMO | NOK  | 1 691,45      | 1 691,45          | å                          |
| Kontodetaljer               | Eksport til <u>Excel</u>   <u>PDF</u> |                  |      |               |                   |                            |
| Betaling innland 🕨          |                                       |                  |      |               |                   |                            |
| Betaling utland 🕨           |                                       |                  |      |               |                   | Tilbake                    |
| eFaktura 🕨                  |                                       |                  |      |               |                   |                            |
| Arkivsøk                    |                                       |                  |      |               |                   |                            |
| Nettpost                    |                                       |                  |      |               |                   |                            |
| Filtjenester 🕨              |                                       |                  |      |               |                   |                            |
| Innstillinger 🕨             |                                       |                  |      |               |                   |                            |
|                             |                                       |                  |      |               |                   |                            |
|                             |                                       |                  |      |               |                   |                            |
| <u>Til toppen</u>           | © 2008 - Nordea Ba                    | nk Norge ASA     |      |               |                   |                            |

Resultatet viser bokført saldo og valuteringsriktig saldo dersom du søker på en dato tilbake i tid. Dersom du søker dagens dato vises disponibelt beløp. Ved å klikke på konto vises transaksjoner på søkte dato. Du kan eksportere resultatet til Excel eller PDF ved å trykke på ønsket valg.

Nedenfor vises eksempel på en PDF utskrift og en Excel utskrift. Du kan velge om du vil skrive ut eller om du vil lagre utskriftene på egnen PC eller server.

| 🔁 acci  | ountBalance[1].pdf - A | dobe Reader             |           |        |               |                   |                   |   |
|---------|------------------------|-------------------------|-----------|--------|---------------|-------------------|-------------------|---|
| File Ed | it View Document Tools | Window Help             |           |        |               |                   |                   | × |
|         |                        | / 1 💿 🖲 104‰ 🔻 🔚        | Find      | ]-     |               |                   |                   |   |
| •       | Nord                   |                         |           |        |               |                   | Side 1 av 1       |   |
|         | Nora                   | ed                      | Saldoinfo | rma    | sjon          |                   |                   |   |
|         | Skrevet ut den 1       | 10.11.2011 kl. 14:23:59 |           |        | -             |                   |                   | = |
|         | Kontonr                | Navn                    | v         | /aluta | Bokført saldo | Val. riktig saldo | Disponibelt beløp |   |
|         | 6002 04 35634          | NORDEA TEST/DEMO        |           | SEK    |               |                   | -1,00             |   |
|         | 6002 04 47616          | NORDEA TEST/DEMO        |           | EUR    |               |                   | 0,00              |   |

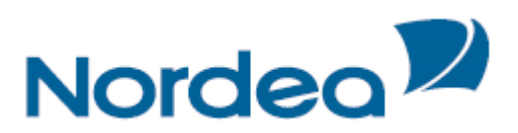

| 🗶   🛃 10 × (°1 ×                      | Ŧ                                                                                                    | accountBalance[1] [k                     | Compatibilitetsmoo    | dus] - Microsoft             | t Excel                                                              |        | - 6 X                                                             |
|---------------------------------------|----------------------------------------------------------------------------------------------------|------------------------------------------|-----------------------|------------------------------|----------------------------------------------------------------------|--------|-------------------------------------------------------------------|
| Fil Hjem                              | Sett inn Sideoppsett Form                                                                                                    | iler Data Segjenno                       | om Visning            |                              |                                                                      |        | a 😮 🗖 🖾                                                           |
| Lim<br>inn v V<br>Utklippstavle       | $ \begin{array}{c c} \mathbf{A} & \mathbf{A} \\ \mathbf{A} & \mathbf{U} \\ \mathbf{K} & \mathbf{U} \\ \mathbf{K} \\ \mathbf{K} \\$ | ≡ = >> → a<br>= = = ‡ ‡ ≢ a<br>Justering | standard<br>• • % 000 | → Be<br>→ Be<br>→ Fo<br>→ Ce | tinget formatering +<br>rmater som tabell +<br>llestiler +<br>Stiler | Geller | ∑ • Arr Binner Søk etter<br>C • Sorter og Søk etter<br>Redigering |
| H29                                   | ▼ ( <i>f</i> x                                                                                                    |                                          |                       |                              |                                                                      |        | ~                                                                 |
| AB                                    | C D                                                                                                    | E F (                                    | Н                     | 1999                         | J                                                                    | K      | L M N 🔺                                                           |
| 1<br>2<br>3<br>4<br>5<br>Bokføringsda | to: 17.01.2012                                                                                                    | Saldoinf                                 | formasjon             |                              |                                                                      |        |                                                                   |
| 7 Kontonr                             | Navn                                                                                                    | Valuta                                   | Bokført saldo         | Val. riktig saldo            | Disponibelt beløp                                                    |        |                                                                   |
| 9 6003 05 05428                       | NORDEA TEST/DEMO                                                                                                    | NOK                                      | 1.697,28              | 1.697,28                     |                                                                      |        |                                                                   |
| 10                                    |                                                                                                    |                                          |                       |                              |                                                                      | I      |                                                                   |
| 11                                    |                                                                                                    |                                          |                       |                              |                                                                      |        |                                                                   |
| 13                                    |                                                                                                    |                                          |                       |                              |                                                                      |        |                                                                   |

### Transaksjonshitorikk

Transaksjonslisten viser transaksjonene og transaksjonsdetaljene i en valgt periode. Du kan søke på valuteringsdato, bokføringsdato, inngående og utgående transaksjoner inntil 24 måneder tilbake i tid.

Feltet for *kontonummer* er en "Combobox". Det betyr at du kan begynne å skrive inn et kontonummer eller et kontonavn. Feltet fylles ut automatisk med alle konti som tilsvarer det du har skrevet inn, etter hvert som du skriver. Til slutt klikker du på det kontonummer du ønsker å se Transaksjonshistorikk for. Velg deretter ønsket *periode*.

Dersom du ønsker å se transaksjonene etter valuteringsdato setter du en markering i *Per valutadato*. Du kan også søke på beløp ved å fylle ut *Beløp fra* og *Beløp til*. Husk at dersom du skal søke på beløp som går ut av kontoen din må du skrive et minus tegn foran beløpene.

| 👿 Nettbank Bedrift - Transaksjonshistorikk           |                                                                          | 🛐 👻 🔂 👘 🖾 🖶 🦛 🛪 Side + Sikkerhet + Verktøy + 🔞 + 💙                                                                                                    |
|------------------------------------------------------|--------------------------------------------------------------------------|----------------------------------------------------------------------------------------------------|
| Nordea                                               | Nettbank Bedrift                                                         | ۵.<br>۵                                                                                                    |
| Dagligbank Nordea Finans                             |                                                                          | Bytt bedrift Kontakt oss                                                                                                    |
| Kontoinformasjon                                     | Transaksjonshistorikk                                                    |                                                                                                    |
| Saldoinformasjon                                     | Søk                                                                      | ?                                                                                                    |
| Transaksjonshistorikk<br>Ikke bokførte transaksjoner | Kontonr<br>6003<br>6003<br>6003 05 42595 NOK NORDEA TEST/DEMO            | Dato fra         Dato til           01.06.2012         01.06.2012         Image: Compare the second second s |
| Kontodetaljer<br>Betaling innland                    | 6003 05 05428 NOK NORDEA TEST/DEMO<br>6003 05 05436 NOK NORDEA TEST/DEMO | Belop fra Belop til                                                                                                    |
| Betaling utland >                                    | т <u>т</u>                                                               | Sok                                                                                                    |
| Arkivsøk                                             |                                                                          |                                                                                                    |
| Nettpost                                             |                                                                          |                                                                                                    |
| Innstillinger >                                      |                                                                          |                                                                                                    |
|                                                      |                                                                          |                                                                                                    |
| <u>Til toppen</u>                                    | © 2008 - Nordea Bank Norge ASA                                           |                                                                                                    |

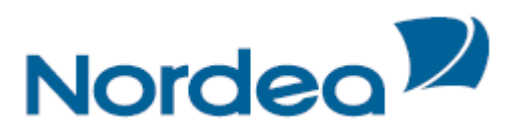

Ved siden av hver transaksjon er det et *plusstegn*. Ved å trykke på tegnet vil du se transaksjonsdetaljer.

| 🗩 Nettbank Bedrift - Transaksjonshistorikk           |                                   |                                                                 |                 |                          | 👌 • 🕤 · 🗆                | 🖶 🔹 Side 👻 Sikkerhe   | t_ + Verktøy + |
|------------------------------------------------------|-----------------------------------|-----------------------------------------------------------------|-----------------|--------------------------|--------------------------|-----------------------|----------------|
| Nordea                                               | Nettba                            | nk Bedrift                                                      |                 |                          |                          |                       |                |
| Dagligbank Nordea Finans                             |                                   |                                                                 |                 |                          | Byt                      | t bedrift Kontakt oss | i 🕞 Logg       |
| Kontoinformasjon                                     | Transaksjo                        | onshistorikk                                                    |                 |                          |                          |                       |                |
| Saldoinformasjon                                     | Søk                               |                                                                 |                 |                          |                          |                       | ?              |
| Transaksjonshistorikk<br>Ikke bokførte transaksjoner | Kontonr<br>6003 05 05428          | NOK NORDEA TEST/DEMO                                            | ×               | oato fra<br>01.05.2012 📑 | Dato til<br>01.06.2012 🖸 | 🗌 Per valutadato      |                |
| Kontodetaljer<br>Betaling innland 🕨                  |                                   |                                                                 | E               | eløp fra                 | Beløp til                | ]                     |                |
| Betaling utland 🕨                                    |                                   |                                                                 |                 |                          |                          |                       | Søk            |
| eFaktura 🕨                                           | Søkedato 04.06                    | .2012 13.38.33                                                  |                 |                          |                          |                       |                |
| Arkivsøk                                             | Søkeresulta                       |                                                                 |                 |                          |                          |                       |                |
| Nettpost                                             | Boktørt                           | Bet. type                                                       | Tekst           | Val. dato                | Ut av ko                 | onto Inn p            | a konto        |
| Filtjenester 🕨                                       | E 09.05.20<br>REFERAN<br>PRIS CAS | 12 Omkostninger<br>5E: 668147 097143<br>H MANAGEMENTS TJENESTER |                 | 09.05.2012               | -8                       | 3,00                  |                |
| Innstillinger                                        | € 07.05.20                        | 12 Overførsel                                                   | NORDEA TEST/DEM | 07.05.2012               | -7                       | 7,64                  |                |
|                                                      | Eksport til Exce                  | I   PDF                                                         |                 |                          |                          |                       |                |
|                                                      |                                   |                                                                 |                 |                          |                          | Т                     | ilbake         |
| <u>Til toppen</u>                                    | © 2008 - Not                      | dea Bank Norge ASA                                              |                 |                          |                          |                       |                |

Du har mulighet til å eksportere transaksjonslisten til Excel eller PDF.

Nedenfor vises eksempel på en PDF utskrift og en Excel utskrift. Du kan velge om du vil skrive ut eller om du vil lagre utskriftene på pc eller server.

| Nord           | dea                       |                  |                                   |            | Sid         | de 1 av    |
|----------------|---------------------------|------------------|-----------------------------------|------------|-------------|------------|
|                |                           | Transak          | sjonshistorikk                    |            |             |            |
| Søk i periode: | 01.11.2011 - 09.11.2011   |                  | Inngående saldo 01.11.2011 :      | 1 707,71   |             |            |
| Kontonr: 600   | 3 05 05428                |                  | Utgående saldo 09.11.2011 : 1     | 703,05     |             |            |
| IBAN: NO676    | 60030505428               |                  | Val. riktig saldo 09.11.2011 : 1  | 703,05     |             |            |
| Val.: NOK      |                           |                  | Bevilget kredit: 0,00             |            |             |            |
| Navn: NORD     | EA TEST/DEMO              |                  | Disp. beløp kl.: 15.23 : 1 697,55 | 5          |             |            |
| Skrevet ut der | n 10.11.2011 kl. 15:23:27 |                  |                                   |            |             |            |
| Bokført        | Bet.type                  | Tekst            |                                   | Val. dato  | Ut av konto | lnn på kon |
| 09.11.2011     | Omkostninger              |                  |                                   | 09.11.2011 | -6,00       |            |
| 07.11.2011     | Kontoregulering           | NORDEA TEST/DEMO |                                   | 07.11.2011 |             | 1,3        |
| 07 11 2011     | Overførsel                | TEST TESTEN      |                                   | 07.11.2011 |             | 0,1        |

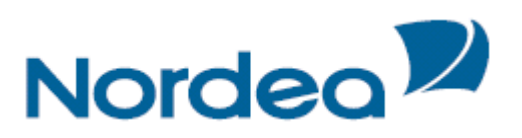

| _                                                |                                                       |                                                                                        |                                                                                                    |                                                                                    |        |                                                      |       |                                      |                                              |                                           |          |                        |                        |
|--------------------------------------------------|-------------------------------------------------------|----------------------------------------------------------------------------------------|----------------------------------------------------------------------------------------------------|------------------------------------------------------------------------------------|--------|------------------------------------------------------|-------|--------------------------------------|----------------------------------------------|-------------------------------------------|----------|------------------------|------------------------|
|                                                  | 🚽 L) = (L =                                           | Ŧ                                                                                      | accountTr                                                                                           | ansactions[1]                                                                      | [Komp  | atibilitetsm                                         | odus  | ] - Microso                          | oft Excel                                    |                                           |          | -                      | ο 🛛 Σ                  |
| F                                                | il Hjem                                               | Sett inn Sideoppse                                                                     | tt Formler                                                                                          | Data Segj                                                                          | jennom | Visnin                                               | g     |                                      |                                              |                                           |          | ۵ 🕜                    | - # X                  |
| L                                                | m v v P                                               | al • 10 •<br><i>K</i> <u>U</u> • <u></u> • <u></u>                                     |                                                                                                    | = <mark>=</mark> ≫.<br>= = :‡ :‡                                                   |        | Standard                                             | • 000 | 👪 Betinge<br>📷 Formate<br>📑 Cellesti | et formatering ¥<br>er som tabell ¥<br>ler ¥ | Brea Sett inn<br>Break Slett ≠<br>Brormat | · Σ·<br> | Sorter og<br>filtrer * | Søk etter<br>og merk * |
| Utki                                             | ppstavie is                                           | SKIIIT                                                                                 | 121                                                                                                 | Justering                                                                          | 191    | Tall                                                 | 100   |                                      | stiler                                       | Celler                                    |          | Redigerir              | g                      |
|                                                  | F29                                                   | ▼ ( <i>f</i> x                                                                         |                                                                                                    |                                                                                    |        |                                                      |       |                                      |                                              |                                           |          |                        |                        |
|                                                  | A B C                                                 | D                                                                                      | E                                                                                                   | F                                                                                  | G      | Н                                                    | 1     | J                                    | К                                            | L                                         | М        | N                      | (.                     |
| 2<br>3<br>4<br>5<br>6<br>7<br>8<br>9<br>10<br>11 | Søk i periode:<br>Kontonr.<br>IBAII<br>Val.:<br>Navn: | 02.01.2012 - 18.01.2012<br>6003 05 05428<br>NO6760030505428<br>NOK<br>NORDEA TEST/DEMO | Transaksj<br>Inngående sal<br>Utgående sald<br>Val. riktig sald<br>Bevilget kredi<br>Disp. beløp kl | onshistorik<br>Ido 02.01.2012:<br>Io 18.01.2012:<br>Io 18.01.2012:<br>t:<br>13.06: | k      | 1.691,03<br>1.697,28<br>1.697,28<br>0,00<br>1.697,28 |       |                                      |                                              |                                           |          |                        |                        |
| 12                                               | Bokført                                               | Bet.type                                                                               | Tekst                                                                                               |                                                                                    |        | Val.dato                                             |       | Ut av konto                          | Inn på konto                                 |                                           |          |                        |                        |
| 13                                               | 17.01.2012                                            | Overførsel                                                                             |                                                                                                    | DEMO                                                                               |        | 17.01.2012                                           |       | -1,00                                | 1.00                                         |                                           |          |                        |                        |
| 14                                               | 09.01.2012                                            | Kontoregulering                                                                        | NORDEA TEST/                                                                                        | DEMO                                                                               |        | 09.01.2012                                           |       |                                      | 5.00                                         |                                           |          |                        |                        |
| 16                                               | 06.01.2012                                            | Kontoregulering                                                                        | NORDEA TEST/                                                                                        | DEMO                                                                               |        | 06.01.2012                                           |       |                                      | 1.25                                         |                                           |          |                        |                        |
| 17                                               | Sum denne pe                                          | eriode:                                                                                |                                                                                                    | -                                                                                  |        |                                                      |       | -1,00                                | 7,25                                         |                                           |          |                        |                        |
| 19                                               | Sum total for                                         | denne periode:                                                                         |                                                                                                    |                                                                                    |        |                                                      |       |                                      | 6.25                                         |                                           |          |                        |                        |
| 20                                               |                                                       |                                                                                        |                                                                                                    |                                                                                    |        |                                                      |       |                                      | -,                                           | I                                         |          |                        |                        |
| 21                                               |                                                       |                                                                                        |                                                                                                    |                                                                                    |        |                                                      |       |                                      |                                              |                                           |          |                        |                        |

### Ikke bokførte transaksjoner

I ikke bokførte transaksjoner får du informasjon om dagens transaksjoner som skal bokføres og som banken kjenner til på spørretidspunktet. Du kan se detaljer om transaksjonen ved å trykke på *plusstegnet* foran transaksjonen, dersom denne er tilgjengelig.

| Nordea           |               |            | Nettban          | k Bedrif   | ft         |      |               |                  |                  |             |        |
|------------------|---------------|------------|------------------|------------|------------|------|---------------|------------------|------------------|-------------|--------|
| 🖶 Dagligbank     | Nordea Finans | Plassering | Trade Finance    | Lån        |            |      |               |                  | Bytt bedrift     | Kontakt oss | On Log |
| Kontoinformasjo  | n             |            | Ikke bokføi      | te tran    | saksjoner  |      |               |                  |                  |             |        |
| Saldoinformas    | jon           |            | Kontoinforma     | sjon       |            |      |               |                  |                  |             | ?      |
| Transaksjonsk    | iistorikk     |            | Kontonr          | -          |            |      | 6003 05 05436 | Inngående sa     | aldo 31.01.2014: | -4 13       | 1,28   |
| Ikke bokførte    | transaksjoner |            | IBAN:            |            |            | NC   | 4560030505436 | Akkumulert u     | ttak:            |             | 0,00   |
| Kontodetalier    |               |            | Val.:            |            |            |      | NOK           | Akkumulert in    | inskudd:         |             | 0,00   |
| 1                |               |            | Navn:            |            |            |      | Nordea        | Utgående sal     | do 31.01.2014:   | -4 13       | 1,28   |
| Betaling innland | •             |            | Bevilget kredit: |            |            |      | 0,00          | Val. riktig sale | do:              | -4 13       | 1,28   |
| Betaling utland  | •             |            | Disponibelt belg | p kl. 15.1 | 9:         |      | -4 114,78     | En dag frem:     |                  |             | 0,00   |
| eFaktura 🕨       |               |            |                  |            |            |      |               | To dager fren    | 1:               |             | 0,00   |
| Arkivsøk         |               |            |                  |            |            |      |               | Mer enn to da    | ager:            |             | 0,00   |
| Nettpost         |               |            | Søkedato 03.02.  | 014 15.19  | 0.36       |      |               |                  |                  |             |        |
| Filtienester 🕨   |               |            | Søkeresultat     |            |            |      |               |                  |                  |             |        |
| Tenetillinger b  |               |            | Fra/Til          |            | Val. dato  | Val. | R             | eg. beløp        | Ut av konto      | Inn på l    | onto   |
| trinstillinger 🖡 |               |            | CM PROCES        | S          | 03.02.2014 | NOK  |               | 12,00            |                  | 1           | 2,00   |
| Avtalor b        |               |            |                  | S          | 03 02 2014 | NOK  |               | 4.50             |                  |             | 4 50   |

### Kontodetaljer

Kontodetaljer inneholder opplysninger om inngående og utgående saldo, samt valuteringsriktig saldo.

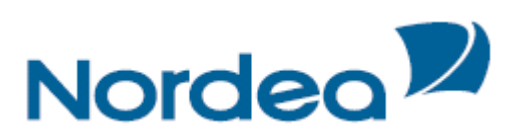

|                             | Disessing ( Lin         |                |                 |                 |                |           |                  |             | Duth had it  |                   | 0.1000    |
|-----------------------------|-------------------------|----------------|-----------------|-----------------|----------------|-----------|------------------|-------------|--------------|-------------------|-----------|
| Dagligbank Nordea Finans    | Plassering Lan          |                |                 |                 |                |           |                  |             | Bytt bedrif  | T   Kontakt oss   | Um Lugg   |
| ontoinformasjon             | Kontodetaljer           |                |                 |                 |                |           |                  |             |              |                   |           |
| Saldoinformasjon            | Velg konto              |                |                 |                 |                |           |                  |             |              |                   | ?         |
| Transaksjonshistorikk       | Kontonummer             |                |                 |                 | Date           |           |                  |             |              |                   |           |
| Ikke bokførte transaksjoner | Nordea Test             |                |                 |                 | 17.0           | 02.2014   |                  |             |              |                   |           |
| Kontodetaljer               |                         |                |                 |                 |                |           |                  |             |              |                   |           |
| Renteinformasjon            |                         |                |                 |                 |                |           |                  |             |              |                   |           |
| etaling innland             |                         |                |                 |                 |                |           |                  |             |              |                   | Søl       |
| etaling utland              |                         |                |                 |                 |                |           |                  |             |              |                   |           |
| Faktura                     | Kontodetalier           |                |                 |                 |                |           |                  |             |              |                   |           |
| rkivak                      | Kontonummer             |                |                 | 61              | 11 05 YYYYY    | Innaŝen   | de saldo 17.02 S | 014         |              | 109.6             | 44 626 61 |
| KIV50K                      | TRAN                    |                |                 | NOOD            | 0110500562     | LitaSond  | a caldo          | .014        |              | 105 0             | 11 020,01 |
| ettpost                     | IDAN                    |                |                 | MO90            | 00110299203    | orgaenu   |                  | 2014        |              |                   |           |
| nstillinger 🕨               | valuta                  |                |                 |                 | NOK            | valuta ri | ktig saldo 14.02 | .2014       |              | 95 1              | 15 435,45 |
| vtaler 🕨                    | Navn                    |                |                 |                 | Testfirma      | Bevilget  | kredit           |             |              |                   | 0,00      |
|                             | Disponibelt beløp kl. C | 9.52           |                 | 10              | 9 660 964,61   |           |                  |             |              |                   |           |
|                             | Margin innskudd         | Referenserenbe | Andonargin      | Kunderenbe      | Margin utili   |           | Referanserente   | Rentemarpin | Runderende   | Provisjon         |           |
|                             | 0 tH 5-000-000          | 2.10% L        | 0.00% L         | 2.50% L         | 01 ci i 000 30 | 0         | 3.32%64          | 7.50% L     | 1107-880%% L | Ordinaer oreditt  | 1.00%     |
|                             |                         | 2.10% 4        | 0.40% 4         | 2.59% 4         | £ 000 000 si   | 1 100 000 | 3.30% L          | 9.50% 4     | 12.80%44     | Tilleggskreditt 1 | -4.00%    |
|                             | 2 000 000 00 000 000    |                | the standard at | 201 at 10401 11 |                |           |                  |             |              |                   |           |

Feltet for *kontonummer* er en "Combobox". Det betyr at du kan begynne å skrive inn et kontonummer eller et kontonavn. Feltet fylles ut automatisk med alle konti som tilsvarer det du har skrevet inn. Velg *ønsket konto* til slutt og trykk på *søk*.

Renter Innskudd viser bedritens rentesatser på innskudd

*Renter Utlån* viser bedritens rentesatser på kreditt (konto- og/eller kassekreditt) *Provisjon* viser bedriftens provisjonssats av bevilget kredittramme

### Renteinformasjon

Renteinformasjon gir en totaloversikt over betalte renter og provisjoner (provisjon av bevilget kreditt). I tillegg vil du få oversikt over påløpte ikke betalte renter og provisjoner for inneværende år. Ved å klikke på blå link over informasjonen får du oversikt over betalte renter og provisjoner for fjoråret.

Renteinformasjon inneværende år:

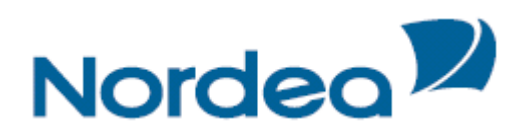

Bytt bedrift Kontakt oss Om Logg ut

#### Dagligbank Nordea Finans Plassering

Nordea

#### Renteinformasjon pr. 12.02.2014 Kontoinformasjon

Bedrift

| Saldoinformasjon                                     | Renteinformasion p       | or. 31.12. | 2013        |               |            |               |              |               |             |           |                 |
|------------------------------------------------------|--------------------------|------------|-------------|---------------|------------|---------------|--------------|---------------|-------------|-----------|-----------------|
| Transaksjonshistorikk<br>Ikke bokførte transaksjoner |                          |            | R           | enter innskud | d          |               | Renter utlån |               | I           | Provisjon |                 |
| Kontodetaljer                                        | Konto                    | Val        | Hittil i år | Godskrevet    | Opptjent   | Hittil i år   | Betalt       | Påløpt        | Hittil i år | Betalt    | Påløpt          |
| Renteinformasjon                                     | 6501 04                  | DKK        | 0,00        | 0,00          | 0,00       | 0,00          | 0,00         | 0,00          | 0,00        | 0,00      | 0,00            |
| Betaling innland >                                   | 6502 04 XXXXX            | EUR        | 0,00        | 0,00          | 0,00       | -770,28       | 0,00         | -770,28       | 0,00        | 0,00      | 0,00            |
| Betaling utland                                      | 6501 04 XXXXX            | GBP        | 3 929,10    | 0,00          | 3 929,10   | 0,00          | 0,00         | 0,00          | 0,00        | 0,00      | 0,00            |
| eFaktura 🕨                                           | 6011 06 XXXXX            | NOK        | 0,00        | 0,00          | 0,00       | -514 230,79   | 0,00         | -514 230,79   | 5000,00     | 3000.00   | 2000,00         |
| Arkivsøk                                             | 6011 86 XXXXX            | NOK        | 690,89      | 0,00          | 690,89     | 0,00          | 0,00         | 0,00          | 0,00        | 0,00      | 0,00            |
| Nettpost                                             | 6013 09 XXXXX            | NOK        | 1 046,37    | 0,00          | 1 046,37   | 0,00          | 0,00         | 0,00          | 0,00        | 0,00      | 0,00            |
| Innstillinger 🕨                                      | 6054 05 XXXXX            | NOK        | 340 717,80  | 0,00          | 340 717,80 | 0,00          | 0,00         | 0,00          | 0,00        | 0,00      | 0,00            |
| Avtaler 🕨                                            | 6058 05 XXXXX            | NOK        | 0,00        | 0,00          | 0,00       | 0,00          | 0,00         | 0,00          | 0,00        | 0,00      | 0,00            |
|                                                      | 6501 05 XXXXX            | NOK        | 0,00        | 0,00          | 0,00       | -644 679,65   | 0,00         | -644 679,65   | 0,00        | 0,00      | 0,00            |
|                                                      | 6501 09 XXXXX            | NOK        | 16,22       | 0,00          | 16,22      | 0,00          | 0,00         | 0,00          | 0,00        | 0,00      | 0,00            |
|                                                      | 6501 86 XXXXX            | NOK        | 231,54      | 0,00          | 231,54     | 0,00          | 0,00         | 0,00          | 0,00        | 0,00      | 0,00            |
|                                                      | 6511 05 XXXXX            | NOK        | 604,19      | 0,00          | 604,19     | 0,00          | 0,00         | 0,00          | 0,00        | 0,00      | 0,00            |
|                                                      | 6592 05 XXXXX            | NOK        | 0,00        | 0,00          | 0,00       | -588 067,96   | -433 814,67  | -154 253,29   | 5000,00     | 3000,00   | 2000,00         |
|                                                      | 6501 04 XXXXX            | USD        | 4 762,80    | 0,00          | 4 762,80   | 0,00          | 0,00         | 0,00          | 0,00        | 0,00      | 0,00            |
|                                                      | Total DKK:               |            | 0,00        | 0,00          | 0,00       | 0,00          | 0,00         | 0,00          | 0,00        | 0,00      | 0,00            |
|                                                      | Total EUR:               |            | 0,00        | 0,00          | 0,00       | -770,28       | 0,00         | -770,28       | 0,00        | 0,00      | 0,00            |
|                                                      | Total GBP:               |            | 3 929,10    | 0,00          | 3 929,10   | 0,00          | 0,00         | 0,00          | 0,00        | 0,00      | 0,00            |
|                                                      | Total NOK:               |            | 343 307,01  | 0,00          | 343 307,01 | -1 746 978,40 | -433 814,67  | -1 313 163,73 | 10 000.00   | 6 000,00  | 4 000,00        |
|                                                      | Total USD:               |            | 4 762,80    | 0,00          | 4 762,80   | 0,00          | 0,00         | 0,00          | 0,00        | 0,00      | 0,00            |
|                                                      | Eksport til <u>Excel</u> | PDF        |             |               |            |               |              |               |             |           | <u>Skriv ut</u> |

#### Renteinformasjon foregående år:

| Nordea 22                   | Nettbank Bedrift                      |                |                 |                   |                     |
|-----------------------------|---------------------------------------|----------------|-----------------|-------------------|---------------------|
| Dagligbank Nordea Finans    | Plassering                            |                |                 | Bytt bedrift Kont | akt oss 🛛 🖓 Logg ut |
| Kontoinformasjon            | Renteinformasjon p                    | or. 31.12.2013 |                 |                   |                     |
| Saldoinformasjon            | Renteinformasion pr. 12.02.20         | 014            |                 |                   |                     |
| Transaksjonshistorikk       |                                       |                | Penter innskudd | Renter utlån      | Provision           |
| Ikke bokførte transaksjoner | Konto                                 | Val            | Kenter Iniskudu | Kenter utun       | riorisjon           |
| Kontodetaljer               | 6501 04 XXXXX                         | DKK            | 0,00            | 0,00              | 0,00                |
| Renteinformasjon            | 6502 04 XXXXX                         | EUR            | 988,76          | -4 990,50         | 0,00                |
| Betaling innland            | 6501 04 XXXXX                         | GBP            | 33 184,72       | 0,00              | 10 000,00           |
| Betaling utland 🕨           | 6011 06 XXXXX                         | NOK            | 0,00            | -3 996 414,20     | 0,00                |
| eFaktura 🕨                  | 6011 86 XXXXX                         | NOK            | 6 556,99        | 0,00              | 0,00                |
| Arkivsøk                    | 6013 09 XXXXX                         | NOK            | 8 950,27        | 0,00              | 0,00                |
| Nettpost                    | 6054 05 XXXXX                         | NOK            | 2 437 462,78    | 0,00              | 0,00                |
| Innstillinger 🕨             | 6058 05 XXXXX                         | NOK            | 0,00            | 0,00              | 0,00                |
| Avtaler 🕨                   | 6501 05 XXXXX                         | NOK            | 0,00            | -4 715 884,33     | 0,00                |
|                             | 6501 09 XXXXX                         | NOK            | 140,58          | 0,00              | 0,00                |
|                             | 6501 86 XXXXX                         | NOK            | 3 366,33        | 0,00              | 0,00                |
|                             | 6511 05 XXXXX                         | NOK            | 6 030,76        | 0,00              | 0,00                |
|                             | 6592 05 XXXXX                         | NOK            | 0,00            | -14 164 424,50    | 0,00                |
|                             | 6501 04 XXXXX                         | USD            | 41 078,22       | 0,00              | 0,00                |
|                             | Total DKK:                            |                | 0,00            | 0,00              | 0,00                |
|                             | Total EUR:                            |                | 988,76          | -4 990,50         | 0,00                |
|                             | Total GBP:                            |                | 33 184,72       | 0,00              | 10 000,00           |
|                             | Total NOK:                            |                | 2 462 507,71    | -22 876 723,03    | 0,00                |
|                             | Total USD:                            |                | 41 078,22       | 0,00              | 0,00                |
|                             | Tallene over vises i norske krone     | er.            |                 |                   |                     |
|                             | Eksport til <u>Excel</u>   <u>PDF</u> |                |                 |                   | <u>Skriv ut</u>     |

## **Betaling innland**

Kapittelet vil først beskrive prosesser, begreper og avregningstider, før brukerveiledning fortsetter med følgende menyvalg under Betaling innland:

- Regningsbetaling •
- Ubekreftede betalinger •
- Betalingsoversikt ٠

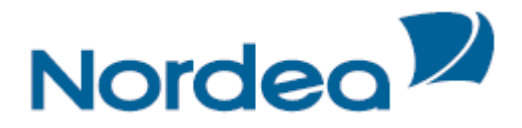

- Mottakerregister
- Avtalegiro

### Prosessen fra en betaling er godkjent/bekreftet til den er på mottakers konto

I Nettbank Bedrift, Betaling innland legges betalingen i "*Betalingsoversikten*" med status "*Venter*". Ved å trykke på + (pluss)-ikonet foran transaksjonen vises initialene til den / de som har registret og godkjent betalingen og øvrige detaljer på transaksjonen.

Fire ganger daglig, hhv. kl 24:00, 10:00, 12:00 og 14:00, sendes alle betalinger med forfall i dag og status "Venter" til dekningskontroll. Status på transaksjonen endres i denne prosessen til "*Under behandling*"

Når det er dekning på konto, blir disponibelt beløp nedtrappet på konto og status i Betalingsoversikten endres til "*Betalt*".

Dersom det ikke er dekning på konto, vil betalingen få status "*Dekning mangler*". En betaling blir forsøkt dekningskontrollert i 3 dager og opptil 12 ganger før den blir endelig avvist. Status på betalingen endres da fra Dekning mangler til "*Avvist*"

### Hva menes med begrepene oppdrags- og oppgjørsdato?

### **Oppdragsdato**

Er betalingsdato – den kalenderdag betalingsoppdraget er akseptert av Nordea. Oppdragsdato følger med betalingen til betalingsmottaker. Oppdragsdatoen regnes som den dagen regningen er betalt.

### **Oppgjørsdato**

Det er den dagen pengene trekkes fra betalers konto. På alle innenlandske betalinger, skal betalingsmottaker motta beløpet samme dag som beløpet trekkes fra betalers konto.

# Når på dagens trekkes pengene fra betalers konto, og når er pengene på mottakers konto?

| Innle            | Innleveringsfrister og avregningstider for Nettbank Bedrift |                         |              |                            |                                  |                                     |  |  |  |  |  |
|------------------|-------------------------------------------------------------|-------------------------|--------------|----------------------------|----------------------------------|-------------------------------------|--|--|--|--|--|
|                  | Senes<br>Norde                                              | t registrert og :<br>ea | akseptert av | Belastes<br>betalers konto | Godskrives<br>mottakers<br>konto | Oppgjørs-<br>tidspunkt              |  |  |  |  |  |
| Betaling innland | kl                                                          | 10:00                   | Oppdragsdato | Samme dag                  | Samme dag                        | Formiddags-                         |  |  |  |  |  |
|                  | kl                                                          | 12:00                   | Oppdragsdato | Samme dag                  | Samme dag                        | oppgjør<br>Ettermiddags-<br>oppgjør |  |  |  |  |  |
|                  | kl                                                          | 14:00                   | Oppdragsdato | Samme dag                  | Samme dag                        | Sluttoppgjør                        |  |  |  |  |  |
|                  | kl                                                          | 14:00 - 24:00           | Oppdragsdato | Neste bankdag              | Neste bankdag                    | Morgenoppgjør                       |  |  |  |  |  |
| Kontoregulering  | kl                                                          | 20:45                   |              |                            | Samme dag                        | Samme dag                           |  |  |  |  |  |

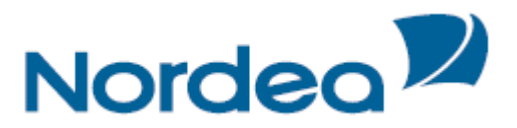

Betalinger registrert etter kl. 14:00 en fredag eller dag før helligdag, og betalinger registrert lørdag, søndag eller helligdag, vil bli behandlet i *Morgenoppgjøret* første påfølgende bankvirkedag.

Morgenoppgjør:Vil være valuteringsmessig disponibelt på konto ca. kl. 07:00Formiddagsoppgjør:Vil være valuteringsmessig disponibelt på konto ca. kl. 11:45Ettermiddagsoppgjør:Vil være valuteringsmessig disponibelt på konto ca. kl. 14:15Sluttoppgjør:Vil være valuteringsmessig disponibelt på konto ca. kl. 16:15

### Regningsbetaling

Siden som vises når en velger Betaling innland, Regningsbetaling, inneholder 4 faner:

- *Registrer betaling* En oversiktlig og enkel funksjon for å registrere en eller flere betalinger med KID eller melding fortløpende til mottakere i Norge. Man kan velge ulike Fra-konti på de ulike betalingene.
- *Repeterende betalingsoppdrag*. Her kan det opprettes betalinger som skal gjentas til faste tider, for eksempel daglig, ukentlig, månedlig m.fl.
- *Lønningslister*. Her kan du opprette og administrere lønningslister med eller uten beløp, og som kan gjenbrukes ved hver lønnsutbetaling. Lønnsutbetalingene fremkommer som en sumpost i Betalingsoversikten og på kontoutskriften, og det er kun brukere som har tilgang til tjenesten Lønningslister kan se enkeltpostene i sumposten.
- *Giro utbetaling*. Betaling til mottakere uten kontonummer.

| Nordea                                          | Nettbank Bed            | lrift       |                |                 |                                  |                    |                              |
|-------------------------------------------------|-------------------------|-------------|----------------|-----------------|----------------------------------|--------------------|------------------------------|
| 🔂 Dagligbank Nordea Finans Plas                 | ssering                 |             |                |                 |                                  | Bytt bedrift Konta | kt oss 🛛 🖓 Logg ut           |
| Kontoinformasjon ><br>Betaling innland >        | Regningsbetaling        | g           |                |                 |                                  | <b>.</b>           | <u>qqle change text mode</u> |
| Regningsbetaling                                | Registrer betaling      | Repeterende | Lønningslister | Giro utbetaling |                                  |                    |                              |
| Ubekreftede betalinger(10)<br>Betalingsoversikt | Detaljer                | Kontrollér  | Bekreft        | Kvittering      |                                  |                    |                              |
| Avtalegiro                                      | Fra konto               | Bet.dato    | Mottaker       | KID / Me        | elding                           | Beløp              |                              |
| Kontoreaulerina                                 | Velg konto 💌            | dd.mm.åååå  | Velg konto     | ✓ KID eller     | melding til mottaker             | 0,00               | Lagre                        |
| Betaling utland                                 |                         |             |                | 🔲 Flere         | fakturaer 🛛 🔲 Eget <u>n</u> otat | Oblat              |                              |
| eFaktura 🕨                                      | Hent og betal eFaktura  | <u>a 3</u>  |                |                 |                                  |                    | Gå <u>v</u> idere            |
| Nettpost                                        | 6003 05 05428           | 05.08.2013  | 6001 05 555    | 50 Testdata     | 1                                | 0,03               | Endre   Slett                |
| Filtjenester 🕨                                  | NORDER TEST/DEMO        |             | Test test      |                 |                                  |                    |                              |
| Innstillinger 🕨                                 |                         |             |                |                 |                                  |                    |                              |
|                                                 |                         |             |                |                 |                                  |                    |                              |
| <u>Til toppen</u> 🔺                             | © Copyright Nordea Bank | Norge       |                |                 |                                  |                    |                              |

### Regningsbetaling

Du kan bevege deg med tab tasten ( $\rightarrow$ ) mellom feltene Fra konto, Betalingsdato, Mottaker, KID /melding, Til konto osv.

*Fra konto*: Her kan du skrive kontonummer eller kontonavn på konto som skal belastes, eller du kan bruke opp/ned piltastene. Etter hver som du skriver, listes de konti du har

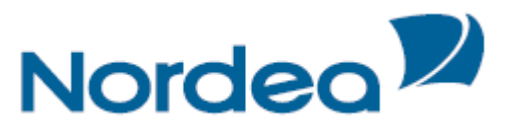

tilgang til å belaste og som har en treff på den kombinasjonen du har skrevet. Du kan enten velge fra listen ved å merke konto, eller velge å skrive kontonummeret fullt ut. Skriver du inn et kontonummer du ikke har tilgang til, vil du få en feilmelding når du velger Lagre eller Gå videre.

Dersom dine betalinger ofte går fra en spesiell konto kan du velge å legge denne som «default»-konto. Dvs. at denne kontoen foreslås som Fra-konto hver gang. (se Innstillinger). Du kan allikevel enkelt endre Fra-konto under registrering av betaling. *Betalingsdato* kan registreres med forfall inntil 13 måneder frem i tid. Det kan ikke registreres en betalingsdato eldre enn dagens dato.

*Tips:* Hvis du registrerer en betaling f.eks. 15. august, og forfall skal være 20. august, så holder det å taste 20 før du kan tabulere deg videre. Systemet velger da 20. august. Hvis du imidlertid sitter samme dag og registrerer en betaling med forfall 10. september så holder det at du skriver 10. Systemet foreslår da 10. i neste måned siden den 10. inneværende måned er passert.

*Mottaker:* Her kan du skrive kontonummer eller navn til betalingsmottaker, eller bruke opp/ned piltastene. Etter hvert som du skriver, listes mottakere fra ditt mottakerregister som har en treff på kombinasjonen du har skrevet. Du kan velge fra listen ved å merke konto eller du kan skrive mottakers konto fullt ut.

Dersom du registrerer en betaling til en mottaker som <u>ikke</u> er lagret i mottaksregisteret vil du få opp en en liten boks med Konto og Navn, som må fylles inn.

Huk av i *Lagre mottaker* hvis du vil lagre mottakers kontonummer og navn i Mottakerregisteret.

*KID eller melding*, KID skal kun inneholde numeriske tegn, og Melding må inneholde bokstaver.

Systemet foreslår betalingstype avhengig av

Mottakers konto nr., men annen betalingstype kan i noen tilfeller velges.

Generelt vil vi anbefale at foreslått betalingstype benyttes.

• Når mottakers konto har OCR-avtale, vil forslag til betalingstype være Betaling med KID. Annen betalingstype kan benyttes, men vår anbefaling er at KID registreres da dette er den rimeligste

betalingstypen og den mest rasjonelle innbetalingstypen for Mottaker.

- Når mottakers konto har OCR-avtale som krever KID (eks. Kommunekasserere), kan ikke annen betalingstype velges.
- Når mottakers konto ikke har OCR-avtale, vil forslag til betalingstype være Betaling med Melding. Betaling med KID kan da ikke benyttes

*Beløp* må være større enn null og feltet tillater kun numeriske tegn. Man kan legge inn et desimaltall ved å bruke komma på vanlig måte. Desimalene vil automatisk legges i desimalfeltet.

### Flere fakturaer/kreditnota

Man kan enkelt betale flere fakturaer til samme mottaker. Hvis man krysser av i ruten for «flere fakturaer» åpnes automatisk en ny linje for innlegging av neste faktura til samme mottaker. Man kan også trekke fra en kreditnota. Da legger man et negativt tall i beløpsfeltet (minus). Merk at dersom man benytter denne funksjonen så vil betalingen gå som en samlet betaling med melding, og ikke en betaling med KID.

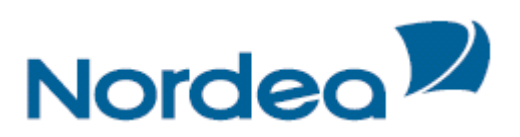

| Nordea                                   | Nettbank Bed           | drift       |                  |                               |                    |                        |
|------------------------------------------|------------------------|-------------|------------------|-------------------------------|--------------------|------------------------|
| Dagligbank Nordea Finans Pla             | ssering                |             |                  |                               | Bytt bedrift Konta | akt oss 🛛 🗠 Logg ut    |
| Kontoinformasjon ><br>Betaling innland > | Regningsbetalin        | g           |                  |                               | <b>.</b> I         | oggle change text mode |
| Regningsbetaling                         | Registrer betaling     | Repeterende | Lønningslister ( | Siro utbetaling               |                    |                        |
| Betalingsoversikt                        | Detaljer               | Kontrollér  | Bekreft          | Kvittering                    |                    |                        |
| Avtalegiro                               | Fra konto              | Bet.dato    | Mottaker         | KID / Melding                 | Beløp              |                        |
| Kontoregulering                          | 6003 05 05428 🗸        | 14.08.2013  | 6001 05 00144    | I▼ 1 Faktura nr. 1            | 1,00               | <u>Fiern</u>           |
| Betaling utland 🕨                        |                        |             |                  | 2 Faktura nr. 2               | 2,00               | <u>Fiern</u>           |
| Arkivsøk<br>Nettpost(1)                  |                        |             |                  | 3 Kreditnota nr. 1            | -0, 50             | Fiern                  |
| Innstillinger 🕨                          |                        |             |                  | Faktura/Kreditnota            | 0,00               |                        |
|                                          |                        |             |                  |                               | <b>SUM</b> 2,50    | Lagre                  |
|                                          |                        |             |                  | 🛛 Flere fakturaer 🛛 Eget nota | it 🔲 <u>O</u> blat |                        |
|                                          |                        |             |                  |                               |                    | Gå <u>v</u> idere      |
| <u>Til toppen</u>                        | © Copyright Nordea Ban | k Norge     |                  |                               |                    |                        |

### Eget notat

Her kan man legge inn et notat til eget bruk. Dette er ikke en melding som vil bli videresendt til betalingsmottaker. Nyttig til eget bruk når betalingen f.eks. er med KID.

| Nordea 🎾                             |                    | Net                | tbank Bed        | lrift           |                |                          |                                    |            |                  |                                |
|--------------------------------------|--------------------|--------------------|------------------|-----------------|----------------|--------------------------|------------------------------------|------------|------------------|--------------------------------|
| 🔂 Dagligbank                         | Nordea Finans      | Plassering         |                  |                 |                |                          |                                    |            | Bvtt bedrift Kor | ntakt oss 🛛 🖓 🖓 Logg ut        |
| Kontoinformasjon<br>Betaling innland | )<br>}             | Regn               | ingsbetaling     | 9               |                |                          |                                    |            |                  | <u>Toggie change text mode</u> |
| Regningsbetalir                      | ng                 | Reg                | istrer betaling  | Repeterende     | Lønningslister | Giro utbetaling          |                                    |            |                  |                                |
| Ubekreftede be<br>Betalingsoversi    | talinger(27)<br>kt | D                  | •<br>Jetaljer    | ●<br>Kontrollér | Bekreft        | Kvitterin                | g                                  |            |                  |                                |
| Autologico                           | er                 | Fra ko             | onto             | Bet.dato        | Mottaker       | KID /                    | Melding                            |            | Beløp            |                                |
| Kontoregulering                      | ,                  | 6003               | 05 05428 🔽       | 14.08.2013      | 6003 05 054    | 36 🔽 15246               | 931254                             |            | 2,50             | Lagre                          |
| Betaling utland<br>Arkivsøk          |                    |                    |                  |                 |                | 🔲 F <u>l</u> e<br>Gjelde | ere fakturaer<br>er levering på fr | Eget notat | Oblat            |                                |
| Nettpost(1)                          |                    |                    |                  |                 |                |                          |                                    |            |                  | Gå <u>v</u> idere              |
| Innstillinger 🕨                      |                    |                    |                  |                 |                |                          |                                    |            |                  |                                |
|                                      | <u>Til toppe</u>   | <u>n</u> ▲ © Copyr | ight Nordea Bank | Norge           |                |                          |                                    |            |                  |                                |

*Lagre* flytter den registrerte betalingen til Ubekreftede betalinger, og en ny betaling kan registreres. De lagrede betalingene vil ligge synlige under registreringsfeltene til man trykker Gå videre. Man kan enkelt Endre og Slette en registrert betaling herfra. *Gå videre* flytter deg til Ubekreftede betalinger, der alle betalinger du har registrert vises og er klare til godkjenning.

Felt som inneholder *feil* markeres med en gulgrønn farge, mens forklaring på hva som er feil står beskrevet i et eget felt markert med et utropstegn. (se illustrasjon)

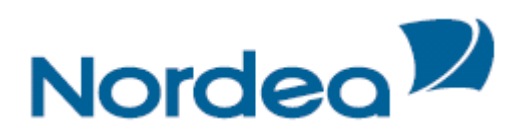

| Nordea                                         | Nettbank Bed            | rift               |                |                 |                                    |                     |                                    |
|------------------------------------------------|-------------------------|--------------------|----------------|-----------------|------------------------------------|---------------------|------------------------------------|
| Dagligbank Nordea Finans Plas                  | sering                  |                    |                |                 |                                    | Bytt bedrift Kontak | t oss 🔍 Om Logg ut                 |
| Kontoinformasjon   Betaling innland            | <b>Regningsbetalin</b>  | 9                  |                |                 |                                    |                     | <mark>igle change text mode</mark> |
| Regningsbetaling                               | Registrer betaling      | Repeterende        | Lønningslister | Giro utbetaling |                                    |                     |                                    |
| Ubekreitede betalinger(9)<br>Betalingsoversikt | Detaljer                | •<br>Kontrollér    | Bekreft        | •<br>Kvittering |                                    |                     |                                    |
| Avtalegiro                                     | A Mottakers kontonum    | mer er ikke gyldig | j, prøv igjen. |                 |                                    |                     | *                                  |
| Kontoregulering                                |                         |                    |                |                 |                                    |                     |                                    |
| Betaling utland 🕨                              | Fra konto               | Bet.dato           | Mottaker       | KID / M         | lelding                            | Beløp               |                                    |
| eFaktura 🕨                                     | 6003 05 05428 🗸 🛩       | 12.08.2013 📑       | 6111023353     | 2 💌 KID elle    | er melding til mottaker            | 0,02                | Lagre                              |
| Arkivsøk                                       |                         |                    |                | 🔲 Fler          | e fakturaer 🛛 🔲 Eget <u>n</u> otat | Oblat               |                                    |
| Nettpost<br>Filtjenester ><br>Innstillinger >  | Hent og betal eFaktura  | 13                 |                |                 |                                    |                     | Gå <u>v</u> idere                  |
| Til toppen 🔺                                   | © Copyright Nordea Bank | Norge              |                |                 |                                    |                     |                                    |

*Hent og betal eFaktura*: Når du velger denne linken, kommer du til oversikten over dine innkomne eFakturaer.

Velg *fra konto* og *huk av for de eFakturaer* som skal betales og trykk deretter på *Betal valgte* knappen.

For å se fakturadetaljene, trykk på *Se eFaktura*. Ved å velge *Endre* kan du endre beløp og betalingsdato. En mottatt eFaktura slettes ved å trykke på *Slett*.

Dersom du kun ønsker å attestere en faktura huker du av for *Attester* og deretter *Attester valgte*.

### Innkomne eFakturaer med AvtaleGiro

Dette er kun en oversikt over eFakturaer som betales med Avtalegiro og du kan ikke gjøre endringer. For å se fakturadetaljene, trykk på **Se eFaktura**.

### **Repeterende betalingsoppdrag**

Her finner du oversikt over alle aktive *Repeterende betalingsoppdrag* på konti som du har tilgang til.

Du kan se alle detaljer per oppdrag ved å velge Info ikonet.

Du er selv ansvarlig for at det er registrert korrekt kontonummer og navn på mottaker. Vi anbefaler at du med jevne mellomrom kontrollerer om mottaker har endret kontonummer, og at du i disse tilfellene oppdaterer Repeterende betalingsoppdrag. Dette gjøres ved å velge *Endre* ikonet.

Endringer som gjøres på et Repeterende betalingsoppdrag, vil ha virkning på alle fremtidige betalinger gjeldende dette oppdraget.

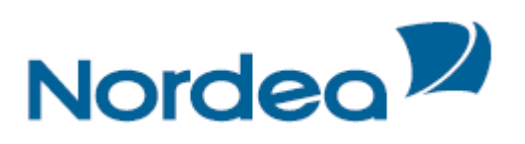

| Nordea                                                                                        | Nettbank Bedrift                                   |                |                |       |            |            |                       |                |           |                 |                 |
|-----------------------------------------------------------------------------------------------|----------------------------------------------------|----------------|----------------|-------|------------|------------|-----------------------|----------------|-----------|-----------------|-----------------|
| 🔒 Dagligbank 🛛 Nordea Finans 🛛 F                                                              | Plassering                                         |                |                |       |            |            | <u>Bytt bedri</u>     | <u>ft   Ko</u> | ntakt oss | ¢π              | Logg ut         |
| Kontoinformasjon<br><b>Betaling innland</b><br>Regningsbetaling<br>Ubekreftede betalinger(44) | Regningsbetaling<br>Registrer betaling Repeterende | Lønningslister | r Giro utbetal | ing   |            |            |                       |                | Togale c  | <u>hange te</u> | <u>ext mode</u> |
| Betalingsoversikt                                                                             | Repeterende betalingsoppdrag til                   | godkjenning    |                |       |            |            |                       |                |           |                 | ?               |
| Mottakerregister                                                                              | Fra konto                                          | Bet.dato       | Mottaker       | Beløp | Frekv.     | Eget notat | Status                | Info           | Endre     | Slett           |                 |
| Avtalegiro<br>Kontoregulering<br>Betaling utland                                              | 6003 05 05428 NORDEA TEST/DEMO                     | 16.09.2011     | Orkla 1        | 12,01 | månedlig   |            | Til<br>Godkj.<br>ABR/ | å              | Eď.       | *               |                 |
| Arkivsøk<br>Nettpost(1)                                                                       |                                                    |                |                |       |            |            |                       |                | Bekreft   | valgte          | (0)             |
| Innstillinger 🕨                                                                               | Oversikt Repeterende betalingsop                   | pdrag          |                |       |            |            |                       |                |           |                 | ?               |
|                                                                                               | Fra konto                                          | ∇ Bet.dato     | Mottaker       | Belg  | øp Frek    | v. Eget n  | otat s                | Status         | Info      | Endre           | Slett           |
|                                                                                               | 6003 05 05436 NORDEA TEST/DEMO                     | 13.09.2011     | bamsemuns      | 1     | 11,00 måne | edlig      | Al<br>Pi              | ctiv<br>ET     | å         | Ø               | *               |
|                                                                                               | 6003 05 05436 NORDEA TEST/DEMO                     | 09.03.2013     | Test           | 150.0 | 00,00 måne | edlig      | AI<br>T               | ktiv<br>F1     | ŝ         | 1               | *               |
|                                                                                               |                                                    |                |                |       |            |            |                       |                | Re        | gistrere        | ny              |
| <u>Til toppen</u>                                                                             | © Copyright Nordea Bank Norge                      |                |                |       |            |            |                       |                |           |                 |                 |

Bruk *Slett* ikonet når et oppdrag og alle fremtidige betalinger gjeldende dette oppdrag skal slettes.

Skal en enkelt betaling gjeldende dette oppdraget slettes, gjøres dette i Betalingsoversikten. Der vil alltid neste betaling ligge tilgjengelig, og kan endres eller slettes.

Velg Registrer ny når det skal opprettes et nytt Repeterende betalingsoppdrag.

**Registrer nytt Repeterende betalingsoppdrag** 

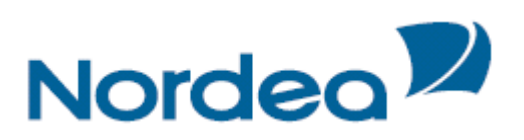

| Nordea                                                                            | Nettbank Bedrift                                                    |                                                       |
|-----------------------------------------------------------------------------------|---------------------------------------------------------------------|-------------------------------------------------------|
| Dagligbank Nordea Finans P                                                        | lassering                                                           | Bytt bedrift Kontakt oss Om Logg ut                   |
| Kontoinformasjon ><br>Betaling innland ><br>Regningsbetaling                      | Regningsbetaling                                                    | Toggie change text mode                               |
| Ubekreftede betalinger(44)                                                        | Registrer becaming Repeterence                                      |                                                       |
| Betalingsoversikt                                                                 | Registrer                                                           | ?                                                     |
| Mottakerregister<br>Avtalegiro<br>Kontoregulering<br>Betaling utland<br>Artigoral | Fra konto<br>6003 05 05428 NORDEA TEST/DEMO<br>Melding til mottaker | Til konto                                             |
| Nettpost(1)                                                                       |                                                                     | Lagre mottaker                                        |
| Innstillinger 🕨                                                                   | Beløp ,                                                             | Første forfall 16.08.2013                             |
|                                                                                   | Frekvens<br>månedlig •<br>Eget notat                                | Stoppdato  eller Løpende  Oblat (Tjenesten er priset) |
| Til toppen                                                                        | © Copyright Nordea Bank Norge                                       | Tilbake                                               |

Det kan ikke opprettes Repeterende betalingsoppdrag til Mottakere som krever KID. *Fra konto:* Her kan du skrive kontonummer eller kontonavn på konto som skal belastes. Etter hvert som du skriver, listes de konti du har tilgang til å belaste og som har en treff på den kombinasjonen du har skrevet. Du kan enten velge fra listen ved å merke konto, eller velge å skrive kontonummeret fullt ut. Skriver du inn et kontonummer du ikke har tilgang til, vil du få en feilmelding når du velger

*Til konto:* Her kan du skrive kontonummer eller navn til betalingsmottaker, eller bruke opp/ned piltastene. Etter hvert som du skriver, listes mottakere fra ditt mottakerregister som har en treff på kombinasjonen du har skrevet. Du kan velge fra listen ved å merke konto eller du kan skrive mottakers konto fullt ut.

Når du skal registrere Betaling til Mottakere som ikke er lagret i mottakerregisteret, må kontonummer og mottakernavn fylles ut i hhv *Til konto* og *Mottaker* feltene.

Huk av i *Lagre* når du vil lagre Mottakers kontonummer og navn i Mottakerregisteret. Opplysningene kan gjenbrukes ved senere betalinger til denne mottakeren.

Beløp må være større enn null og feltet tillater kun numeriske tegn.

Det må angis en *Frekvens* for hvor ofte betalingene skal gjentas etter *Første forfall*. Det kan enten velges en *Stoppdato* for å angi siste dato for gjennomføring av betalingene, eller *Løpende*. Da vil oppdraget løpe inntil det enten slettes eller det settes en stoppdato. *Tilbake* sletter alle registrerte opplysninger og du komme tilbake til oversikten over dine Repeterende betalingsoppdrag.

Fortsett flytter deg til Bekreft bildet for verifisering av oppdraget med sikkerhetskode.

### Endre Repeterende Betalingsoppdrag

Alle felt kan endres på et Repeterende betalingsoppdrag.

Endringer som gjøres vil ha virkning på alle fremtidige betalinger gjeldende dette oppdraget.

Skal kun *en enkelt betaling* gjeldende dette oppdraget endres, gjøres dette i Betalingsoversikten. Der vil alltid neste betaling ligge tilgjengelig for endring.

### Lønningslister

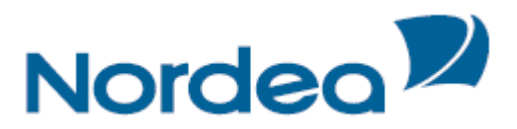

I første bilde fremkommer en oversikt over firmaet sine registrerte Lønningslister. Når det opprettes en Lønningsliste som skal benyttes flere ganger, må du vurdere om den skal inneholdende beløp eller ikke. Et forslag kan være å ha to lønningslister, en for forskudd lønn inneholdende beløp, og en for månedslønn uten beløp.

| Https://nettbankbedrift-site.ne       | ordea.no/nettbetaling/corellia/payrolls.do?message=paj 🔎 🖛 🔒 🖒 | 🗙 👿 Nordea Bedriftsnettbanl | k ×   |      |                |              |              | <b>↑</b> ★         |
|---------------------------------------|----------------------------------------------------------------|-----------------------------|-------|------|----------------|--------------|--------------|--------------------|
| Nordea                                | Nettbank Bedrift                                               |                             |       |      |                |              |              |                    |
| Dagligbank Nordea Finans PI           | assering                                                       |                             |       |      | <u>Bytt be</u> | drift   Kont | akt oss      | ≻≂ Logg ut         |
| Kontoinformasjon  Betaling innland    | Regningsbetaling                                               |                             |       |      |                |              | Foggle chang | <u>e text mode</u> |
| Regningsbetaling                      | Registrer betaling Repeterende Lønningslist                    | er Giro utbetaling          |       |      |                |              |              |                    |
| Betalingsoversikt<br>Mottakerregister | Lønningslisten er lagret.                                      |                             |       |      |                |              |              |                    |
| Avtalegiro                            |                                                                |                             |       |      |                |              |              |                    |
| Kontoregulering                       | Lønningslister                                                 |                             |       |      |                |              |              | ?                  |
| Betaling utland 🕨                     | Fra konto                                                      | Lønningsliste               | Beløp | Info | Корі           | Endre        | Utbetal      | Slett              |
| Arkivsøk                              | 6003 05 05428 NORDEA TEST/DEMO                                 | Forskudd                    | 1,00  | å    |                | 1            |              | *                  |
| Nettpost(1)                           | 6003 05 05428 NORDEA TEST/DEMO                                 | Ordinær lønn                | 0,00  | å    | Eg.            |              |              | *                  |
| Innstillinger 🕨                       |                                                                |                             |       |      |                |              | Regis        | strere ny          |
| <u>Til toppen</u>                     | © Copyright Nordea Bank Norge                                  |                             |       |      |                |              |              |                    |

### **Opprette Lønningsliste**

| Nordea                                | Nettbank Bedrift                                              |                                     |
|---------------------------------------|---------------------------------------------------------------|-------------------------------------|
| Dagligbank Nordea Finans              | Plassering                                                    | Bytt bedrift Kontakt oss Om Logg ut |
| Kontoinformasjon > Betaling innland > | Regningsbetaling                                              | Toggle change text mode             |
| Regningsbetaling                      | Registrer betaling Repeterende Lønningslister Giro utbetaling |                                     |
| Betalingsoversikt<br>Mottakerregister | Detaljer Kontrollér Bekreft                                   |                                     |
| Avtalegiro                            | Registrer lønningsliste                                       | ?                                   |
| Betaling utland                       | Fra konto Lo<br>6003 05 05428 NORDEA TEST/DEMO 🗸              | Inningsliste navn Beløpet gjelder   |
| Arkivsøk<br>Nettpost(1)               | Til konto Mottaker                                            | Beløp<br>Legg til mottaker          |
| Innstillinger 🕨                       | Til konto Mottaker /                                          | Beløp Endre Slett                   |
|                                       | Sum:                                                          | 0,00                                |
|                                       |                                                               | Tilbake Lagre liste                 |
| <u>Til toppe</u>                      | a 🔺 © Copyright Nordea Bank Norge                             |                                     |

Velg *Registrer ny*. I *Fra konto* feltet velges kontonummer eller kontonavn på konto som skal belastes. Opprett et *navn* på Lønningslisten, for eksempel firmanavn, etat, avdeling eller lignende, og i feltet *Beløpet gjelder* registreres den informasjon som følger transen og som vil vises på mottakers kontoutskrift, eksempler her kan være Lønn, Forskudd lønn m.fl.

Skriv inn *lønnsmottagers kontonummer og navn.* Det er valgfritt om *Beløpsfeltet* på lønningslisten skal være utfylt med beløp eller ikke. Til slutt velges *Legg til mottager* og systemet flytter den registrerte lønnsmottakeren til "*regningskurven*" under, og en ny lønnsmottaker kan registreres. Når listen er ferdig utfylt, velges *Lagre* liste.

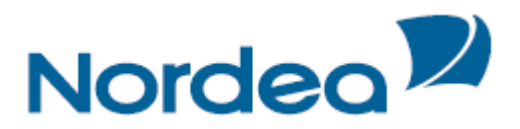

### Administrasjon av Lønningsliste

All administrasjon i form av endring og sletting av lønnsmottakere, endring av beløp, navn m.m. skal gjøres på Lønningslisten.

Velg Endre ikonet bak ønsket Lønningsliste.

Dersom det skal gjøres en endring på en lønnsmottaker på Lønningslisten, velges Endre ikonet på ønsket mottaker. Valgt mottaker blir grønn og alle felt på gjeldende mottaker kan endres. Når ønsket endring er gjort velg *Endre knappen*. Når alle endringer er gjort, velg *Lagre liste*.

### Lønnsutbetaling

| Nordea                                                                                     | Nettbank Bedrift                                                                                                    |
|--------------------------------------------------------------------------------------------|----------------------------------------------------------------------------------------------------|
| 🔂 Dagligbank Nordea Finans Pla                                                             | ssering Bytt bedrift Kontakt oss Om Logg ut                                                                         |
| Kontoinformasjon ><br>Betaling innland ><br>Regningsbetaling<br>Ubekreftede betalinger(44) | Regningsbetaling       Totale chance text mode         Registrer betaling       Repeterende       Lønningslister    |
| Betalingsoversikt                                                                          | Lønningslister                                                                                                    |
| Mottakerregister                                                                           | Fra konto         Lønningsliste         Beløp         Info         Kopi         Endre         Utbetal         Slett |
| Avtalegiro                                                                                 | 6003 05 05428 NORDEA TEST/DEMO Forskudd 1,00  🛍 🖾 🗱                                                                 |
| Kontoregulering                                                                            | 6003 05 05428 NORDEA TEST/DEMO Ordinær lønn 0,00   🛍 🖾 🗱                                                            |
| Betaling utland 🕨<br>Arkivsøk                                                              | Registrere ny                                                                                                    |
| Nettpost(1)                                                                                |                                                                                                    |
| Innstillinger 🕨<br><u>Til toppen</u> 🔺                                                     | © Copyright Nordea Bank Norge                                                                                       |

Velg winder Utbetal tilhørende den Lønningslisten som skal utbetales. All informasjon som er registrert på lønningslisten vises og er klar til bruk. Legg inn ønsket *utbetalingsdato*, evt. *beløp* og velg *Utbetal valgte*.

*Beløp* må være større enn null. Dersom det er en lønnsmottaker som ikke skal ha lønn en måned, kan *avhukingen fjernes* bak lønnsmottakeren som da fortsatt vil være registrert på Lønningslisten, men ikke få utbetalt lønn gjeldende måned.

Skal en lønnsmottaker permanent fjernes fra Lønningslisten, gjøres dette på *Lønningslisten*.

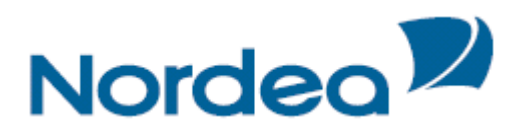

### **Giro utbetaling**

| Nordea                                                                                                    | Nettbank Bedrift                                                                                                    |                                       |
|----------------------------------------------------------------------------------------------------|----------------------------------------------------------------------------------------------------|---------------------------------------|
| Dagligbank Nordea Finans                                                                                                    | Plassering                                                                                                    | Bytt bedrift   Kontakt oss Cm Logg ut |
| Kontoinformasjon ><br>Betaling innland ><br>Regningsbetaling<br>Ubekreftede betalinger(44)<br>Betalingsoversikt<br>Mottakerregister | Regningsbetaling Registrer betaling Repeterende Lønningslister Giro utbetaling Detaljer Kontrollér Bekreft Kvittering                                       | 🖬 Toaale change text mode             |
| Avtalegiro<br>Kontoregulering<br>Betaling utland<br>Arkivsøk<br>Nettpost(1)<br>Innstillinger                                        | Ny betaling       Fra konto     Mottaker       6003 05 05428 NORDEA TEST/DEMO ×        Melding     Adresse       Postnr. Sted       Beløp     Betalingsdato |                                       |
| Til topp                                                                                                    | en 🔺 © Copyright Nordea Bank Norge                                                                                                    | Registrer ny Fortsett                 |

En Giro utbetaling er ikke anbefalt benyttet annet enn når en absolutt ikke har annet valg. Tjenesten er dyr og det kan ta flere dager fra belastningen skjer til mottaker har mottatt og kan innløse Giro utbetalingen.

Det som skiller denne betalingstypen fra de øvrige, er at mottaker ikke har kontonr., dvs. at feltene *Mottaker*, *Postnr*. og *Sted* må være utfylt for at denne betalingen skal kunne behandles og effektueres av banken.

### Ubekreftede betalinger

Viser alle registrerte ikke bekreftede betalinger til den enkelte bruker, samt betalinger registrert av annen bruker som skal ettergodkjennes av pålogget bruker.

Betalinger som den enkelte bruker har rettighet til å bekrefte har en avhukingsboks. Bruker kan filtrere ut et utvalg ved hjelp av datointervallet over betalingene.

Bruker kan så velge *enkelte* betalinger av disse ved å merke avhukingsboksen etter hver betaling, eller velge *alle* ved å merke i avhukingsboksen øverst i tekstlinjen i tabellen. Betalinger som er registrert eller som krever ettergodkjenning av annen bruker, har ikke avkryssingsboks.

Følgende funksjoner er tilgjengelig

- Bekrefte / godkjenne betalinger
- Slette ubekreftede betalinger
- Endre ubekreftede betalinger
- Se detaljer på den enkelte betalingen ved å trykke på + (pluss) ikonet foran den respektive betaling. For å se detaljer på alle trykkes det øverste + ikonet i linjen med overskrifter, til venstre for Dato.
- Summering av alle eller utvalgte betalinger

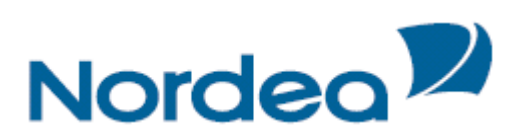

| Nordea <sup>72</sup>                                                                                                    | Nettbank Be                                      | drift                                                                            |            |                           |                         |                |
|----------------------------------------------------------------------------------------------------|--------------------------------------------------|----------------------------------------------------------------------------------|------------|---------------------------|-------------------------|----------------|
| Dagligbank Nordea Finans P                                                                                                    | lassering                                        |                                                                                  |            | <u>Bytt bed</u>           | rift Kontakt oss        | 🕞 Logg ut      |
| Kontoinformasjon ><br>Betaling innland<br>Regningsbetaling<br>Ubekreftede betalinger(31)<br>Betalingsoversikt<br>Mottakerregister<br>Avtalegiro<br>Kontoreeulering | Regningsbetali<br>Registrer betaling<br>Detaljer | ng<br>Repeterende Lønningslister Giro utbetaling<br>Kontrollér Bekreft Kvitterin | ıg         |                           | Toggie ch               | ange text mode |
| Betaling utland                                                                                                    |                                                  |                                                                                  |            | Fra: 15.08.2013           | Til: 27.08.2013         | Filtrer        |
| Arkivsøk                                                                                                    |                                                  |                                                                                  |            | Viser / av 51 becaninge   | <u>r jerr nic ening</u> |                |
| Nettpost(1)                                                                                                    | Dato /                                           | Mottaker                                                                         | Beløp      |                           |                         | Velg alle 🔲    |
| Innstillinger 🕨                                                                                                    | Fra konto: 60                                    | 03 05 05436 NORDEA TEST/DEMO                                                     | Totalsum v | algte betalinger: 0,39 v  | aigte betalinger.       | 2 av 4         |
|                                                                                                    | ■ 15.08.2013                                     | 6003 08 39121 Sjefen selv                                                        |            | 0.03                      | Endre                   |                |
|                                                                                                    | 21.08.2013                                       | 6001 05 55550 Test test                                                          |            | 0,36                      | Endre                   |                |
|                                                                                                    |                                                  | 6001 08 56364 bamsemuns                                                          |            | 0,05                      | Endre                   |                |
|                                                                                                    | € 27.08.2013                                     | 6001 05 00144 Petter enda Smartere øæå                                           |            | 0,01                      | Endre                   |                |
|                                                                                                    | 🕒 🛛 Fra konto: 60                                | 03 05 05428 NORDEA TEST/DEMO                                                     | Totalsun   | n alle betalinger: 2,50 B | etalinger: 3            |                |
|                                                                                                    | ■ 15.08.2013                                     | 6001 05 55550 Test test                                                          |            | 1,20                      | Endre                   |                |
|                                                                                                    | 15.08.2013                                       | 6001 05 55550 Test test                                                          |            | 0,70                      | Endre                   |                |
|                                                                                                    | 15.08.2013                                       | 6001 05 55550 Test test                                                          |            | 0,60                      | Endre                   |                |
| -11                                                                                                    |                                                  |                                                                                  | Skriv ut 2 | Eksporter til regneark 2  | Slett 2                 | Bekreft 2      |

*Ubekreftede betalinger* er summen av alle registrerte, ikke bekreftede og / eller etter godkjente betalinger som er registrert under «Registrer betaling», Lønnsutbetalinger, Giro utbetaling og eFaktura.

Du vil se summen av alle betalinger pr. konto, eller du kan huke av for enkelte betalinger og se summen av bare disse. (se illustrasjon over)

Betalinger du har *rettighet* til å bekrefte har en avhukings boks. Du kan velge enkelte betalinger ved å merke *avhukingsboksen* etter hver betaling, eller velge *alle* ved å merke i avhukingsboksen øverst i tekstlinjen i tabellen.

Betalinger som enten er registrert eller som krever etter godkjenning av annen bruker, har *ikke* avhukings boks.

Hukes det av for en betaling som har Betalingsdato *tilbake i tid*, endres Betalingsdato automatisk til dagens dato.

Velger du å *Slette* en betaling vil bruker få opp en tekstboks hvor det må bekreftes at betalingen skal slettes. Slettes en betaling ved en feiltakelse, må den registreres på nytt.

### Tips til hurtignavigering i listen med ubekreftede betalinger:

*Pil ned* ↓ beveger markering av en transaksjon nedover i listen *Pil opp* ↓ beveger markering av en transaksjon oppover i listen *Pil høyre* → viser detaljer på markert transaksjon (i stedet for å trykke +) *Pil venstre* ← skjuler detaljer på en allerede åpnet transaksjon med detaljer

*Space-tast* (mellomroms-tast) på markert transaksjon huker av den aktuelle transaksjonen i boksen til høyre. Dersom den aktuelle transaksjonen allerede er huket av vil et trykk på Space-tasten fjerne denne avhukingen.

*Ctrl+a* huker av alle transaksjonene i listen, og omvendt dersom de allerede er huket av.

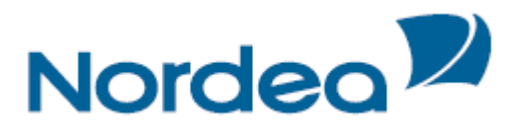

### Betalingsoversikt

Viser alle registrerte og bekreftede betalinger inkl. AvtaleGiro uansett status. Det kan søkes på betalinger med forfall 2 år tilbake i tid, og med forfall 13 mnd. frem i tid, gjelder ikke for Avtalegiro betalinger der vi kun har 3. mnd. historikk.

| Nordea                                                                                                    | Nettbank Bec                         | drift                                                                                                    |                                          |
|----------------------------------------------------------------------------------------------------|--------------------------------------|----------------------------------------------------------------------------------------------------|------------------------------------------|
| Dagligbank Nordea Finans Pla                                                                                                    | assering                             |                                                                                                    | Bytt bedrift   Kontakt oss Com Logg ut ] |
| Kontoinformasjon    Betaling innland                                                                                                    | Betalingsoversik                     | ct                                                                                                    | <b>Toggle change text mode</b>           |
| Regningsbetaling<br>Ubekreftede betalinger(28)<br>Betalingsoversikt<br>Mottakerregister<br>Avtalegiro<br>Kontoregulering<br>Betaling utland <i>b</i> | Søk<br>Kontovalg<br>Søkemuligheter * | Fra konto •<br>Velg konto •<br>Til konto / mottaker<br>Velg konto •<br>•<br>•<br>•<br>•<br>•<br>•<br>•<br>•<br>•<br>•<br>•<br>•<br>• | <u>ر</u>                                 |
| Arkivsøk<br>Nettpost(1)<br>Innstillinger →                                                                                                    | Fritekstsøk                          | Sok i eget notat, melding og mottakernavn                                                                                            |                                          |
|                                                                                                    | Betalingsdetaljer                    | Fra dato Til dato<br>dd.mmšäää 🕼 dd.mmšäää 🕼<br>Fra belop Til belop<br>Betalingstype Reg/av                                          |                                          |
|                                                                                                    | Avtalegiro                           | Inkluder avtalegiro i søket Nullstill Søk                                                                                            |                                          |
| <u>Til toppen</u>                                                                                                    | © Copyright Nordea Banl              | k Norge                                                                                                    |                                          |

Generelt når det gjelder  $S \phi k$  i Betalingsoversikten, anbefaler vi i størst mulig grad å spisse søk ved å bruke *Utvidet søk*. Dette for at søkeresultatet ikke skal bli for stort og uoversiktlig.

Nullstill blanker ut alle felt som er utfylt.

I *Fritekstsøk* kan du søke på bokstaver og ord i både eget notat, melding og mottakernavn.

I *Søkeresultat* får du opp resultatet av søket du har lagt inn med status på hver betaling. Alle detaljer på en enkelt transaksjon fremkommer når du trykker + (pluss)-symbolet foran den respektive transaksjon.

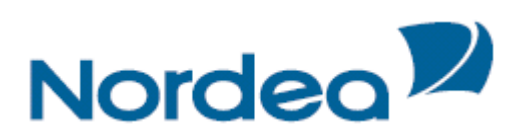

| Nordea                     | Nettbank B             | edrift                         |                                        |        |            |           |           |                 |
|----------------------------|------------------------|--------------------------------|----------------------------------------|--------|------------|-----------|-----------|-----------------|
| Dagligbank Nordea Finans   | Plassering             |                                |                                        |        | Bytt bed   | rift Kont | akt oss   | om Logg ut      |
| Kontoinformasjon           | Søkeresultat           | /                              |                                        |        |            |           | oggle cl  | nange text mode |
| Regningsbetaling           | Endre søk              |                                |                                        | Skriv  | ut O       | Eksporte  | er til re | gneark 0        |
| Ubekreftede betalinger(28) |                        |                                |                                        |        |            |           |           |                 |
| Betalingsoversikt          | 🙂 Dato 🗠               | Fra konto                      | Mottaker                               | Beløp  | Status     | Endre !   | Stopp     | Velg alle 📃     |
| Mottakerregister           | Totalsum alle          | e betalinger: 124,60           |                                        |        |            | Betaling  | er: 2     |                 |
| Avtalegiro                 | ■ 18.09.2013           | 6003 05 05428 NORDEA TEST/DEMO | 6003 05 05436 Nordea Test øæ           | 9,00   | Til Godkj. | Endre     | Stopp     |                 |
| Kontoregulering            | = 18.09.2013           | 6003 05 05436 NORDEA TEST/DEMO | 6001 05 00144 Petter enda Smartere øæå | 115,60 | Stoppet    | Endre     |           |                 |
| Betaling utland >          | O <sub>Status:</sub>   | Stoppet                        |                                        |        |            |           |           |                 |
| Arkivsøk                   | Fra konto:             | 6003 05 05436 NORDEA TEST/D    | DEMO                                   |        |            |           |           |                 |
| Nettpost(1)                | Type:                  | Melding                        |                                        |        |            |           |           |                 |
| Innstillinger              | Til konto:             | 6001 05 00144 Petter enda Sma  | artere øæå                             |        |            |           |           |                 |
| in ite and get             | Melding:               | rterteter                      | 60,60                                  |        |            |           |           |                 |
|                            |                        | sasaasr<br>aeaewa              | -5.00                                  |        |            |           |           |                 |
|                            | Oblat:                 | nel                            |                                        |        |            |           |           |                 |
|                            |                        |                                |                                        |        |            |           |           |                 |
|                            | Endre søk              |                                |                                        | Skriv  | ut 0       | Eksporte  | er til re | gneark 0        |
|                            |                        |                                |                                        |        |            |           |           |                 |
|                            |                        |                                |                                        |        |            |           |           |                 |
| <u>Til topper</u>          | 🔺 © Copyright Nordea B | ank Norge                      |                                        |        |            |           |           |                 |

Totalsum alle betalinger øverst og nederst i tabellen gjelder alle betalingene i det tidsintervallet du har søkt.(Totalsum alle betalinger) Dersom du velger kun enkelte av betalingene, enten en eller flere, ved å huke av i boksen til høyre for den enkelte transaksjon vises summen av de valgte. (Totalsum valgte betalinger)

Du kan *Endre* eller *Stoppe* enkelt transaksjoner. En transaksjon som har *status Stoppet* kan aktiveres ved bruk av *Endre*.

Nytt søk flytter deg tilbake til Betalingsoversikt Søk. Forrige søkeutvalg ligger fortsatt.

### Tips til hurtignavigering i listen med betalinger i betalingsoversikten:

*Pil ned* ↓ beveger markering av en transaksjon nedover i listen *Pil opp* ↓ beveger markering av en transaksjon oppover i listen *Pil høyre* → viser detaljer på markert transaksjon (i stedet for å trykke +) *Pil venstre* ← skjuler detaljer på en allerede åpnet transaksjon med detaljer

*Space-tast* (mellomroms-tast) på markert transaksjon huker av den aktuelle transaksjonen i boksen til høyre. Dersom den aktuelle transaksjonen allerede er huket av vil et trykk på Space-tasten fjerne denne avhukingen.

*Ctrl+a* huker av alle transaksjonene i listen, og omvendt dersom de allerede er huket av.

### Forklaring på Status på betalinger i Betalingsoversikten

Transaksjoner med status *Venter* er ferdig registrerte og godkjente betalinger som ligger til vent på angitt betalingsdato.

Fire ganger daglig, hhv. kl 00:00, kl 10:00, kl 12:00 og kl 14:00 sendes alle betalinger med status Venter til dekningskontroll. Stauts på transaksjonen endres i denne prosessen til *Under behandling*.

Når betalingen er ferdig behandlet og utført endres status til Betalt.

Dersom det ikke er dekning på konto, vil betalingen få status *Dekning mangler*. En betaling blir forsøkt dekningskontrollert i inntil 3 dager og opptil 12 ganger før den blir endelig avvist. Statusen endres i disse tilfellene fra Dekning mangler til *Avvist*.

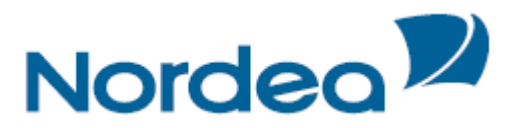

### Mottaksregister

I Nettbank Bedrift er det et Mottakerregister per bedrift / organisasjonsnr., dvs. at alle brukere i en bedrift benytter samme Mottakerregister.

Antall mottakere som kan lagres i Mottakerregisteret er ubegrenset.

| Mottakerregister       |       |           |     |
|------------------------|-------|-----------|-----|
| Søk Registrere ny      |       |           |     |
| Søk etter mottaker     |       |           | ?   |
| Søk på<br>Mottakernavn | Tekst |           |     |
|                        |       | Nullstill | 5øk |

Du er selv ansvarlig for at det er registrert *korrekt kontonummer* og *navn* på mottaker. Vi anbefaler at du med jevne mellomrom kontrollerer om mottaker har endret kontonummer, og at du i disse tilfellene oppdaterer mottaker her i Mottakerregisteret. Dette gjøres ved å velge *Endre* ikonet etter Mottaker.

Betalinger som allerede er registrert og ligger til *forfall frem i tid*, vil ikke bli oppdatert med endringer du gjør i Mottakerregisteret. Endringer på allerede registrerte betalinger må gjøres på hver enkelt betaling i *Betalingsoversikten*.

Velger du å *Slette* en Mottaker, blir denne umiddelbart slettet fra oversikten når Slett knappen trykkes. Sletting av en Mottaker vil ikke påvirke registrerte betalinger som ligger i Betalingsoversikten, uansett status.

Slettes en Mottaker ved en feiltakelse, må den registreres på nytt.

### AvtaleGiro

- Viser aktive avtaler
- Viser forslag til nye avtaler
- Viser slettede avtaler

Bruker kan endre *belastningskonto* og *beløpsgrense* på aktive avtaler Bruker kan *opprette nye* avtaler

Avtalegiro oversikt viser alle *Aktive, Forslag til ny(e)* og *Stoppede* avtaler. Herfra kan avtaler *endres* og *etableres*, og slettede avtaler kan *gjenopprettes*.

Når det opprettes en Avtalegiro avtale er det spesielt viktig at det legges inn en *beløpsgrense* som er høy nok, slik at fremtidige Avtalegiro betalinger på denne avtalen ikke vil bli avvist.

Ønskes annen belastningskonto kan dette gjøres ved å Endre avtalen etter at den er opprettet.

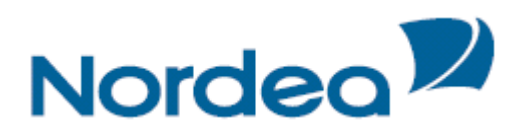

### **AvtaleGiro Endre**

| 🗩 Nordea - Betaling - AvtaleGiro |                                      |                    | <u>۵</u>    | • 🔊 · 🗉 🍦 •      | • Side • Sikkerhet • | Verktøy 🔹 🔞 🔹 |
|----------------------------------|--------------------------------------|--------------------|-------------|------------------|----------------------|---------------|
| Nordea                           | Nettbank Bedrift                     |                    |             |                  |                      | 1             |
| Dagligbank Nordea Finans         |                                      |                    |             | <u>Bytt bedr</u> | ift Kontakt oss      | Om Logg ut    |
| Kontoinformasjon 🕨               | Avtalegiro                           |                    |             |                  |                      |               |
|                                  | Forslag til nye avtaler              |                    |             |                  |                      | ?             |
| Regningsbetaling                 | Det er ingen forslag til nye avtaler |                    |             |                  |                      |               |
| Ubekreftede betalinger (59)      |                                      |                    |             |                  |                      |               |
| Betalingsoversikt                | Aktive avtaler                       |                    |             |                  |                      |               |
| Mottakerregister                 | Fra konto 🍐                          | Mottaker           | Avtale dato | Bel.grense       | Egen tekst           | Endre         |
| Avtalegiro                       | 6003 05 05428 NORDEA,TEST=           | BEDRIFT 09092 A.S. | 01.06.2011  | 1.230,00         | Endre tekst          |               |
| Kontoregulering                  |                                      |                    |             |                  |                      |               |
| Betaling utland                  | Avtaler som er stoppet               |                    |             |                  |                      |               |
| aFaktura                         | Ingen avtaler er stoppet             |                    |             |                  |                      |               |
| Arkiveak                         |                                      |                    |             |                  |                      |               |
|                                  |                                      |                    |             |                  |                      |               |
| Nettpost (463)                   |                                      |                    |             |                  |                      |               |
| Innstillinger 🕨                  |                                      |                    |             |                  |                      |               |

Du kan *Endre* belastningskonto, egen tekst og beløpsgrense på en *Avtalegiro avtale*. En *Avtalegiro transaksjon* kan ikke endres, kun slettes. Endrer du belastningskonto på en avtale, vil dette ikke ha virkning på betalinger som ligger til forfall i Betalingsoversikten, men først på neste betaling når den legges til forfall i Betalingsoversikten.

*Beløpsgrense* angir den øvre grensen for hvor stort beløp som kan belastes angitt konto i løpet av en måned på denne Avtalegiro avtalen. Overstiges beløpsgrensen en måned blir betalingen avvist. Endret beløpsgrense vil ikke ha virkning på betalinger som er avvist på grunn av oversteget beløpsgrense, disse må betales på annen måte. Endring av beløpsgrense vil først ha virkning på framtidige Avtalegiro betalinger på gjeldende avtale.

En Avtalegiro avtale som gjenopprettes blir å betrakte som en ny avtale. Historiske transer på denne avtalen blir ikke gjenopprettet.

### Kontoregulering

Under kontoregulering kan du *overføre penger mellom dine egne konti*. Beløpet blir disponibelt med en gang.

| Nordea                                                                                                    | Nettbank Bedrift               |                                     |
|----------------------------------------------------------------------------------------------------|--------------------------------|-------------------------------------|
| Dagligbank Nordea Finans                                                                                                    |                                | Bytt bedrift Kontakt oss Cm Logg ut |
| Kontoinformasjon                                                                                                    | Kontoregulering                |                                     |
| Saldoinformasjon                                                                                                    | Registrer kontoregulering      | ?                                   |
| I tansarsjonsinstoffick<br>Ikke bokførte transaksjoner<br>Kontodetaljer<br>Kontoregulering<br>Betaling innland )<br>Betaling utland )<br>eFaktura )<br>Arkivsøk<br>Nettpost<br>Filtjenester )<br>Innstillinger ) | Fra konto Til konto            | Bekreft                             |
| Til tonnen                                                                                                    | © 2008 - Nordea Bank Norde ASA |                                     |

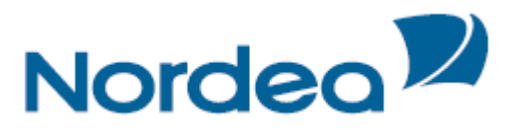

Feltet for fra *konto* er en "Combobox". Det betyr at du kan begynne å skrive inn et kontonummer eller et kontonavn. Feltet fylles ut automatisk med alle konti som tilsvarer det du har skrevet inn. Til slutt klikker du på det kontonummeret du ønsker å kontoregulere fra. I feltet *Fra konto* må du skrive inn hvilken konto du skal kontoregulere fra. Tilsvarende skriver du inn konto som skal kontoreguleres til i *Til konto*. Skriv inn beløp og trykk på *bekreft* til slutt. Når du får kvitteringen på skjermen er beløpet disponibelt.

| Nordea                      | Nettbank Bed            | rift          |                                  |        |
|-----------------------------|-------------------------|---------------|----------------------------------|--------|
| Dagligbank Nordea Finans    |                         |               | Bytt bedrift Kontakt oss         | ogg ut |
| Kontoinformasjon            | Kontoregulering         |               |                                  |        |
| Saldoinformasjon            | Kvittering              |               |                                  |        |
| Transaksjonshistorikk       | Fra konto               | Til konto     | Beløp Tekst                      |        |
| Ikke bokførte transaksjoner | 6003 05 05428           | 6003 05 05436 | 5,50 Kontoregulering mellom mine |        |
| Kontodetaljer               |                         |               | Ny kontoregulering               |        |
| Kontoregulering             | Skriv ut hele søkresult | atet          |                                  |        |
| Betaling innland 🕨          |                         |               |                                  |        |
| Betaling utland 🕨           |                         |               |                                  |        |
| eFaktura 🕨                  |                         |               |                                  |        |
| Arkivsøk                    |                         |               |                                  |        |
| Nettpost                    |                         |               |                                  |        |
| Filtjenester 🕨              |                         |               |                                  |        |
| Innstillinger 🕨             |                         |               |                                  |        |
| <u>Til toppen</u>           | © 2008 - Nordea Bank I  | Norge ASA     |                                  |        |
| ·                           |                         |               |                                  |        |

# **Betaling utland**

Kapittelet vil først beskrive begreper og avregningstider, før brukerveiledning fortsetter med følgende menyvalg under Betaling utland:

- Regningsbetaling
- Ubekreftede betalinger
- Betalingsoversikt
- Mottaksregister

For å sende penger til utlandet, trenger du:

Mottakers navn og adresse, kontonummer (i <u>IBAN-format</u>), samt <u>BIC/SWIFT</u>-adresse til mottakerens bank (evnt. bankens navn og adresse).

Nedenfor følger beskrivelse av de forskjellige betalingstjenestene.

### Ordinær overførsel

Ordinær overførsel benyttes for betalinger til hele verden i de aller fleste valutasorter uten beløpsbegrensninger. Tjenesten krever at mottakers konto og bankforbindelse i utlandet oppgis. Overførselen vil i de fleste tilfeller være disponibel for betalingsmottaker i løpet av 2-3 bankdager avhengig av land. Ordinær overførsel innen EU/EØS kan utføres langt billigere enn øvrige betalinger under visse forutsetninger og krav til betalingsdata.

Hasteoverførsel

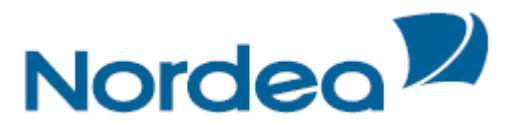

Hasteoverførsel er den raskeste måten å betale til utlandet på. Vanligvis vil beløpet være disponibel for betalingsmottakers bank i løpet av samme dag eller neste virkedag, avhengig av valutasort og tidsforskjeller. Hasteoverførsel koster noe mer enn ordinær overførsel.

### Utenlands sjekk

Swift-sjekk utstedes og sendes av Nordea korrespondentbank i respektive land, og kan benyttes når mottakers kontonummer og bankforbindelse ikke er kjent.

### Kontoregulering innen Nordea

Kontoregulering innen Nordea er overførsel mellom egne konti innen Nordea-konsernet. Ekspederes som hasteoverførsel med valutering samme dag, men til betydelig lavere pris.

### **Kvittering**

Vær oppmerksom på at det ikke sendes ut kvitteringer for betalinger til utland, men belastet beløp inklusive omkostninger vil fremkomme på kontoutskriften sammen med overført beløp.

- D = Indikerer bankdagen betalingen utføres
- *Debet valuteringsdato* = Tallet angir fra hvilken dato vi beregner rentedager av betalingen
- *Kreditvaluteringsdato* = Tallet angir når beløpet er disponibelt for mottakerbanken

| Ordinær betaling utland – uten veksling |          |                                   |  |  |
|-----------------------------------------|----------|-----------------------------------|--|--|
|                                         | Cut-off  | Valuteringsdato<br>Debet / Kredit |  |  |
| EUR, GBP, USD, NOK                      | Kl 15:00 | D+1 / D+1                         |  |  |
| Øvrige valutasorter                     | Kl 15:00 | D+2 / D+2                         |  |  |

| Ordinær betaling utland – med veksling |          |                                   |  |  |
|----------------------------------------|----------|-----------------------------------|--|--|
|                                        | Cut-off  | Valuteringsdato<br>Debet / Kredit |  |  |
| EUR                                    | Kl 15:00 | D+0 / D+1                         |  |  |
| Alle valutasorter                      | Kl 15:00 | D+0 / D+2                         |  |  |

| Hasteoverførsel / Konsernoverførsel |          |                                   |  |  |
|-------------------------------------|----------|-----------------------------------|--|--|
|                                     | Cut-off  | Valuteringsdato<br>Debet / Kredit |  |  |
| EUR, USD                            | Kl 16:00 | D+0 / D+0                         |  |  |
| CAD, GBP, SEK                       | Kl 15:30 | D+0 / D+0                         |  |  |
| NOK                                 | Kl 15:00 | D+0 / D+0                         |  |  |
| DKK                                 | Kl 12:30 | D+0 / D+0                         |  |  |

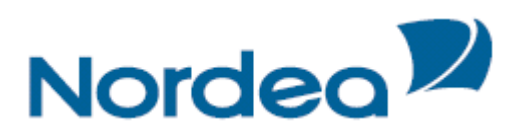

| CZK                                          | K1 10:00 | D+0 / D+0 |
|----------------------------------------------|----------|-----------|
| LTL, LVL, PLN, HUF, TRY                      | K1 08:00 | D+0 / D+0 |
| CHF, JPY, MXN                                | Kl 15:30 | D+1 / D+1 |
| AED, AUD, HKD, HRK, ILS, ISK, KWD, NZD, RON, | Kl 14:00 | D+1 / D+1 |
| RUB, SAR, SGD, ZAR                           |          |           |
| Øvrige valutasorter                          | Kl 15:00 | D+2 / D+2 |

#### Regningsbetaling

| Registre    | re betalinger utland         |               |       |                    | Brukerstøtte utland        |   |
|-------------|------------------------------|---------------|-------|--------------------|----------------------------|---|
|             |                              |               |       |                    | Telefon: +(47) 22 48 64 70 |   |
| Ordinær     | Kontoregulering innen Nordea | Sjekk til mot | taker | ]                  |                            |   |
| Informasj   | on om oppdragsgiver          |               |       |                    |                            | ? |
| Fra konto*  |                              |               | Alter | nativ oppdragsgive | ers navn                   |   |
| Velg Konto  |                              | ~             |       |                    |                            |   |
| E-post      |                              |               | Alter | nativ oppdragsgive | ers adresse(min. 2 linjer) |   |
|             |                              |               |       |                    |                            |   |
| Telefon 08: | 00-16:00                     |               |       |                    |                            |   |
| I           |                              |               |       |                    |                            |   |
|             |                              |               |       |                    |                            |   |

*Fra konto*: Her kan du skrive kontonummer eller kontonavn på konto som skal belastes, eller du kan bruke opp/ned piltastene. Etterhvert som du skriver, listes de konti du har tilgang til å belaste og som har et treff på den kombinasjonen du har skrevet. Du kan enten velge fra listen ved å merke konto, eller velge å skrive kontonummeret fullt ut. Skriver du inn et kontonummer du ikke har tilgang til, vil du få en feilmelding når du velger Lagre. Oppgi egen *e-postadresse* og/eller *telefon nr*.

Feltene for *alternativ oppdragsgivers navn og adresse* skal benyttes i tilfeller hvor en annen bruker opptrer på vegne av kontohaver. Benyttes dette feltet, skal *avsenders fulle adresse* (minst to linjer) oppgis.

| Betalingsinformasjon                                                                                                    |                                                                             | ?           |
|----------------------------------------------------------------------------------------------------|-----------------------------------------------------------------------------|-------------|
| Valutasort*<br>Velg valuta<br>Betalingsdato*<br>17.01.2012<br>Betalingstype *<br>© Ordinær overførsel<br>© Hasteoverførsel | Beløp* Overføres i<br>Velg valuta<br>Melding til mottaker(maks. 4x35 tegn): | Avtalt kurs |
| Omkostninger *<br>© Delt - avsender betaler kun om<br>© Avsender - avsender betaler a                                      | ikostninger i Norge<br>Ile omkostninger                                     |             |

Velg *valutasort* fra nedtrekksmenyen og registrer beløp i valgte valutasort. Skal beløpet veksles og overføres i annen valutasort, velges ønsket valuta i nedtrekksmenyen under "*Overføres i*".

*Beløp* må være større enn null. Beløpsfeltet tillater kun numeriske tegn, punktum og komma som hhv tusen- og desimalskiller er ikke tillatt og vil generere feilmelding.

Dersom *vekslingskurs* er avtalt på forhånd skal dette oppgis i feltet *Avtalt kurs*. Er kursen avtalt gjennom terminkontrakt skal denne oppgis i feltet for *terminkurs* med *kontraktsnummer* i eget felt. Vekslingskurs kan angis med maksimum 4 desimaler.

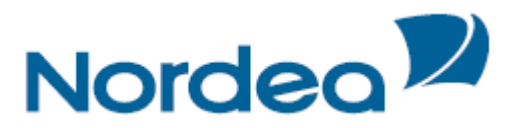

*Betalingsdato* kan hentes fra kalenderen. Lørdager, søndager og norske helligdager er ikke gyldige betalingsdager. Det kan registreres betaling med forfall inntil 13 måneder frem i tid. Det kan ikke registreres en betalingsdato eldre enn dagens dato.

Velg mellom *Ordinær overførsel* og *Hasteoverførsel*. Dersom betalingstype ikke angis vil beløpet bli utført som ordinær overførsel. Hasteoverførsel koster noe mer enn ordinær overførsel, men beløpet godskrives mottaker raskere.

Omkostninger

Det er *obligatorisk* å benytte alternativet *Delt - avsender betaler kun omkostninger i Norge*, på betalinger i samme valuta til land innen EU/EØS og til Sveits.

Utover dette kan du som *avsender* velge om du skal betale alle omkostninger i Norge og i mottakerlandet, men det anbefales å benytte alternativet *Delt*. Dersom *alternativ ikke angis* vil oppdragsgiver bli belastet kun for omkostninger i Norge.

Det er plass til 4 linjer à 35 karakterer fritekst for egen melding til betalingsmottaker.

| Informasjon om mottaker og mottakerbank | ?                                 |
|-----------------------------------------|-----------------------------------|
| Hent mottaker                           | BIC BIC/SWIFT adresse             |
| IBAN/konto*                             | Bankkode                          |
| Navn*                                   | Dekningsbank<br>BIC/SWIFT adresse |
|                                         | Banknavn                          |
| Adresse                                 | Bankadresse                       |
| Mottakers land*<br>Velg land            | Bankens land* Velg land           |

Er informasjon om betalingsmottaker lagret i *Mottakerregisteret* hentes denne via *M*-*knappen*.

Mottakers IBAN (International Bank Account Number) eller ordinær konto skal oppgis.

**OBS!** For betalinger innen Europa må man alltid oppgi IBAN. Mottakers navn må oppgis, maks. 35 karakterer. Adresse for mottaker kan angis med 3 linjer à 35 karakterer. Land hvor mottaker befinner seg hentes fra nedtrekksmenyen.

*Mottakers bankforbindelse* kan angis på forskjellige måter, men for betalinger innen Europa må bankens BIC (Bank Identifyer Code) alltid oppgis – 8 eller 11 karakterer. Dersom BIC er ukjent kan denne finnes ved å klikke på linken BIC/SWIFT adresse.

*Bankkode* benyttes i enkelte land, men er ikke nødvendig dersom BIC er oppgitt – se tabell:

| Land      | Bankkode                            | Mulig benevnelse |
|-----------|-------------------------------------|------------------|
| Australia | AU + 6 siffer                       | Clearing Code    |
| Canada    | CC + 9 siffer (hvis 8, start med 0) | Clearing Code    |

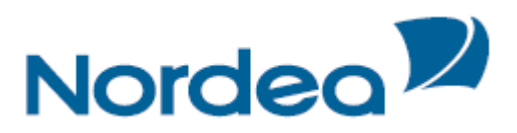

| Land          | Bankkode        | Mulig benevnelse         |
|---------------|-----------------|--------------------------|
| Irland        | SC + 6 siffer   | Sorting Code             |
| Storbritannia | SC + 6 siffer   | Sorting Code             |
| Sveits        | SW + 3-5 siffer | Swiss Clearing Number    |
| Sør-Afrika    | ZA + 6 siffer   | Clearing Code            |
| Tyskland      | BL + 8 siffer   | BLZ/Bankleitzahl         |
| USA           | FW + 9 siffer   | Fed Wire/ABA/Routing No. |
| Østerrike     | AT + 5 siffer   | BLZ/Bankleitzahl         |

Dersom det er kjent hvor mottakers bank ønsker dekning for beløpet kan dette oppgis i feltet for *dekningsbank*. Angis alltid med BIC, se tabell ovenfor.

*Mottakerbankens navn* og adresse oppgis kun når BIC ikke er angitt. Bankens land skal alltid oppgis og kan hentes fra nedtrekksmenyen.

| Bekreftelse til mottaker            | Opplysninger Valutaregisteret | ?     |
|-------------------------------------|-------------------------------|-------|
| Telefaks<br>(Landkode og nummer)    | Betalingskode<br>Velg kode    |       |
| Attention                           | Beløpet gjelder               |       |
| Land<br>Velg land                   |                               |       |
| 🗆 Lagre mottaker i mottakerregister | Kortnavn (maks. 1x11 tegn)    |       |
|                                     | Nullstill                     | Lagre |

Dersom det er ønskelig med *egen bekreftelse* direkte til betalingsmottaker eller andre, om at betaling er effektuert kan Nordea sende dette via telefaks mot tillegg i prisen. Informasjon om mottakers *faksnummer* og *kontaktperson* angis i feltene, og *land* hentes fra nedtrekksmenyen.

Alle beløp over NOK 100.000,- eller motverdi i annen valuta, skal rapporteres til *Valutaregisteret*. På disse betalingene må det angis en *betalingskode* som velges fra nedtrekksmenyen, og hva beløpet gjelder i fritekst (for eksempel type varer, tjenester, etc.). Kryss av i boksen dersom det er ønskelig å lagre oppgitte data om *betalingsmottaker* i Mottakerregisteret og angi et *kortnavn* på maks. 11 karakterer.

Feilmeldinger fremkommer som følger øverst på siden

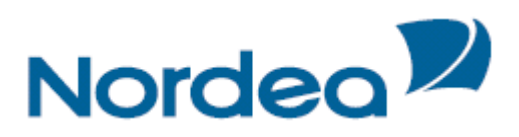

### Ubekreftede betalinger

| Nordea 🎾                                                  |               |            | Nettbank                                             | Bedrift            |          |      |       |            |         |             |            |              |      |        |  |
|-----------------------------------------------------------|---------------|------------|------------------------------------------------------|--------------------|----------|------|-------|------------|---------|-------------|------------|--------------|------|--------|--|
| 🔂 Dagligbank                                              | Nordea Finans | Plassering | ]                                                    |                    |          |      |       |            |         | <u>Bytt</u> | bedrift    | Kontakt oss  | on L | ogg ut |  |
| Kontoinformasjor<br>Betaling innland<br>Betaling utland   | ↓ ↓           |            | Betalingsover<br>Søkedato 21.08.201<br>Søkeresultat  | 3 12.48.50         |          |      |       |            |         |             |            |              |      |        |  |
| Regningsbetali                                            | ng            |            | Fra konto                                            | Bet. dato          | Mottaker | Val. | Beløp | Status     | Reg     | Info        | Корі       | Endre Slett  |      |        |  |
| Ubekreftede b                                             | etalinger     |            | 6003 05 05428                                        | 19.08.2013         | PTS      | EUR  | 5,33  | Ubekreftet |         | å           | Ц <u>р</u> |              |      |        |  |
| Betalingsover                                             | sikt          |            | 6003 05 05428<br>Eksport til <u>Excel</u>   <u>F</u> | 19.08.2013<br>DF   | PTS      | EUR  | 5,33  | Ubekreftet |         | ŝ           | D)         |              |      |        |  |
| Mottakerregist<br>Arkivsøk<br>Nettpost<br>Innstillinger 🕨 | er            |            | Bkriv ut hele sø                                     | <u>cresultatet</u> |          |      |       |            | Tilbake | Nyt         | t søk      | Bekreft valg | jte  |        |  |
| 1 Til                                                     | toppen        |            | © 2008 - Nordea                                      | Bank Norge A       | SA       |      |       |            |         |             |            |              |      |        |  |

Ubekreftede betalinger er summen av alle registrerte, ikke bekreftede og/eller ettergodkjente betalinger som er registrert.

Betalinger du har rettighet til å bekrefte har en *avhukingsboks*. Du kan velge *enkelte* betalinger ved å merke avhukingsboksen etter hver betaling, eller velge *alle* ved å merke i avhukingsboksen øverst i tekstlinjen i tabellen.

Betalinger som enten er registrert eller som krever etter godkjenning av annen bruker, har ikke avhukings boks.

Velger du å *Slette* en betaling, blir denne automatisk slettet fra oversikten uten varsel. Slettes en betaling ved en feiltakelse, må den registreres på nytt.

Følgende funksjoner er tilgjengelig:

- Bekrefte / godkjenne betalinger
- Slette ubekreftede betalinger
- Kopiere ubekreftede betalinger
- Endre ubekreftede betalinger
- Se detaljer på den enkelte betalingen

#### Betalingsoversikt

Det kan søkes på betalingstransaksjoner med forfall 2 *år tilbake i tid*, og med forfall *13 måneder frem i tid*.

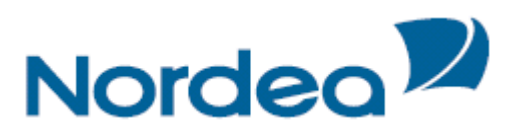

Betalingsoversikt

| Søk                                                                                                    |                                                                                                    | ?                                                                                                    |
|----------------------------------------------------------------------------------------------------|----------------------------------------------------------------------------------------------------|----------------------------------------------------------------------------------------------------|
| Kontonr<br>6003 05 05436 NOK NORDEA TES<br>6002 04 13223 DKK NORDEA TES<br>6007 04 42224 USD NORDEA TES<br>6002 04 35642 SEK NORDEA TES<br>6002 04 47632 EUR NORDEA TES<br>6002 05 05428 NOK NORDEA TES<br>6002 04 13215 DKK NORDEA TES<br>6002 04 32634 SEK NORDEA TES<br>6002 04 35634 SEK NORDEA TES | Т/DEMO<br>Т/DEMO<br>Т/DEMO<br>Т/DEMO<br>Т/DEMO<br>Т/DEMO<br>Т/DEMO<br>Т/DEMO<br>Т/DEMO<br>Т/DEMO<br>▼ | Status  Status  Alle  Godkjenning kreves  Godkjent 1 av 2  Godkjent  Under behandling  Utført  Slettet  Avvist  Ubekreftet  Betalingsdato  Fra Til  10.01.2012  17.01.2012 |
| Flere søksalternativer                                                                                                    |                                                                                                    |                                                                                                    |
| Betalingstype                                                                                                    | -Velg-                                                                                                |                                                                                                    |
| Betalingens valutasort                                                                                                    | Velg valuta                                                                                           |                                                                                                    |
| Minimumsbeløp                                                                                                    |                                                                                                    |                                                                                                    |
| Maksimumsbeløp                                                                                                    |                                                                                                    |                                                                                                    |
| Til konto                                                                                                    |                                                                                                    |                                                                                                    |
| Mottakers navn                                                                                                    |                                                                                                    |                                                                                                    |
| Mottakerbankens SWIFT/BIC                                                                                                    |                                                                                                    |                                                                                                    |
|                                                                                                    |                                                                                                    | Nullstill Søk                                                                                                    |

Betalingsoversikten gir mulighet til forespørsel på flere nivåer og med forskjellig status. Velg fra kalenderne hvilken *tidsperiode* oversikten skal vise.

I *Søkeresultat* får du opp resultatet av søket du har lagt inn med status på hver betaling. Alle detaljer på en enkelt transaksjon fremkommer når du bruker **Info** ikonet bak gjeldende transaksjon

Du kan *Kopiere, Endre* eller *Slette* enkelt transaksjoner. En transaksjon som har *status Slettet* kan aktiveres ved bruk av *Kopier* ikonet.

*Nytt søk* flytter deg tilbake til Betalingsoversikt Søk der alle felt er blanket ut. Når Tilbake knappen benyttes, flyttes en tilbake til Betalingsoversikt Søk der alle felt er utfylt med siste søk.

| Søkedato 18.01.2 | 2012 09.24.24 |                 |      |        |                       |     |      |      |       |       |   |
|------------------|---------------|-----------------|------|--------|-----------------------|-----|------|------|-------|-------|---|
| Søkeresultat     |               |                 |      |        |                       |     |      |      |       |       |   |
| Fra konto        | Bet. dato     | Mottaker        | Val. | Beløp  | Status                | Reg | Info | Корі | Endre | Slett | - |
| 6003 05 05436    | 18.01.2012    | Nordea<br>Test  | NOK  | 100,00 | Ubekreftet            | ANL | ů    | Ē    | ۲Ż    | ≫     |   |
| 6003 05 05436    | 20.12.2011    | Nordea<br>test  | NOK  | 0,22   | Slettet               | PET | å    | Ę    |       |       |   |
| 6003 05 05436    | 20.12.2011    | Nordea<br>Testw | NOK  | 1,12   | Slettet               | PET | å    | Ēþ   |       |       |   |
| 6003 05 05436    | 25.11.2011    | Nordea<br>Test  | EUR  | 1,00   | Ubekreftet            | VSK | å    |      |       |       |   |
| 6003 05 05436    | 14.11.2011    | NORDEA          | SEK  | 11,00  | Slettet               | PET | å    | ĒÐ   |       |       |   |
| 6003 05 05436    | 26.10.2011    | xxxxxxxxxx      | NOK  | 5,00   | Ubekreftet            | EHI | å    | ĒĐ   |       |       |   |
| 6003 05 05436    | 20.10.2011    | Testkonto       | NOK  | 10,00  | Godkjenning<br>kreves | PLU | å    | Ð    | ۲Ż    | ≫     |   |
| 6002 04 13223    | 10.10.2011    | test            | DKK  | 1,00   | Ubekreftet            | HIA | å    | Ē    |       |       |   |
| 6002 04 13223    | 10.10.2011    | test            | DKK  | 1,00   | Ubekreftet            | HIA | ů    | Ē    |       |       | - |
| •                |               |                 |      |        |                       |     |      |      |       |       |   |
|                  |               |                 |      |        |                       |     |      |      |       |       |   |

#### Betalingsoversikt

Bkriv ut hele søkresultatet

Tilbake Nytt søk Bekreft valgte

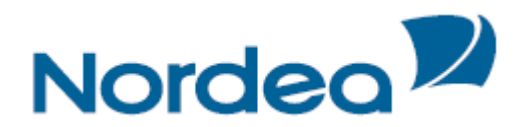

### Mottaksregister

| Administrere mot    | takerregister        |     |
|---------------------|----------------------|-----|
| Søk etter mottakere | Legg inn ny mottaker |     |
|                     |                      | ?   |
| Søk etter<br>alle   | Tekst                |     |
|                     |                      | Søk |

### Søk etter mottakere

Ved å klikke på *M-knappen* i registreringsbildet kommer du inn i Mottakerregisteret. Her kan man velge mellom følgende søk på mottakere: *alle, kortnavn, navn* eller *kontonummer*.

Når søket er gjort får man to valgmuligheter, Info og Bruk.

Ved å klikke på *Info-knappen* fremkommer alle data som er lagret på mottakeren. Ved å benytte *Bruk-knappen* vil all registrert informasjon om mottakeren automatisk bli lagt inn i de aktuelle feltene på betalingen.

Tilbake-knappen bringer deg tilbake til registreringsbildet.

### Legg inn ny mottaker

Mottaker

| Søk etter mottakere Legg inn ny mottaker         |                     |                   |       |
|--------------------------------------------------|---------------------|-------------------|-------|
|                                                  |                     |                   | ?     |
| Mottaker<br>Kortnavn *                           | Mottakerbank<br>BIC | BIC/SWIET adresse |       |
| IBAN/konto                                       | Bankkode            |                   |       |
| Navn *                                           | Dekningsbank        | BIC/SWIFT adresse |       |
| Adresse                                          | Banknavn            |                   |       |
|                                                  | Bankadresse         |                   |       |
| Mottakers land *                                 |                     |                   |       |
| Omkostninger *                                   | Bankens land        |                   |       |
| Oelt - avsender betaler kun omkostninger i Norge | Velg land           | -                 |       |
| C Avsender - avsender betaler alle omkostninger  |                     |                   |       |
|                                                  |                     | Nulletill         | Lagre |

Lag et *kortnavn* på maks. 11 karakterer. Mottakers *IBAN* (International Bank Account Number) eller ordinær konto skal oppgis.

**OBS!** For betalinger innen Europa må man alltid oppgi IBAN.

Mottakers navn må oppgis, maks. 35 karakterer. Adresse for mottaker kan angis med 3 linjer à 35 karakterer. Mottakers land hentes fra nedtrekksmenyen.

Under *Omkostninger* kan du velge hvordan disse skal fordeles, men det anbefales å benytte alternativet *Delt* – avsender betaler kun omkostninger i Norge. Spesielt gjelder dette for betalinger innen Europa. Dersom alternativ ikke angis vil oppdragsgiver bli belastet kun for omkostninger i Norge.

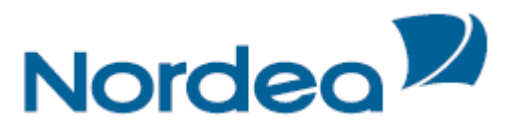

*Mottakers bankforbindelse* kan angis på forskjellige måter, men for betalinger innen Europa må bankens *BIC* (Bank Identifyer Code) alltid oppgis – 8 eller 11 karakterer. Dersom BIC er ukjent kan denne finnes ved å klikke på linken BIC/SWIFT adresse.

| Land          | Bankkode                            | Mulia benevnelse         |
|---------------|-------------------------------------|--------------------------|
|               |                                     |                          |
| Australia     | AU + 6 siffer                       | Clearing Code            |
| Canada        | CC + 9 siffer (hvis 8, start med 0) | Clearing Code            |
| Irland        | SC + 6 siffer                       | Sorting Code             |
| Storbritannia | SC + 6 siffer                       | Sorting Code             |
| Sveits        | SW + 3-5 siffer                     | Swiss Clearing Number    |
| Sør-Afrika    | ZA + 6 siffer                       | Clearing Code            |
| Tyskland      | BL + 8 siffer                       | BLZ/Bankleitzahl         |
| USA           | FW + 9 siffer                       | Fed Wire/ABA/Routing No. |
| Østerrike     | AT + 5 siffer                       | BLZ/Bankleitzahl         |

Bankkode benyttes i enkelte land, men er ikke nødvendig dersom BIC er oppgitt – se tabell:

Dersom det er kjent hvor mottakers bank ønsker dekning for beløpet kan dette oppgis i feltet for *dekningsbank*. Angis alltid med BIC, se ovenfor.

*Mottakerbankens navn og adresse* oppgis kun når BIC ikke er angitt. *Bankens land* skal alltid oppgis og kan hentes fra nedtrekksmenyen.

# eFaktura i Nettbank Bedrift

Stadig flere kunder stiller krav om elektronisk faktura, og flere leverandører ønsker å sende eFaktura også til bedriftskunder. Statlige- og andre offentlige virksomheter vil her være drivere med krav til levering av elektronisk faktura fra sine leverandører.

Med eFaktura Bedrift kan du både sende og motta elektronisk faktura i nettbanken. Løsningen er tilpasset bedrifters behov for å sende eFaktura til kunder som etterspør dette, men inkluderer også mulighet for formidling av papirfaktura postalt. Bedriften kan også motta eFaktura fra leverandører for enkel og sikker behandling og betaling i nettbanken.

På velkomstsiden vil det ligge en melding dersom eFaktura er mottatt i nettbanken, og du kan se direkte på innkomne faktura ved å klikke på denne lenken.

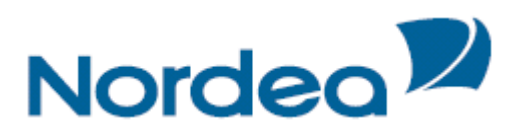

### Innkomne faktura

| Dagligbank Nordea Finans                     | Bytt bedrift   Kontakt oss Om Logg ut                                                                    |
|----------------------------------------------|----------------------------------------------------------------------------------------------------|
| Kontoinformasjon 🕨<br>Betaling innland 🕨     | eFakturaer                                                                                               |
| Betaling utland > eFaktura >                 | Innkomne eFakturaer<br>Din bedrift har mottatt 19 eFakturaer. Gå inn og bekreft de innkomne eFakturaene. |
| Innkomne eFakturaer (19)<br>eFaktura avtaler |                                                                                                    |
| Lage og sende eFaktura<br>Arkiv              |                                                                                                    |

# For å se på, kontrollere og betale mottatte eFaktura, klikk på *Innkomne eFakturaer* i menyen til venstre. Da vil du få frem følgende bilde:

| Nordea                   | Nettbank Bedrift                                                      |
|--------------------------|-----------------------------------------------------------------------|
| Dagligbank Nordea Finans | Bytt bedrift Kontakt oss Om Logg ut                                   |
| Kontoinformasjon 🕨       | Innkomne eFakturaer                                                   |
| Betaling innland 🕨       |                                                                       |
| Betaling utland 🕨        | Innkomne Behandlede Slettede                                          |
| eFaktura 🕨               | Innkomne eEakturaer                                                   |
| Innkomne eFakturaer (1)  |                                                                       |
| eFaktura avtaler         |                                                                       |
| Lage og sende eFaktura   | Betalingsdato / Utsteder Belgo Se eFaktura Endre Slett Attester Betal |
| Arkiv                    | 09.02.2012 Perlemor 316.25 â 🕅 🗱                                      |
| Arkivsøk                 |                                                                       |
| Nettpost (833)           | Attester valgte (0) Betal valgte (0)                                  |
| Filtjenester 🕨           |                                                                       |
| Innstillinger 🕨          | Innkomne eFakturaer med AvtaleGiro ?                                  |
|                          | Betalingsdato 🔨 Utsteder Beløp Se eFaktura                            |
|                          | Ingen innkomne eFakturaer med AvtaleGiro                              |
|                          |                                                                       |
| Til tonnen 🔺             |                                                                       |

For å *se på fakturaen*, klikk and og du får opp en lesbar kopi av fakturaen (PDF). Lagre og eventuelt print fakturaen for bokføring eller formidling til regnskapsfører.

#### Attestering

Det er mulig med en enkel attestering før faktura betales. Dette brukes gjerne der det er krav til godkjennelse av faktura før denne betales.

For attestering, marker ved å klikke i feltet for riktig faktura i kolonne "Attester". Du kan markere flere i samme attestasjon.

Klikk så på Attester valgte og attestantens referanse fremkommer i feltet for attestering.

#### Betale faktura

For å betale fakturaen på forfall markerer du aktuelle fakturaer i "Betal" kolonnen.

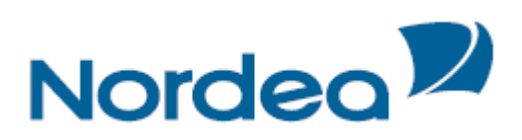

| Nordea                                                                                                 | Nettbank Bedrift                                                               |        |             |                |             |            |            |
|----------------------------------------------------------------------------------------------------|--------------------------------------------------------------------------------|--------|-------------|----------------|-------------|------------|------------|
| Dagligbank Nordea Finans                                                                               |                                                                                |        |             | <u>Bytt be</u> | drift Konta | akt oss    | om Logg ut |
| Kontoinformasjon ><br>Betaling innland ><br>Betaling utland ><br>eFaktura ><br>Innkomne eFakturaer (1) | Innkomne eFakturaer Innkomne Behandlede Slettede Innkomne eFakturaer Fra konto |        |             |                |             |            | ?          |
| eFaktura avtaler                                                                                       | ×                                                                              |        |             |                |             |            |            |
| Lage og sende eFaktura                                                                                 | Betalingsdato 🔨 Utsteder                                                       | Beløp  | Se eFaktura | Endre          | Slett       | Attester   | Betal      |
| Arkiv                                                                                                  | 09.02.2012 Perlemor                                                            | 316,25 | å           |                | *           |            | ~          |
| Arkivsøk                                                                                               |                                                                                |        | A 44 4      |                |             | Detail sel | (1)        |
| Nettpost (833)                                                                                         |                                                                                |        | Atteste     | r vaigte (U)   |             | Betai Vai  | gte (1)    |
| Filtjenester 🕨                                                                                         |                                                                                |        |             |                |             |            |            |
| Innstillinger 🕨                                                                                        | Innkomne eFakturaer med AvtaleGiro                                             |        |             |                |             |            | ?          |
|                                                                                                    | Betalingsdato / Utsteder                                                       |        |             |                | Beløp       | Se         | eFaktura   |
|                                                                                                    | Ingen innkomne eFakturaer med AvtaleGiro                                       |        |             |                |             |            |            |
|                                                                                                    |                                                                                |        |             |                |             |            |            |
| <u>Til toppen</u>                                                                                      | © Copyright Nordea Bank Norge                                                  |        |             |                |             |            |            |

Ved å klikke på *Betal valgte*, overføres betalingene til bankens betalingssystem og du skal bekrefte betalingen med din sikkerhetskode. Betalingen blir lagt til bankens forfallsregister og betalt på angitt betalingsdato.

NB! Husk at fakturaen må bokføres på regulært vis.

| Regningsbe     | etaling           |              |              |             |                        |                 |        | Ubekreftede b | etaling | er: (3)  |          |   |
|----------------|-------------------|--------------|--------------|-------------|------------------------|-----------------|--------|---------------|---------|----------|----------|---|
| Flerbetaling   | Enkel betaling    | Repeterende  | Lønning      | gslister G  | iro utbetalin <u>c</u> |                 |        |               |         |          |          |   |
| Fra/Til        | Detalje           | r Kon        | •<br>trollér | Be          | •<br>kreft             | •<br>Kvittering |        |               |         |          |          |   |
| Dine betalinge | er til godkjennin | g/bekrefting |              |             |                        |                 |        |               |         |          |          | ? |
| Fra konto      |                   | Bet.da       | ito 🔶 🖡      | Mottaker    |                        | Beløp           | :      | Status        | Info    | Endre    | Slett    |   |
| 6039 05 93891  | PERLEMOR          | 28.11.       | 2011 P       | Perlemor    |                        | 4.830,33        | Ubekr. |               | å       | ۲Ż       | ≫        |   |
| 6039 05 93891  | PERLEMOR          | 05.12.       | 2011 N       | Nordea Test | :/                     | 3,00            | Ubekr. |               | å       | ΞŶ       | ≫        | ~ |
| 6039 05 93891  | PERLEMOR          | 05.12.       | 2011 N       | Nordea Test | :/                     | 28.157,00       | Ubekr. |               | å       | ۲Ż       | ≫        | ~ |
|                |                   |              |              |             |                        |                 |        |               | Be      | kreft va | lgte (2) | ) |

### eFaktura Privat avtaler

For de som ønsker å opprette eFaktura Privat avtaler i Nettbank Bedrift for sin bedrift er det mulig å søke opp utstedere som tilbyr dette.

Denne muligheten er tilgjengelig i menyvalget "eFaktura avtaler" og vil kun fremkomme dersom det er registrert «eFaktura Privat».

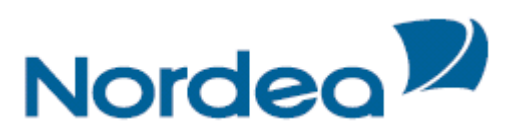

| Nordea                                                                                      | Nettbank Bedrift                                                              |       |
|---------------------------------------------------------------------------------------------|-------------------------------------------------------------------------------|-------|
| Dagligbank Nordea Finans Plassering                                                         | Bott bedrift   Kontaist eas                                                   | 29 ut |
| Kontoinformasjon ><br>Betaling innland ><br>Betaling utland ><br>eFaktura >                 | eFaktura avtaler Attive avtaler Søk etter eFaktura tilbydere                  |       |
| Innkomne eFakturaer<br>eFaktura avtaler<br>Arkiv<br>Arkivsøk<br>Nettpost<br>Innstillinger > | Søk etter eFaktura tillvydere<br>© Begynner med  # Inneholder Isaank Yis.alle |       |
| Tétopoen -                                                                                  | © Copyright Nordea Bank Norge                                                 |       |

Du kan enten søke opp en enkelt utsteder, eller alle utstedere som tilbyr eFaktura Privat.

| Nordea                                                        | Nettbank Bedrift                                                                   |                          | <u>î</u>   |
|---------------------------------------------------------------|------------------------------------------------------------------------------------|--------------------------|------------|
| Dagligbank Nordea Finans Pla                                  | issering                                                                           | Bytt bedrift Kontakt oss | Om Logg ut |
| Kontoinformasjon ><br>Betaling innland ><br>Betaling utland > | eFaktura avtaler                                                                   |                          | E          |
| eFaktura                                                      |                                                                                    |                          |            |
| Innkomne eFakturaer(6)<br>eFaktura avtaler                    | Søk etter eFaktura tilbydere<br>© Begynner med © Inneholder Search <u>Vis alle</u> |                          |            |
| Lage og sende eFaktura<br>Arkiv                               | eFaktura tilbydere                                                                 |                          |            |
| Arkivsøk                                                      | Adresseavisen                                                                      |                          | Aktivér    |
| Nettpost                                                      | Aftenposten A/S DUMMY Produkt B                                                    |                          | Aktivér    |
| Filtjenester >                                                | Aftenposten Aftenposten TEST navn lenger enn 30 tegn                               |                          | Aktivér    |

Avtale inngås på samme måte som i NettbankPrivat, ved at alle merkede felter fylles ut. Neste faktura vil mottas som eFaktura.

| Nordea                                   | Nettbank Bedrift               |                                        |
|------------------------------------------|--------------------------------|----------------------------------------|
| Dagligbank Nordea Finans Pla             | ssering                        | Bytt bedrift   Kontakt oss 🛛 🗠 Logg ut |
| Kontoinformasjon ><br>Betaling innland > | eFaktura avtaler               |                                        |
| Betaling utland 🕨                        | Generelt                       |                                        |
| eFaktura 🕨                               | Utsteder:                      | Asker og Bærums Budstikke ASA          |
| Innkomne eFakturaer(6)                   | Kundeservgice e-post:          | tove.berntsen@budstikka.no             |
| eFaktura avtaler                         | Kundeservice telefon:          | 66 77 01 09                            |
| Lage og sende eFaktura                   | Informasjon sendt til utsteder |                                        |
| Arkiv                                    |                                | Feltene må fylles ut.                  |
| Arkivsøk                                 | Fornavn: *                     |                                        |
| Nettpost                                 | Etternavn: -                   |                                        |
| Filtjenester 🕨                           | Adresse:                       |                                        |
| Innstillinger )                          | Postnr. Sted: *                |                                        |
|                                          | eFaktura referanse: *          | (finn eFakturaref.)                    |
|                                          | e-post:                        |                                        |
|                                          |                                | Tilbake                                |

### Lage og sende utgående faktura eller kreditnota

Du kan lage og sende faktura til alle dine kunder; de som kan motta faktura elektronisk, og de som vil motta papirfaktura i posten. Det er også et eget valg for å lage kreditnota.

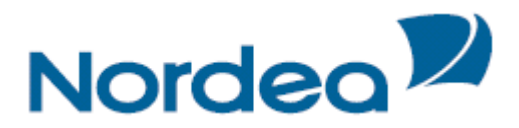

### Lag eFaktura

Tjenesten Lage og Sende eFaktura kan benyttes for elektronisk fakturering til både privat og offentlig sektor, inklusive faktura som skal formidles via et Peppol aksesspunkt/ELMA.

For å sende en faktura til dine kunder må det i følgende skjermbilde registreres de opplysninger din kunde trenger for korrekt bokføring og betaling av fakturaen. Du lagrer de faste dataene som en faktura mal for å kunne hente opp disse ved neste gangs fakturering av samme kunde. Nødvendige opplysninger om din bedrift som fakturautsteder fremkommer automatisk basert på data som er registret i avtalen. Fakturautsteders kontonummer som skal fremkomme på fakturaen kan endres direkte i feltet for kontonummer.

Bokføringsloven i Norge stiller krav til innhold i faktura, og disse kravene må også oppfylles når du sender en faktura elektronisk.

Obligatoriske felt:

- Organisasjonsnummer
- Fakturamottakers navn
- Postnummer og poststed (adresse)
- Fakturadato og forfallsdato
- Fakturanummer
- Varebeskrivelse
- Antall enheter
- Enhets pris
- Kjøpers referanse (Deres ref)
- Leveringsadresse
- Leveringsdato
- Mva satser i %

Felt i registreringsbildet merket med \* er obligatoriske å fylle ut. Øvrige felt fylles ut ved behov avhengig av leveranse og kundekrav. Vær oppmerksom på at mange større bedrifter har spesielle krav til innhold i faktura og at dette i høy grad gjelder når faktura sendes elektronisk.

Fakturamottakers organisasjonsnummer benyttes alltid som adressering og er et påkrevet felt å fylle ut.

Fakturanummer <u>må</u> være unikt for hver faktura som registreres og sendes, ellers vil fakturaen bli avvist i duplikatkontrollen.

En del fakturamottakere har krav til hvordan feltet Deres referanse skal fylles ut. Dette bør være spesifisert i avtalen mellom kunde og leverandør, eller i særskilt informasjon om krav til elektronisk fakturering fra kunde.

Leveringsdetaljer må spesifiseres selv om leveringsadresse er den samme som fakturaadresse.

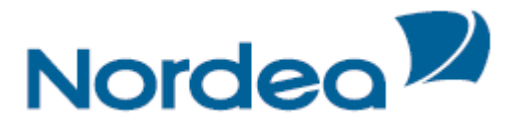

Det kan legges inn ubegrenset antall varelinjer, klikk på *«Legg inn ny varelinje»* For å lagre fakturainnholdet under som fakturamal klikk på *«Lagre»* For å sende faktura, klikk på *«Fortsett»* - og så på *«Send faktura»* i neste bilde

Vedlegg til faktura:

For å legge med vedlegg til fakturaen klikker du på Last opp vedlegg, klikker på det dokumentet som skal følge fakturaen og så på Åpne. Det kan legges med inntil 4 vedlegg per faktura.

Eksempel på vedlegg til eFaktura:

#### Vedlegg

Last opp flere vedlegg Bestilling av Kommunikasjon Nets.doc(55.81K) 🏁

Vedlegg i følgende formater tillates: PDF, TXT, GIF, TIFF, JPEG, JPG, PNG, XLS, DOC

Eksempel på ferdig utfylt faktura:

| Nordea Test                                                                 | Organisasjonsnr.             |                         | Mva.nr                   |                      |
|-----------------------------------------------------------------------------|------------------------------|-------------------------|--------------------------|----------------------|
| Postboks 1166 Sentrum, 0107 Oslo                                            | 093083903                    |                         | NO 093 083 903 MVA       |                      |
| Kreditkostoor                                                               | Internett                    |                         | Front                    |                      |
| 60010869075                                                                 | Nordea no                    |                         | - post                   |                      |
|                                                                             | 101023.110                   |                         |                          |                      |
| Mottaker                                                                    |                              |                         |                          |                      |
| Organisasjonsnr. *                                                          | Fakturatype *                |                         | Kundenr./Abonnementsnr.  |                      |
| 093083903                                                                   | Faktura                      |                         |                          |                      |
| Neue *                                                                      | Fakturen *                   |                         | Orderer /Restillerere    |                      |
| Norden Test                                                                 | WE-1                         |                         | Ordrenn, beschingsnr.    |                      |
|                                                                             | WF-1                         |                         |                          |                      |
| Cagre mottaker                                                              |                              |                         |                          |                      |
| Attention                                                                   | KID                          |                         | Fakturaref.              |                      |
| Testansvarlig                                                               |                              |                         |                          |                      |
| Adresse                                                                     | Fakturadato *                |                         | Kontraktsor.             |                      |
| Postboks 1166 Sentrum                                                       | 21.02.2013                   |                         |                          |                      |
| Postnr./-sted *                                                             |                              |                         |                          |                      |
| 0107 Oslo                                                                   | Forfallsdato                 |                         | Leveringsdato *          |                      |
| Land                                                                        | 07.03.2013                   |                         |                          |                      |
| Norge                                                                       |                              |                         | Leveringsadresse         |                      |
|                                                                             | Vår referanse                |                         |                          |                      |
| Fritekst                                                                    |                              |                         | Leveringspostnr./-sted * |                      |
|                                                                             |                              |                         |                          |                      |
|                                                                             | Deres referanse              |                         | Leveringsland *          |                      |
|                                                                             |                              |                         | NO Norway                | •                    |
| Varelinie                                                                   |                              |                         |                          |                      |
| Verenze Ordenet Besteinster                                                 | Estadoreia - mu <sup>1</sup> | Dahall                  | abab Mila                | Europe Elett         |
|                                                                             | Ennetspris aa. MVA           | Rabatt ea. NVA Antali E | innet MVA                | SUTTING MVA STEEL    |
|                                                                             |                              | Endre 0,00              | Stk 💌 25 %               | 0,00 😫               |
|                                                                             |                              |                         | Г                        | Logg 01 ny varelinje |
|                                                                             |                              |                         |                          |                      |
|                                                                             |                              |                         | Nullstill                | Lagre Fortsett       |
|                                                                             |                              |                         |                          |                      |
|                                                                             |                              |                         |                          |                      |
| Vedlegg                                                                     |                              |                         |                          |                      |
| Last opp flere vedlegg<br>201205_Bestilling av Kommunikasjon.doc(69.63K) 38 |                              |                         |                          |                      |

### Lage Kreditnota

Kreditnota kan sendes elektronisk til dine kunder. Registreringsbildet som benyttes er det samme som benyttes for å registrere en faktura. For å *registrere* en kreditnota, velg Kreditnota i *rullgardin menyen* under *Fakturatype*.

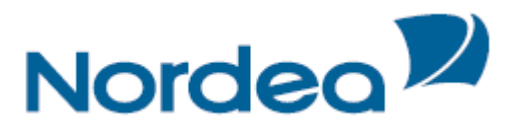

Registrer de øvrige opplysninger i henhold til ovennevnte beskrivelse/krav og send kreditnotaen tilsvarende en ordinær faktura.

NB! Det må legges minustegn (-) foran antallet for å få negativt beløp på kreditnota.

| Eksemper på kreuniota.           |                      |                                                       |
|----------------------------------|----------------------|-------------------------------------------------------|
| eFaktura detaljer                |                      | ?                                                     |
| Utsteder                         |                      |                                                       |
| Nordea Test                      | Organisasjonsnr.     | Mva.nr                                                |
| Postboks 1166 Sentrum, 0107 Oslo | 093083903            | AVM E00 E80 E90 OV                                    |
| Kreditkontonr. *                 | Internett            | E-post                                                |
| 60010869075                      | Nordea.no            |                                                       |
| Mottaker                         |                      |                                                       |
| Organisasjonsnr. *               | Fakturatype *        | Kundenr./Abonnementsnr.                               |
| 093083903                        | Kreditnota 💌         | 65978                                                 |
| Navn *                           | Kreditnotanr. *      | Ordrenr./Bestillingsnr.                               |
| Nordea Test 👻                    | 95678                |                                                       |
| ☑ Lagre mottaker                 |                      | · · · · · · · · · · · · · · · · · · ·                 |
| Attention                        | KID                  | Fakturaref.*                                          |
| Testansvarlig                    |                      | 987456                                                |
| Adresse                          | Kreditnotadato *     | Kontraktsnr.                                          |
| Postboks 1166 Sentrum            | 21.02.2013           |                                                       |
| Postnr./-sted *                  | Forfelledato         | l everine effete                                      |
| 0107 Oslo                        | ronaisoato ra        | Leveningsdato                                         |
| Land                             | hand h               | everingsadresse                                       |
| Norge                            | Vår referanse        |                                                       |
| Fritekst                         | GG/Test              | Leveringspostnr./-sted                                |
|                                  |                      |                                                       |
|                                  | Deres referanse *    | Leveringsland                                         |
|                                  | Test/GG/Nordea       | NO Norway                                             |
| Varelinje                        |                      |                                                       |
| Varenr. Ordreref. Beskrivelse *  | Enhetspris ea. MVA × | Rabatt ea. MVA Antall * Enhet MVA Sum Inst. MVA Slett |
| 25 Testabonnement                | 456,35               | Endre 0,00 -4 Stk 💌 25 % -2281,75 🗱                   |
|                                  |                      | Legg til ny varelinje                                 |
|                                  |                      |                                                       |
|                                  |                      | Nullstill Lagre Fortsett                              |

Eksempel på kreditnota:

#### Feilmeldinger

Ved manglende innhold eller feil i faktura eller kreditnota vil feilmelding fremkomme. Feil må korrigeres før du får sendt faktura eller kreditnota.

Bildene under viser eksempler på feil utfylt kreditnota. Eksempelet mangler minustegn foran antall.

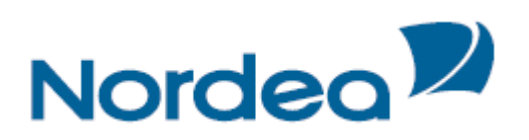

| Totalsum kan ikke være positiv på en kreditnota. Legg inr | i - foran antall varer (eks25) |                       |                         |           |
|-----------------------------------------------------------|--------------------------------|-----------------------|-------------------------|-----------|
|                                                           |                                |                       |                         |           |
| eFaktura detaljer                                         |                                |                       |                         | ?         |
| Utsteder                                                  |                                |                       |                         |           |
| Nordea Test                                               | Organisasjonsnr.               |                       | Mva.nr                  |           |
| Postboks 1166 Sentrum, 0107 Oslo                          | 093083903                      |                       | NO 093 083 903 MVA      |           |
| Kreditkontonr. *                                          | Internett                      |                       | E-post                  |           |
| 60010869075                                               | Nordea.no                      |                       |                         |           |
| Mottaker                                                  |                                |                       |                         |           |
| Organisasjonsnr. *                                        | Fakturatype *                  |                       | Kundenr./Abonnementsnr. |           |
| 093083903                                                 | Kreditnota 💌                   |                       | 65978                   |           |
| Nevn *                                                    | Kreditnotanr. *                |                       | Ordrenr./Bestillingsnr. |           |
| Nordea Test                                               | 2586                           |                       |                         |           |
| Lagre mottaker                                            |                                |                       |                         |           |
| Attention                                                 | KID                            |                       | Fakturaref.*            |           |
| Testansvarlig                                             |                                |                       | 987456                  |           |
| Adresse                                                   | Kreditnotadato *               |                       | Kontraktsnr.            |           |
| Postboks 1166 Sentrum                                     | 21.02.2013                     |                       |                         |           |
| Postnr./-sted                                             | Forfallsdato                   |                       | Leveringsdato           |           |
| Land                                                      |                                |                       |                         |           |
| Norge                                                     |                                |                       | Leveringsadresse        |           |
| Estatuat                                                  | Vär referanse                  |                       |                         |           |
|                                                           | GG/TESL                        |                       | Leveringspostnr./-sted  |           |
|                                                           | Deres referanse *              |                       |                         |           |
|                                                           | Test/GG/Nordea                 |                       | Leveningsland           |           |
| Varelinie                                                 |                                |                       |                         |           |
| Varenr. Ordreref. Beskrivelse *                           | Enhetspris 🙉 איא *             | Rabatt ea. MVA Antall | Enhet MVA Sum Inte      | NVA Slett |
| 25 Testabonnement                                         | 456.35                         | Endre 0.00 4          | Stk 25 % 228:           | .75 28    |
|                                                           |                                |                       |                         |           |

### Sende faktura/kreditnota

Når fakturabildet er ferdig utfylt og kontrollert, klikk på *Fortsett*. Bildet som fremkommer viser innholdet av fakturaen eller kreditnotaen du har registrert og skal sende: Lage og sende eFaktura

| Lag eFaktura               | Sendte eFakturaer        | Fakturamaler |            |                         |            |             |                          |        |              |  |
|----------------------------|--------------------------|--------------|------------|-------------------------|------------|-------------|--------------------------|--------|--------------|--|
|                            | •                        |              | •          |                         | •          |             |                          |        |              |  |
|                            | Registrer                |              | Kontrollér |                         | Kvittering |             |                          |        |              |  |
| eFaktura detal             | jer                      |              |            |                         |            |             |                          |        | ?            |  |
| Utsteder                   |                          |              |            |                         |            |             |                          |        |              |  |
| Organisasjons              | nr.: 093083903           |              | Navn: N    | lordea Test/demo        |            | Mva.nr: N   | 0 093 083 903            | MVA    |              |  |
| Adresse: v/Te              | rje Lunde - fagtjenester | E7           | Kontoni    | ummer: NO456003050      | 5436       | Internett   |                          |        |              |  |
| Postnr/sted: 0             | 107 Oslo                 |              | E-post:    | testfaktura@nordea.co   | m          |             |                          |        |              |  |
| Mottaker                   |                          |              |            |                         |            |             |                          |        |              |  |
| Organisasjons              | nr.: 988148539           |              | Navn: F    | Perlemor                |            | Fakturaty   | pe:eF                    |        |              |  |
| Adresse: Fakt              | uraveien 45              |              | Attenti    | on: eFakt               |            | Fakturanu   | mmer: 357951             |        |              |  |
| Postnr/sted: 0             | 107 Oslo                 |              | Faktura    | Fakturadato: 21.11.2011 |            |             | Forfallsdato: 05.12.2011 |        |              |  |
| Land: NO                   |                          |              | Ordreni    | Ordrenummer: 652        |            |             | Vår referanse: GIG       |        |              |  |
| Elektronisk ad             | resse                    |              | KID:       |                         |            | Deres ref   | eranse: AIE/fakt         | uraavd |              |  |
| BIC: NDEANC<br>IBAN: NO396 | 0030593891               |              | Fritekst   | :: Testfaktura          |            | Betalings   | ref.:                    |        |              |  |
| Varelinje                  |                          |              |            |                         |            |             |                          |        |              |  |
| Varenr.                    | Beskrivelse              |              |            | Antall                  | Enhetspris | Sum eks Mva | Mva %                    | Rabatt | Sum inkl Mva |  |
| 654                        | Kulepenner, esker a 2    |              |            | 500,00                  | 25,00      | 12.250,00   | 25,00                    | 2,00%  | 15.312,50    |  |
| 258                        | Korrekturlakk            |              |            | 200,00                  | 5,55       | 1.110,00    | 25,00                    | 0,00%  | 1.387,50     |  |
| 64                         | Post-it blokker små, pa  | akker a 10   |            | 150,00                  | 64,32      | 9.165,60    | 25,00                    | 5,00%  | 11.457,00    |  |
| Sum                        |                          |              |            |                         |            | 22.525,60   | 5.631,40                 |        | 28.157,00    |  |
|                            |                          |              |            |                         |            |             |                          |        |              |  |

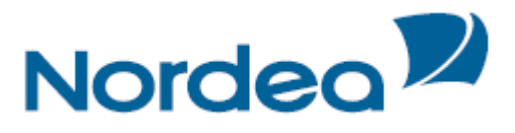

Er innholdet feil og skal korrigeres, kan du klikke *Tilbake* og komme tilbake til registreringsbildet.

Er fakturaen korrekt, klikk Send Faktura.

Følgende kvittering mottas når faktura er sendt:

| Lage | og send                    | e eFaktura                                            |                                 |                                                                   |                              |
|------|----------------------------|-------------------------------------------------------|---------------------------------|-------------------------------------------------------------------|------------------------------|
| Lag  | eFaktura                   | Sendte eFakturaer                                     | Fakturamaler                    |                                                                   |                              |
|      |                            |                                                       | •                               | •                                                                 |                              |
|      | Registr                    | er                                                    | Kontrollér                      | Kvittering                                                        |                              |
|      |                            |                                                       |                                 |                                                                   |                              |
| A    | Kvittering                 |                                                       |                                 |                                                                   |                              |
|      | Fakturaen e<br>når faktura | er nå sendt til behandli<br>en er distribuert til mot | ng og ligger under fa<br>taker. | anen 'Sendte eFakturaer' med status 'Til behandling'. Statusen vi | l bli endret til 'Behandlet' |
|      |                            |                                                       |                                 |                                                                   |                              |
|      |                            |                                                       |                                 |                                                                   | Lag ny eFaktura              |
|      |                            |                                                       |                                 |                                                                   |                              |

### Se på sendte fakturaer

For å sjekke status på de fakturaene du har sendt klikk på fanen Sendte Fakturaer:

| Nettbank     | Bedrift                                                |           |                                                  |                                     |
|--------------|--------------------------------------------------------|-----------|--------------------------------------------------|-------------------------------------|
|              |                                                        |           |                                                  | Bytt bedrift Kontakt oss Om Logg ut |
| Lage og send | le eFaktura                                            |           |                                                  |                                     |
| Lag eFaktura | Sendte eFakturaer Fakturamaler                         |           |                                                  |                                     |
| Velg Søk     |                                                        |           |                                                  | ?                                   |
| Vis status:  | ট Avviste<br>ট Behandlet<br>ট Til behandling<br>ট Alle | Vis type: | I Faktura<br>□ Kreditnota<br>□ Purring<br>□ Alle |                                     |
| Fakturadato: | Fra dato<br>01.06.201                                  |           | Til dato<br>31.12.2010                           |                                     |
|              | Fra beløp:                                             |           | Til beløp:                                       | Nulletill Sak                       |

Marker hvilke type faktura du vil se på samt hvilken status de har, legg inn dato for periode du ønsker å søke opp (fra og til dato) og eventuelt navn på mottaker eller beløp/beløpsintervall.

Klikk på  $S\phi k$  og du får frem aktuelle faktura eller kreditnota – se eksempel under:

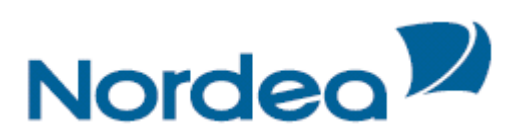

| Nordea                                                        | Nettbank Bedrift            |                               |             |           |           |                  |                      |
|---------------------------------------------------------------|-----------------------------|-------------------------------|-------------|-----------|-----------|------------------|----------------------|
| Dagligbank Nordea Finans                                      |                             |                               |             |           |           | Bytt bedrift Kon | akt oss 🛛 Om Logg ut |
| Kontoinformasjon ><br>Betaling innland ><br>Betaling utland > | Lage og sende eFaktu        | <b>ra</b><br>Fakturaer Faktur | ramaler     |           |           |                  |                      |
| eFaktura                                                      | Status sendte eFakturaer    |                               |             |           |           |                  | ?                    |
| Innkomne eFakturaer (10)                                      | Mottaker                    | Fakturanr.                    | Fakt.dato 🔨 | Beløp Typ | pe Status | Info Gjenb       | ruk Alternativer     |
| eFaktura avtaler<br>Lage og sende eFaktura                    | Nordea Test                 | Testfaktura                   | 19.01.2012  | 307,50 eF | Behandlet | â                | - Velg 🗙             |
| Arkiv<br>Arkivsøk<br>Nettpost (4)                             | Bekrivelse av type          | ļ                             |             |           |           |                  | Nytt søk             |
| Filtjenester 🕨                                                |                             |                               |             |           |           |                  |                      |
| innstninger 🕨                                                 |                             |                               |             |           |           |                  |                      |
| Til toppen                                                    | © Copyright Nordea Bank Nor | 'ge                           |             |           |           |                  |                      |

### Fakturamaler

Du kan velge å lagre data for kunder du forventer å sende faktura til flere ganger ved å klikke på Lagre knappen før du velger Fortsett.

Dataene fra fakturabildet vil da danne en *faktura mal* du kan hente frem ved å klikke på fanen Fakturamaler. For å benytte dataene i malen, klikk på riktig fakturamal under Endre.

Malen kan benyttes ved neste faktura til samme kunde. Husk å fyll inn fakturanummer, endre fakturadato, leveringsdato, og varelinjeinformasjon.

| Nordea                                                        | Nettbank Bedrift              |              |            |          |              |             |            |
|---------------------------------------------------------------|-------------------------------|--------------|------------|----------|--------------|-------------|------------|
| Dagligbank Nordea Finans                                      |                               |              |            |          | Bytt bedrift | Kontakt oss | ∽n Logg ut |
| Kontoinformasjon ><br>Betaling innland ><br>Betaling utland > | Lage og sende eFaktura        | Fakturamaler |            |          |              |             |            |
| eFaktura                                                      | Maler                         |              |            |          |              |             | 2          |
| Innkomne eFakturaer (10)                                      | Mottaker                      | / Fakturanr. | Forf.dato  | Beløp    | Туре         | Endre       | Slett      |
| eFaktura avtaler                                              | Nordea Test                   | 0090         | 02.02.2012 | 1.000,00 | eF           |             | *          |
| Lage og sende eFaktura<br>Arkiv                               | Nordea Test                   | 898          | 02.02.2012 | 1.250,00 | eF           | 5           | *          |
| Arkivsøk                                                      |                               |              |            |          |              |             |            |
| Nettpost (4)                                                  |                               |              |            |          |              |             |            |
| Filtjenester 🕨                                                |                               |              |            |          |              |             |            |
| Innstillinger 🕨                                               |                               |              |            |          |              |             |            |
| <u>Til toppen</u>                                             | © Copyright Nordea Bank Norge |              |            |          |              |             |            |

#### Arkiv – søke etter faktura

I arkivet kan du søke etter dine fakturaer inntil 16 måneder tilbake i tid. Dette gjelder både fakturaer du lager og sender samt de du mottar i Nettbank Bedrift. Det er også mulig å inngå tilleggsavtale om langtidsarkivering i 10 år for dine fakturaer laget eller mottatt i Nettbank Bedrift.

For å se på en enkelt faktura kan du åpne PDF dokumentet for ønsket faktura som ligger i kolonnen for "Info".

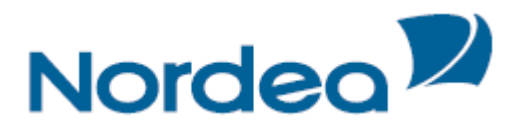

# Arkivsøk

Arkivsøk er en funksjonalitet som det er mulig å velge uavhengig av andre tilganger i Nettbank Bedrift. Denne tjenesten gir mulighet for å hente ut mer informasjon om enkelt transaksjoner. Når tilgang til tjenesten Arkivsøk er registrert i banken får man tilgang til tjenesten.

| dea 🞾                    | Nettbank Be           | edrift                       |          |                 |                                           |                    |
|--------------------------|-----------------------|------------------------------|----------|-----------------|-------------------------------------------|--------------------|
| Dagligbank Nordea Finans |                       |                              |          |                 | <u>Bytt b</u>                             | edrift Kontakt oss |
| ontoinformasjon 🕨        | Velkommen             |                              |          |                 |                                           | Kontakt oss        |
| Setaling innland 🕨       | Test Testesen         |                              |          |                 |                                           | Telefon: 06002     |
| etaling utland 🕨         | Du er nå innlogget fo | r NORDEA TEST/DEMO.          |          |                 |                                           | Valg 2             |
| eFaktura 🕨               | Meldinger 26.01.2012  | 10.03                        |          |                 |                                           | Send oss en epost  |
| Arkivsøk                 | Du har 4 uleste net   | <u>tpost</u><br>efaktura     |          |                 |                                           |                    |
| Nettpost                 | Du har 1 ubekrefte    | de betalinger i betaling inn | land     |                 |                                           |                    |
| Filtjenester 🕨           |                       |                              |          |                 |                                           |                    |
| Innstillinger 🕨          | Saldoinformasjon Bol  | døringsdato: 25.01.2012      |          |                 | <u>Oppdater</u>                           |                    |
|                          |                       |                              |          |                 | << < 1, <u>2</u> , <u>3 &gt; &gt;&gt;</u> |                    |
|                          | Kontonummer 🔶         | Kontonavn 🗢                  | Valuta 🗢 | Bokført beløp ≑ | Disponibelt beløp ≑                       |                    |
|                          | <u>6002 04 13193</u>  | Oves Konto                   | DKK      | 0,00            | 0,00                                      |                    |
|                          | 6002 04 13215         | NORDEA TEST/DEMO             | DKK      | -1,00           | -1,00                                     |                    |
|                          | 6002 04 13223         | NORDEA TEST/DEMO             | DKK      | 1,00            | 1,00                                      |                    |
|                          | 6002 04 13894         | NORDEA TEST/DEMO             | DKK      | 0,00            | 0,00                                      |                    |
|                          | 6002 04 35626         | NORDEA TEST/DEMO             | SEK      | 0,00            | 0,00                                      |                    |
|                          | 6002 04 35634         | NORDEA TEST/DEMO             | SEK      | -1,00           | -1,00                                     |                    |
|                          | 6002 04 35642         | NORDEA TEST/DEMO             | SEK      | 1,00            | 1,00                                      |                    |
|                          | 6002 04 47616         | NORDEA TEST/DEMO             | EUR      | 0,00            | 0,00                                      |                    |
|                          | 6002 04 47624         | NORDEA TEST/DEMO             | EUR      | 0,00            | 0,00                                      |                    |
|                          | 6002 04 47632         | NORDEA TEST/DEMO             | EUR      | 0,00            | 0,00                                      |                    |
|                          |                       |                              |          |                 |                                           |                    |

Ved å klikke på *Arkivsøk* kommer dette bildet opp, og her kan søkebegrepene legges inn. *Fra dato* og enten *debet* eller *kredit kontonummer* må fylles inn, perioden det er mulig å søke på er maksimum 14 dager. Det er mulig å begrense søket ytterligere ved å legge inn *ID-nummer, beløp, KID* og *arkivreferanse*.

| Nordea                                                                                                    | Nettbank Bedrift                                                                                                    |                                     |
|----------------------------------------------------------------------------------------------------|----------------------------------------------------------------------------------------------------|-------------------------------------|
| Dagligbank Nordea Finans                                                                                                    |                                                                                                    | Bytt bedrift Kontakt oss Om Logg ut |
| Bodgingbank     Nordear Finans       Kontoinformasjon     >       Betaling unland     >       Betaling utland     >       eFaktura     >       Arkivsok     >       Nettpost (836)     >       Filtjenester     >       Innstillinger     > | Arkivsøk Søk på transaksjoner Fra dato * 03.01.2011 Kreditkonto 1 6003 05 05428 NORDEA TEST/DEMO Debetkonto 1 Arkivreferanse * Må fylles ut |                                     |
| <u>Til toppen</u>                                                                                                    | © Copyright Nordea Bank Norge                                                                                                    | Nullstill Sok                       |

Etter at det er trykket på *Søk* kommer bildet med resultatene frem.

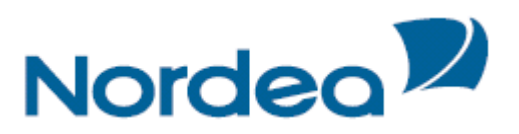

| 関 Transaksjonshistorikk - søkeresultat                   |                   |                                                        |             |                            | 🟠 • 🔊 | - 🖃 🌐 • Side | 🔹 Sikkerhe <u>t</u> • | Verktøy 🔹 🔞 🕶 |
|----------------------------------------------------------|-------------------|--------------------------------------------------------|-------------|----------------------------|-------|--------------|-----------------------|---------------|
| Nordea                                                   | Nett              | bank Bedrift                                           |             |                            |       |              |                       |               |
| Dagligbank Nordea Finans                                 |                   |                                                        |             |                            |       | Bytt bedrift | Kontakt oss           | om Logg ut    |
| Kontoinformasjon 🕨<br>Betaling innland 🕨                 | Arkivs            | øk                                                     |             |                            |       | d            | <u>Utskriftsve</u>    | nnlig versjon |
| Betaling utland 🕨                                        | Søkere            | sultat                                                 |             |                            |       |              |                       | ?             |
| eFaktura 🕨                                               | Antall            | Debetkonto                                             | Bokf.dato 🗠 | Kreditkonto                |       | Beløp        | ID-numme              | r Info        |
| Arkivsøk                                                 | -1                |                                                        | 03.01.2011  | 6003 05 05428 NORDEA TEST/ | DEMO  | 12,00        | 800311528             | 1 <u>å</u>    |
| Nettpost (836)                                           |                   | 6003 05 05436 NORDEA TEST/DEMO                         | 03.01.2011  | 6003 05 05428 NORDEA TEST/ | DEMO  | 12,00        | 000356                | å             |
| Filtjenester →<br>Innstillinger →<br><u>Til toppen</u> ▲ | Utskrif © Copyrig | <mark>tsvennlig versjon</mark><br>ht Nordea Bank Norge |             |                            |       |              |                       | Nytt søk      |

Ved å klikke Infoknappen til høyre i skjermbildet utfor de enkelte transaksjonene får man mer informasjon om den enkelte betaling.

| 🗩 Transaksjonshistorikk - detaljer |                                                   |            | 🖄 · 🖻               | 🕆 🖃 🌐 🔹 Side 🔹 Sikkerhet 👻 Verktøy 🔹 🔞 |
|------------------------------------|---------------------------------------------------|------------|---------------------|----------------------------------------|
| Nordea                             | Nettbank Bedrift                                  |            |                     |                                        |
| Dagligbank Nordea Finans           |                                                   |            |                     | Bvtt bedrift Kontakt oss Om Lögg ut    |
| Kontoinformasjon                   | Arkivsøk                                          |            |                     |                                        |
| Betaling utland                    | Transaksjonsdetaljer                              |            |                     | ?                                      |
| eFaktura                           | Bokføringsdato:                                   | 03.01.2011 | Kredit kontonummer: | 6003 05 05428 NORDEA<br>TEST/DEMO      |
| Arkivsøk                           | Idnummer:                                         | 000356     | Kreditors navn:     | NORDEA TEST/DEMO                       |
| Nettpost (836)<br>Filtjenester     | Arkivreferanse:                                   | 668101132  | Debet kontonummer:  | 6003 05 05436 NORDEA<br>TEST/DEMO      |
| Innstillinger 🕨                    | Buntnr/enhetsnr:                                  |            | Debitors navn:      | NORDEA TEST/DEMO                       |
|                                    | Beløp kredit sumpost:                             | 12,00      | Beløp:              | 12,00                                  |
|                                    | Oppdragsdato:                                     | 03.01.2011 | Transaksjonstype:   | Overførsel m/KID                       |
|                                    | KID:                                              | 018        | Tekst:              |                                        |
|                                    |                                                   |            |                     |                                        |
|                                    |                                                   |            |                     | Tilbake Nytt søk                       |
| <u>Til toppen</u>                  | <ul> <li>© Copyright Nordea Bank Norge</li> </ul> |            |                     |                                        |
|                                    |                                                   |            |                     |                                        |

# Nettpost

I Nettbank Bedrift blir noen meldinger fra Nordea levert elektronisk i nettbanken som Nettpost. Det gjelder f.eks. kontoutskrifter og kreditoppgaver.

Når du velger Nettpost fra hovedmenyen i Nettbank Bedrift har du 4 valg i form av faner: *Innboks*: Inneholder mottatt ulest nettpost. *Arkiv*: Mottatt nettpost kan sorterers i egne mapper. *Søk*: Inneholder en søkefunksjon. *Oppsett*: Oppsett av nettpostkassen, med mulighet for å opprette egne mapper og sortere nettpost som du selv ønsker.

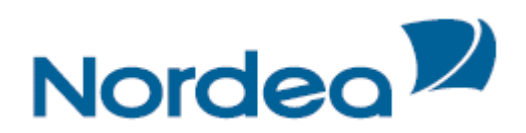

### Innboks

| Nordea 🎾                                                                            |               | Nettbank                  | Bedrift                                  |                                                                                                   |                             |                                       |                               |
|-------------------------------------------------------------------------------------|---------------|---------------------------|------------------------------------------|---------------------------------------------------------------------------------------------------|-----------------------------|---------------------------------------|-------------------------------|
| 🔂 Dagligbank                                                                        | Nordea Finans | ]                         |                                          |                                                                                                   | <u>Bytt b</u>               | edrift Kontakt os                     | s 🕞 Com Logg u                |
| Kontoinformasjon<br>Betaling innland<br>Betaling utland<br>eFaktura                 | •             | Nettpost<br>Innboks A     | rkiv Søk Opps                            | sett                                                                                              |                             | @ <u>Utskri</u>                       | ftsvennlig versjo             |
| Arkivsøk<br><b>Vettpost (836)</b><br>Filtjenester <b>)</b><br>nnstillinger <b>)</b> |               | Under opp<br>visningen.   | sett kan du lage ma<br>Behandlede marker | ipper for ulike typer meldinger. Leste, behand<br>er at en i din organisasjon har tatt ansvar for | lede og slett<br>meldingen. | ede meldinger fje<br><u>« Forrige</u> | rnes fra innboks              |
|                                                                                     |               | Uleste melding            | er                                       |                                                                                                   |                             |                                       | ?                             |
|                                                                                     |               | Mottatt                   | Melding                                  | Konto                                                                                             | Beh.av                      | Auto sletting                         | Slett Beh.                    |
|                                                                                     |               | 25.01.2011                | <u>Kontoutskrift</u>                     | 6592 05 14388 NORDEA TEST/DEMO                                                                    |                             | 26.01.2013                            | <b>V</b>                      |
|                                                                                     |               | 24.01.2011                | <u>Kontoutskrift</u>                     | 6002 04 47624 NORDEA TEST/DEMO                                                                    |                             | 25.01.2013                            |                               |
|                                                                                     |               | 24.01.2011                | Kontoutskrift                            | 6592 05 14388 NORDEA TEST/DEMO                                                                    |                             | 25.01.2013                            |                               |
|                                                                                     |               | 21.01.2011                | Kontoutskrift                            | 6002 04 47624 NORDEA TEST/DEMO                                                                    |                             | 22.01.2013                            |                               |
|                                                                                     |               | 21.01.2011                | Kontoutskrift                            | 6592 05 14388 NORDEA TEST/DEMO                                                                    |                             | 22.01.2013                            |                               |
|                                                                                     |               | 20.01.2011                | Kontoutskrift                            | 6002 04 47624 NORDEA TEST/DEMO                                                                    |                             | 21.01.2013                            |                               |
|                                                                                     |               | 🚇 <u>Utskriftsvennlig</u> | versjon                                  |                                                                                                   |                             | Behandle<br>« Forrige                 | e valgte (1)<br>e 1 2 3 4 5 6 |

Ved å trykke på *meldingstypen*, f.eks. kontoutskrift vil du åpne en PDF kopi av meldingen. Du kan velge om du vil skrive den ut eller arkivere den på egen PC eller server. Du har mulighet for å markere den som behandlet slik at andre i bedriften kan se at den er behandlet. Sett i så fall en markering i "*Beh*" og trykk på *Behandle valgte*. Dine initialer blir synlig under "*Beh.av*".

| Arkiv                                                                                                    |                                                                 |                                |        |                                                                                                    |        |         |
|----------------------------------------------------------------------------------------------------|-----------------------------------------------------------------|--------------------------------|--------|----------------------------------------------------------------------------------------------------|--------|---------|
| Nordea                                                                                                    | Nettbank Bedrift                                                |                                |        |                                                                                                    |        |         |
| Dagligbank Nordea Finans                                                                                                    |                                                                 |                                | E      | Note the state of the state of | 255 07 | Logg ut |
| Kontoinformasjon ><br>Betaling innland ><br>Betaling utland ><br>eFaktura ><br>Arkivsøk<br>Nettpost (816)<br>Filtjenester > | Nettpost<br>Innboks Arkiv Sek Oppsett<br>Arkiv<br>Ugruppert VII |                                |        |                                                                                                    |        | ?       |
| Innstillinger 🕨                                                                                                    | Mottatt <sup> \[ \[ \] Melding</sup>                            | Konto                          | Beh.av | Auto sletting                                                                                                    | Slett  | Beh.    |
|                                                                                                    | O3.11.2011 Kontoutskrift                                        | 6003 05 05428 NORDEA TEST/DEMO |        | 04.11.2013                                                                                                    |        |         |
|                                                                                                    | O3.11.2011 Kontoutskrift                                        | 6002 04 47624 NORDEA TEST/DEMO |        | 04.11.2013                                                                                                    |        |         |
|                                                                                                    | O3.11.2011 Kontoutskrift                                        | 6592 05 14388 NORDEA TEST/DEMO |        | 04.11.2013                                                                                                    |        |         |

Dersom du har valgt å opprette lagring i egne mapper kan du søke på meldinger som er lagret i mappene. Trykk på *nedtrykkspilen* og velg *mappe*, trykk deretter på *vis*. Meldingene som er lagret i mappen vises. Dersom du ønsker å se på en melding kan den åpnes ved å *klikke* på den. All lest/behandlet nettpost ender i mappen «ugruppert» dersom du ikke har opprettet egne mapper.

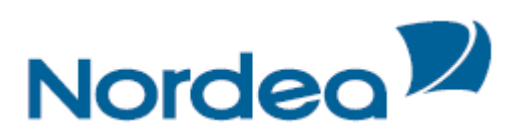

| Nordea                   | Nettbank Bedrift                                                      |
|--------------------------|-----------------------------------------------------------------------|
| Dagligbank Nordea Finans | Bytt bedrift Kontakt oss Om Logg ut                                   |
| Kontoinformasjon 🕨       | Nettpost                                                              |
| Betaling innland 🕨       |                                                                       |
| Betaling utland 🕨        | Innboks Arkiv Spk Oppsett                                             |
| eFaktura 🕨               |                                                                       |
| Arkivsøk                 | Arkiv                                                                 |
| Nettpost (816)           |                                                                       |
| Filtjenester 🕨           | Velg mappe                                                            |
| Innstillinger 🕨          | Ugruppert<br>Prosjekt 1 Velding Konto Beh.av Auto sletting Slett Beh. |

### Søk

Du kan søke på mottatt nettpost. Velg først *Kontonummer* og hvilken *Meldingstype* du ønsker å søke på. Velg deretter *måned* eller *Fra* dato og *Til* dato. Dersom du vet hvilken status nettposten har velger du det i *Status* feltet. Vi anbefaler at du velger *Alle* dersom du er usikker på hvilken status meldingen har. Deretter trykker du på *Søk*.

| Nordea                                                                        | Nettbank Bedrift                                                                                                 |                                    |
|-------------------------------------------------------------------------------|----------------------------------------------------------------------------------------------------|------------------------------------|
| 🔂 Dagligbank Nordea Finans                                                    |                                                                                                    | Bvtt bedrift Kontakt oss 🗠 Logg ut |
| Kontoinformasjon ><br>Betaling innland ><br>Betaling utland >                 | Innboks     Arkiv     Søk     Oppsett                                                                            |                                    |
| eFaktura ><br>Arkivsøk<br>Nettpost (810)<br>Filtjenester ><br>Innstillinger > | Søk     Meldingstype       Konto     Kontoutskrift       måned     (Fra) Dato       September 2011     - eller - | ?<br>Status<br>Alle v<br>Til dato  |
|                                                                               |                                                                                                    | Nullstill Søk                      |

### Oppsett

I oppsettinnstillinger kan du opprette egne mapper dersom du ønsker at enkelte nettpostmeldinger skal lagres samlet. Nye nettpostmeldinger blir da automatisk lagret i mappen som er definert.

Du kan også bestemme om du automatisk skal komme til *Innboks* eller *Arkiv* som *Standard* Å*pningsfane* når du velger Nettpost. I mappenavn må du lage et *egendefinert navn* på meldingstypen du ønsker skal leveres i en bestemt mappe, samt *kontonummeret* på den innkomne meldingen. Deretter markerer du type *nettpostmelding* som skal lagres i mappen. All innkommende nettpost blir da automatisk lagret i mappen. Samtidig vil Nettposten bli synlig i Innboks. Trykk *Lagre* til slutt. Nettpostmappene er personlige.

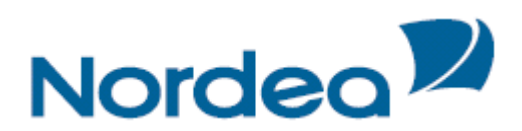

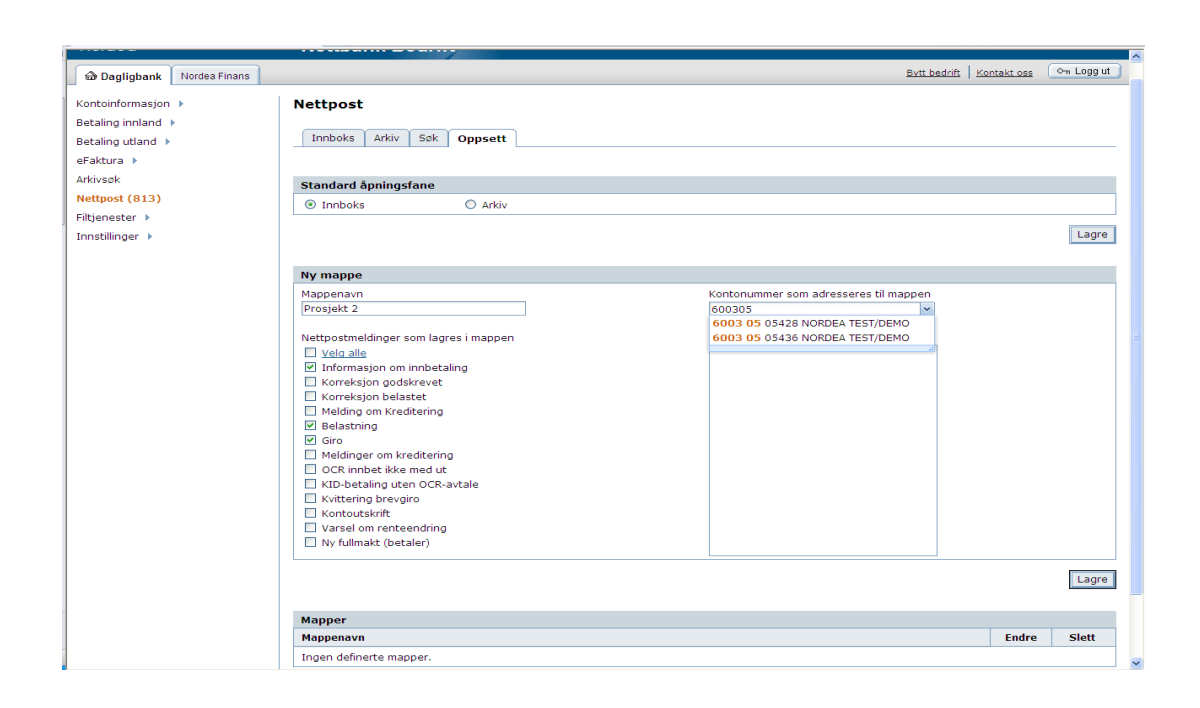

# Filtjenester

Filtjenester er en kanal for overføring av filer mellom bedriftskunder og Nordea, hvor filer som er med i avtalen, hentes, sendes, bekreftes og slettes. Du må være autorisert for tjenesten.

Før tjenesten kan tas i bruk må du ha Java Web Start på din maskin. Har du ikke det kan programmet lastes ned på <u>www.java.com</u>. Ved å bruke Java Web Start vil de forhåndsdefinerte oppsettene lagres på PC'en. Systemet vil huske mapper og filstier du har definert/brukt. Flytter du deg over til en annen PC må du definere dette på nytt.

Beskrivelsen under er gjort med *eksempler* på filtyper. I prinsippet fungerer de forskjellige funksjonene for å hente, sende eller etter-godkjenne betalingsfiler likt uavhengig av filtype.

For å benytte Filtjenester, velg først "*Filtjenester*" i menyen til venstre på skjermbildet til Nettbank Bedrift, første side.

### Hent fil

- a) Velg *Hent filer*
- b) Velg *Filtype* (HTML er en utskriftbar versjon)
- c) Velg *Kontonummer/Kundenr* (en eller alle)
- d) Velg fra og til dato søket gjelder for
- e) Velg om du ønsker nye eller filer som er hentet tidligere

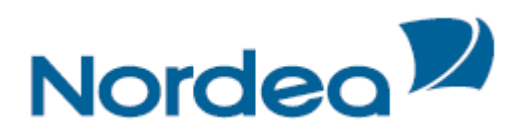

|                        | F                                                                                        | lloverføring                                                                                                   |                                                                                                    |                                                           |
|------------------------|------------------------------------------------------------------------------------------|----------------------------------------------------------------------------------------------------|----------------------------------------------------------------------------------------------------|-----------------------------------------------------------|
|                        |                                                                                          |                                                                                                    |                                                                                                    | ► <u>Hjelp</u> ► Lu                                       |
| Filer som              | ı skal hentes                                                                            |                                                                                                    |                                                                                                    |                                                           |
| Hent filer - v         | elg søkekriterier                                                                        |                                                                                                    |                                                                                                    |                                                           |
| Filtype                | E E K                                                                                    | ontoutskrift (html) NO                                                                                         |                                                                                                    | Definer gruppe                                            |
| Konto                  |                                                                                          |                                                                                                    |                                                                                                    |                                                           |
|                        | Alle                                                                                     |                                                                                                    |                                                                                                    |                                                           |
| Startdato              | 01.mai                                                                                   | 2012 Sluttdato                                                                                                 | 08.mai.2012                                                                                                    |                                                           |
| 🔽 Ny                   |                                                                                          |                                                                                                    |                                                                                                    |                                                           |
| Hentet                 |                                                                                          |                                                                                                    |                                                                                                    |                                                           |
|                        |                                                                                          |                                                                                                    |                                                                                                    |                                                           |
|                        |                                                                                          |                                                                                                    |                                                                                                    | Søk                                                       |
| Hent filer             |                                                                                          |                                                                                                    |                                                                                                    | Søk                                                       |
| Hent filer<br>Filtype: | Kontoutskrift (htm                                                                       | ) NO 🔚 (St                                                                                                    | ed:H:\MyData\8052012).htm)                                                                                                    | Søk                                                       |
| Hent filer             | Kontoutskrift (htm<br>Dato 🗸                                                             | I) NO 🔚 (St<br>ID-navn 🔉                                                                                       | ed:H:\MyData\8052012).htm)                                                                                                    | Søk<br>Søk                                                |
| Hent filer<br>Filtype: | Kontoutskrift (htm<br>Dato 🕫<br>07.mai.2012                                              | I) NO 🔚 (St<br>ID-navn 🔉<br>6003.05.05428 NOK                                                                  | ed:H:\MyData\8052012).htm)                                                                                                    | Søk<br>Søk<br>Status – Ny                                 |
| Hent filer<br>Filtype: | Kontoutskrift (htm<br>Dato <del>-</del><br>07.mai.2012<br>04.mai.2012                    | I) NO E (St<br>ID-navn )<br>6003.05.05428 NOK<br>6003.05.05428 NOK                                             | ed:H:\MyData\8052012).htm)<br>Nordea Test/Demo<br>Nordea Test/Demo                                                             | Søk<br>Søk<br>Status -<br>Ny<br>Ny<br>Ny                  |
| Hent filer<br>Filtype: | Kontoutskrift (htm<br>Dato 7<br>07.mai.2012<br>04.mai.2012<br>03.mai.2012                | I) NO III ID-navn →<br>6003.05.05428 NOK<br>6003.05.05428 NOK<br>6003.05.05428 NOK                             | ed:H:\MyData\8052012).htm)<br>NordEA TEST/DEMO<br>NORDEA TEST/DEMO<br>NORDEA TEST/DEMO                                         | Søk<br>Status -<br>Ny<br>Ny<br>Ny<br>Ny                   |
| Hent filer<br>Filtype: | Kontoutskrift (htm<br>Dato -<br>07.mai.2012<br>03.mai.2012<br>02.mai.2012                | I) NO IID-navn →<br>6003.05.05428 NOK<br>6003.05.05428 NOK<br>6003.05.05428 NOK<br>6003.05.05428 NOK           | ed:H:\MyData\8052012).htm)<br>Nordea TEST/DEMO<br>NORDEA TEST/DEMO<br>NORDEA TEST/DEMO<br>NORDEA TEST/DEMO                     | Sork<br>Status -<br>Ny<br>Ny<br>Ny<br>Ny<br>Ny<br>Ny      |
| Hent filer<br>Filtype: | Kontoutskrift (htm<br>Dato 🛩<br>07.mai.2012<br>04.mai.2012<br>03.mai.2012<br>02.mai.2012 | I) NO  ☐ (St<br>ID-navn →<br>6003.05.05428 NOK<br>6003.05.05428 NOK<br>6003.05.05428 NOK<br>6003.05.05428 NOK  | ed:H:\MyData\8052012).htm)<br>Nordea TEST/DEMO<br>NORDEA TEST/DEMO<br>NORDEA TEST/DEMO<br>NORDEA TEST/DEMO                     | Søk<br>Status –<br>Ny<br>Ny<br>Ny<br>Ny<br>Ny<br>Ny<br>Ny |
| Hent filer<br>Filtype: | Kontoutskrift (htm<br>Dato -<br>07.mai.2012<br>04.mai.2012<br>03.mai.2012<br>02.mai.2012 | I) NO  ☐                                                                                                    | ed:H:\MyData\8052012).htm)<br>Nordea test/demo<br>Nordea test/demo<br>Nordea test/demo<br>Nordea test/demo<br>Nordea test/demo | Søk<br>Status -<br>Ny<br>Ny<br>Ny<br>Ny<br>Ny<br>Ny<br>Ny |
| Hent filer<br>Filtype: | Kontoutskrift (htm<br>Dato 5<br>07.mai.2012<br>04.mai.2012<br>03.mai.2012<br>02.mai.2012 | I) NO III (St<br>ID-navn →<br>6003.05.05428 NOK<br>6003.05.05428 NOK<br>6003.05.05428 NOK<br>6003.05.05428 NOK | ed:H:\MyData\8052012).htm)<br>NordEA TEST/DEMO<br>NORDEA TEST/DEMO<br>NORDEA TEST/DEMO<br>NORDEA TEST/DEMO                     | Søk<br>Status -<br>Ny<br>Ny<br>Ny<br>Ny<br>Ny             |

Ved første gangs bruk av en Filtype vil en boks automatisk dukke opp for å lage en filsti. Angi hvilken mappe du vil bruke, hvor mappen skal ligge på server/pc og hva filen skal hete når du skal lagre den (file name). Dette kan senere endres ved å klikke «Søk» (markert grønn over).

| 💟 ¥elg mappe og                                                                | /eller fil Konto                                                                           | outskrift (html) N | 0                  |   |     |      | ×     |
|--------------------------------------------------------------------------------|--------------------------------------------------------------------------------------------|--------------------|--------------------|---|-----|------|-------|
| Look in:                                                                       | ilia Mine doku                                                                             | nenter             |                    | - | 🥩 💌 | •••• |       |
| Mine siste<br>dokumenter<br>Skrivebord<br>Mine<br>dokumenter<br>Min datamaskin | Attachmat<br>G<br>H<br>My Meetin<br>My Meetin<br>Mine bilder<br>Mine bilder<br>Mine bilder | )<br>]5<br>O       |                    |   |     |      |       |
|                                                                                | File <u>n</u> ame:                                                                         | Kontoutskrift (htm | ) NO(25032011).htm |   |     | N    | /elg  |
| Mine<br>nettverkssteder                                                        | Files of <u>type</u> :                                                                     | All Files          |                    |   | -   | Ca   | ancel |

Kvitteringsbilde kommer opp når fil er hentet. Velg *se* for å se filen, eller *åpne mappe* for å se hvor filen er lagret.

| Nordea                 | Filoverførin                   | g                      |                              |
|------------------------|--------------------------------|------------------------|------------------------------|
|                        |                                |                        | ► <u>Hjelp</u> ► <u>Lukk</u> |
| Overføringe            | sinformasjon                   |                        |                              |
| Hent informasjo        | >n                             |                        |                              |
| Filtype                |                                |                        |                              |
| Kontoutskrift (htr     | ml) NO 🚼                       |                        |                              |
| Antall filer som       | n er sendt                     |                        |                              |
| 1                      |                                |                        |                              |
| Overføringsstø         | ørrelse                        |                        |                              |
| 4449 bytes             |                                |                        |                              |
| Filinformasjon         |                                |                        |                              |
| Filetype:              | Fil:                           | Hentet til:            |                              |
| Kontoutskrift (        | (html) NO Test Kontoutskrift.h | . C:\Documents and Set | Se Åpne mappe                |
| Tilbake til Hent liste |                                |                        |                              |

Ved neste henting av fil kan du enten overskrive eksisterende fil og bytte med ny, eller velge å lage en ny fil i en bestemt mappe i filstien.

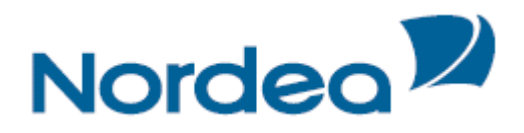

1 - 1 - - 1

### Send fil

- a) Velg Send fil
- b) Velg Filtype
- c) Velg "*Fil som skal sendes*". Fil stien kan skrives inn eller du kan velge *søk*. Et utforsker bilde vil da vises hvor man kan gå til korrekt mappe og velge fil som skal sendes
- d) Trykk Send

| Nordea              | Filoverføring |   |     |                |               |
|---------------------|---------------|---|-----|----------------|---------------|
|                     |               |   |     | ▶ <u>Hjelp</u> | ▶ <u>Lukk</u> |
| Send fil            |               |   |     |                |               |
| Send fil            |               |   |     |                |               |
| Filtype             | 🚛 Telepay NO  | - |     |                |               |
| Filsted             | E:\           |   |     |                |               |
| Fil som skal sendes | INN3.TXT      |   | Søk |                |               |
|                     |               |   |     | Send           | Ð             |
|                     |               |   |     |                |               |

### Eksempel på fil (Telepay):

| 🔁 INN3 - Notisblokk                                                                                                    |    |
|----------------------------------------------------------------------------------------------------|----|
| Fil Rediger Format Vis Hjelp                                                                                                    |    |
| AH200TBII0203000001 04ETF0R000000999006 1131<br>0203 VERSJON002 000000000 000000000000000000000000                                                                                                    | -  |
| Ar2007b110230000002         OdECTFOR210000099000600305054281132         LE           0501284701EN         60030505043612000000000000000000000000000000000000                                                                                             |    |
| 20<br>20<br>AH200TBII0203000004<br>04EETF0R2300000999006600305054281134<br>04EETF0R2300000999006600305054281134                                                                                                    |    |
| 00000000000000000000000000000000000000                                                                                                    |    |
| 018 22<br>00000000000000000000000000000000000                                                                                                    |    |
| 034 00<br>000000000001800D<br>04200TBTI0203000007<br>04200TBTI0203000007<br>04200TBTI0203000000<br>0420TBTI02030000000000000000000000000000000000                                                                                                    |    |
| Trke FART. NR         00         10           AH2007DIJ02030000000000000000000000000000000000                                                                                                    |    |
| AH200TBII0203000010         04BETFOR2300000990006600305054281140           BETALING AV FAKTURA         VÄRT KUNDENR. 12345           IKKE FAKT. NR         000000000022000           AH200TBI020300001         04BETFOR2300000999006600305054281141      |    |
| BETALING AV FAKTURA         VART KUNDENR. 12345           IXKE FAKT. NR         00           AL200TBII0203000012         00           OUTOFUL         00                                                                                                 |    |
| TKKE FAKT. NR         000000000002400D         000         14           AH200TBII0203000013         04BETF0R2300000990006600305054281143         04BETF0R23000099906600305054281143           BETALING AV FAKTURA         VÄRT KUNDERN, 12345         14 | -1 |
|                                                                                                    |    |

Når valgt fil er sendt kommer en kvitteringsboks opp på skjermen. Det er viktig at man sjekker om filen er akseptert eller avvist. Hvis filen er avvist må banken kontaktes for å få avvisningsgrunn.

| brdea 2   | Filovenight                                    | -9-                                  |                |      |
|-----------|------------------------------------------------|--------------------------------------|----------------|------|
|           |                                                |                                      | ► <u>Hjelp</u> | ► Lu |
| Overf     | øringsinformasjon                              |                                      |                |      |
| Informa   | sjon om sendte filer                           |                                      |                |      |
| Filtype   |                                                |                                      |                |      |
| Telepay   | NO 📰                                           |                                      |                |      |
| Antall    | filer som er sendt                             |                                      |                |      |
| 1         |                                                |                                      |                |      |
| Overfø    | ringsstørrelse                                 |                                      |                |      |
| 5904      |                                                |                                      |                |      |
| Filinforn | nasjon                                         |                                      |                |      |
| Sendte    | filer<br>NS.TXT                                |                                      |                |      |
|           | Antall aksepterte batcher:                     | 1                                    |                |      |
|           | Antall aksepterte transaksjoner:               | 18                                   |                |      |
|           | Sum aksepterte transaksjoner:                  | 0,00                                 |                |      |
| 1         | Korrigeringer/kreditposter (akseptert antall): | 0                                    |                |      |
|           | Korrigeringer/kreditposter (akseptert sum):    | 0,00                                 |                |      |
|           | Bekreftelse laget:                             | 25.03.2011 12:53:16                  |                |      |
| 1         | Beregnet SHA-1 kontroll:                       |                                      |                |      |
|           | Informasjon:                                   | CONFIRMATION OF THE FILE IS REQUIRED |                |      |

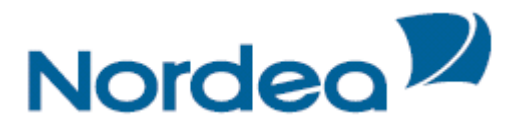

### Ettergodkjenning

### **Integrert/Telepay**

Når du har sendt en Telepay fil er det mulig at den må bekreftes av deg, og eventuelt av en annen i tillegg. Dette er avhengig av hva som er avtalt med Nordea.

Det gjøres under valget *Ettergodkjenning* og deretter fanen *Betaling Utland/ Integrert*. Når du skal søke opp en innsendt fil må du markere kundenummeret. Deretter settes en markering i ønsket valg i *status*. Velg deretter innsendt *dato* og trykk *Ok*.

Status:

*Innsendt*: Filen er mottatt av banken, men må bekreftes av samme person som sendte den inn *Godkjent 1*: Filen er godkjent en gang, men må godkjennes av en annen person i tillegg. *Godkjent ferdig*: Filen er ferdig godkjent og venter på forfallsdato. *Slettet:* Beløpet er slettet. *Innsendt dato:* 

Innland: Betalinger til norske kontonummer.

Utland: Betalinger til utenlandske leverandører eller valutabetaling innenlands.

Når du skal søke opp en innsendt fil må du markere kontonummeret. Deretter settes en markering i ønsket valg i *status*. Velg deretter innsendt *dato* og trykk *Ok*.

| Nordea                   | Nettbank Bedrift                 |                    |                     |                   |                    |                          |
|--------------------------|----------------------------------|--------------------|---------------------|-------------------|--------------------|--------------------------|
| Dagligbank Nordea Finans |                                  |                    |                     |                   | <u>Bytt bedrit</u> | t Kontakt oss Om Logg ut |
| Kontoinformasjon 🕨       | BETALINGSOPPDRAG                 |                    |                     |                   |                    |                          |
| Betaling innland 🕨       | Betaling utland / Integrert      | Betaling innland   | Autogiro/Avtalegiro |                   |                    |                          |
| Betaling utland 🕨        | Kundenr. Divisjon N              | avn                |                     | - Status          |                    |                          |
| eFaktura 🕨               | 00000999200 003                  |                    |                     | Innsendt          | Godkjent 1         | Godkjent ferdig          |
| Arkivsøk                 | 00000999201 TE                   | ST 201             |                     | E Siettet         | L Velg alle        |                          |
| Nettpost                 | 00000999202 TH<br>00000999203 TH | EST 202<br>EST 203 |                     |                   |                    |                          |
| Filtjenester 🕨           | 00000999204 TE                   | ST 204             |                     | 🖵 Innsendt dato — |                    | Type                     |
| Ettergodkjenning         | 00000999205 TE<br>00000999504    | EST 205            |                     | Fra 10.01.2012    | Til 10.01.2012 📑   | Innland Utland           |
| Hent filer               | 00000999505 EI                   | BS CORP. POSTBOK   | S 1166 SENTR        |                   |                    |                          |
| Send fil                 | 00000999508 10                   | ORDEA TEST 8       | <b>×</b>            |                   |                    | Ok Avbryt                |
| Innstillinger 🕨          |                                  |                    |                     |                   |                    |                          |

Dersom du vil se detaljer om alle betalinger som er i filen trykker du på *foretaksnummeret*. Du har mulighet for å slette hele filen ved å trykke på *slett*symbolet. Andre detaljer om filen finnes under *info*symbolet. Skal du godkjenne filen setter du en markering i *avkryssingsruten* til venstre og trykker på *godkjenn* knappen.

| 🖨 Dagligbank 🛛 Nordea Finans                                  |                                                                                                    |                                                                                          |                                           |                    |                                                  | Bytt bedrift Konta                     | <u>kt oss</u>                           | ≻n Logg                              |
|---------------------------------------------------------------|----------------------------------------------------------------------------------------------------|------------------------------------------------------------------------------------------|-------------------------------------------|--------------------|--------------------------------------------------|----------------------------------------|-----------------------------------------|--------------------------------------|
| ontoinformasjon 🕨                                             | BETALINGSOPPDR                                                                                                    | AG                                                                                       |                                           |                    |                                                  |                                        |                                         |                                      |
| etaling innland 🕨                                             | Betaling utland / Inte                                                                                                    | egrert Betaling innland                                                                  | Autogiro/Avtalegiro                       |                    |                                                  |                                        |                                         |                                      |
| taling utland 🕨                                               | Kundenr. Divisjon                                                                                                    | Navn                                                                                     |                                           | _ Status           |                                                  |                                        |                                         |                                      |
| aktura 🕨                                                      | 00000999200 002                                                                                                    |                                                                                          | ~                                         | Innsendt           | 🗹 Godkje                                         | ent 1 🗹 G                              | odkjent fer                             | dig                                  |
| rkivsøk                                                       | 00000999200 003                                                                                                    |                                                                                          |                                           | Slettet            | 🔲 Velg a                                         | lle                                    |                                         |                                      |
| attaat                                                        | 00000999201                                                                                                    | TEST 201                                                                                 |                                           |                    |                                                  |                                        |                                         |                                      |
| ettpost                                                       | 00000999202                                                                                                    | TEST 202                                                                                 |                                           |                    |                                                  |                                        |                                         |                                      |
| ilfienester                                                   | 00000999203                                                                                                    | TEST 203                                                                                 | 13                                        | 🖵 Innsendt dato —— |                                                  | Туре                                   |                                         |                                      |
|                                                               |                                                                                                    |                                                                                          |                                           |                    |                                                  |                                        |                                         |                                      |
| Ettergodkienning                                              | 00000999204                                                                                                    | TEST 204                                                                                 |                                           | Fra 12.10.2011 📑   | Til 22.10.20                                     | 11 🖪 🗹 In                              | nland 🗹                                 | Utland                               |
| Ettergodkjenning                                              | 00000999204<br>00000999205<br>00000999504                                                                                                    | TEST 204<br>TEST 205                                                                     |                                           | Fra 12.10.2011     | Til 22.10.20                                     | 11 🖻 🗹 In                              | nland 🗹                                 | Utland                               |
| Ettergodkjenning<br>Hent filer                                | 00000999204<br>00000999205<br>00000999504<br>00000999505                                                                                                    | TEST 204<br>TEST 205<br>EBS CORP. POSTBOR                                                | as 1166 sentr 💌                           | Fra 12.10.2011     | Til 22.10.20                                     | 11 🖻 🗹 In                              | nland 🗹                                 | Utland                               |
| Ettergodkjenning<br>Hent filer<br>Send fil                    | 00000999204<br>00000999205<br>00000999504<br>00000999505                                                                                                    | TEST 204<br>TEST 205<br>EBS CORP. FOSTBOR                                                | (S 1166 SENTR 🛩                           | Fra 12.10.2011     | Til 22.10.20                                     | 11 🖪 🗹 In                              | nland 🗹                                 | Utlanc                               |
| Ettergodkjenning<br>Hent filer<br>Send fil<br>nnstillinger 🕨  | 0000099204<br>00000999205<br>00000999504<br>00000999505<br>Betalingsoppdrag (Batch                                                                                                    | TEST 204<br>TEST 205<br>EBS CORP. FOSTBOR                                                | KS 1166 SENTR Y                           | Fra 12.10.2011     | Til 22.10.20                                     | 11 🖻 🗹 In                              | nland 🗹                                 | Utland                               |
| Ettergodkjenning<br>Hent filer<br>Send fil<br>Innstillinger 🕨 | 000099204<br>0000999205<br>0000999504<br>00000999505<br>Betalingsoppdrag (Batch                                                                                                    | TEST 204<br>TEST 205<br>EBS CORP. POSTBOR                                                | Innsendt Dato                             | Fra 12.10.2011     | Til 22.10.20                                     | 11 🖻 🗹 In                              | nland 🗹<br>12.01.2012<br>Info           | Utlanc<br>ok Avt<br>2 12.30          |
| Ettergodkjenning<br>Hent filer<br>Send fil<br>nnstillinger 🕨  | 000099204<br>0000999205<br>0000999505<br>0000999505<br>Detalingsoppdrag (Batch<br>Kundam. Divisje                                                                                                    | TEST 204<br>TEST 205<br>EBS CORP. POSTBOR<br>en<br>Navn<br>TEST 202                      | Innsendt Date<br>21.10.2011               | Fra 12.10.2011     | Til 22.10.20                                     | 11 I I I I                             | nland 🗹<br>12.01.2012<br>Info<br>ů      | Utland<br>Dk Avi<br>2 12.30<br>Slett |
| Ettergodkjenning<br>Hent file<br>Send fil<br>Instillinger >   | 0000099204           0000099205           00000999505           0000099505           Betalingsoppdrag (Batch           Kunden.           00000999202                                                                                                    | TEST 204<br>TEST 205<br>EBS CORP. POSTBOR<br>ner)<br>Navn<br>TEST 202<br>TEST 202        | Innsendt Dato<br>21.10.2011<br>21.10.2011 | Fra 12.10.2011     | Til 22.10.20<br>Belap<br>0,00<br>20,00           | 11 I I I I I I I I I I I I I I I I I I | nland 🗹<br>12.01.2012<br>Info<br>ä      | Utland<br>(Avb<br>2 12.30<br>Slett   |
| Ettergodkjenning<br>Hent filer<br>Send fil<br>nnstillinger →  | 0000099204           0000099205           00000999505           00000999505           00000999505           00000999505           00000999505           00000999202           00000999202           00000999202           00000999202           00000999202 | TEST 204<br>TEST 205<br>EBS CORP. POSTBOP<br>on Navn<br>TEST 202<br>TEST 202<br>TEST 202 | Innsendt Date<br>21.10.2011<br>20.10.2011 | Fra 12.10.2011     | Til 22.10.20<br>Belap<br>0,00<br>20,00<br>607,00 | 11 I I I I I I I I I I I I I I I I I I | nland 🗹<br>12.01.2012<br>Info<br>ä<br>ä | Utland<br>Dk Avb<br>2 12.30<br>Slett |

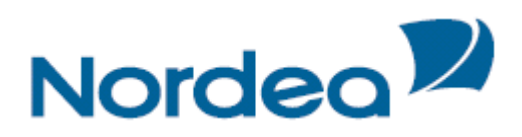

### Tast sikkerhetskode og trykk bekreft.

| Nordea                      | Nettbank Bed        | drift    |          |               |          |                 |                     |            |
|-----------------------------|---------------------|----------|----------|---------------|----------|-----------------|---------------------|------------|
| Dagligbank Nordea Finans    |                     |          |          |               |          | Bytt            | bedrift Kontakt oss | Om Logg ut |
| Betaling utland / Integrert | Godkjenn valgte bet | alinger  |          |               |          |                 |                     |            |
| Bekreft                     | Kundenummer         | Divisjon | Navn     | Innsendt dato | Beløp    | Status          |                     |            |
|                             | 00000999201         |          | TEST 201 | 12.12.2011    | 421,10   | Innsendt        |                     |            |
|                             |                     |          |          |               | Sikkerhe | tskode : •••••• | ]                   |            |
|                             |                     |          |          |               |          | Avbryt Bekreft  | l                   |            |

*Kvittering* på at filen er godkjent. I eksempelet under må filen godkjennes av en *i tillegg* (status *Godkjent 1*). Hadde filen vært ferdig godkjent hadde statusen vært *Godkjent ferdig*.

| Nordea <sup>22</sup>       | Nettbank Bedrit                                                                                         | ft       |          |               |       |                     |                       |
|----------------------------|----------------------------------------------------------------------------------------------------|----------|----------|---------------|-------|---------------------|-----------------------|
| 🔂 Dagligbank Nordea Finans |                                                                                                    |          |          |               |       | Bytt bedrift Ko     | ntakt oss 🛛 🗠 Logg ut |
| Kontoinformasjon 🕨         | Kvittering mottatt                                                                                      |          |          |               |       |                     |                       |
| Betaling innland 🕨         |                                                                                                    |          |          |               |       | 12.01.2012 10.51.38 |                       |
| Betaling utland 🕨          | Kundenr                                                                                                 | Divisjon | Navn     | Innsendt Dato | Beløp | Status              |                       |
| eFaktura                   | 00000999201                                                                                             |          | TEST 201 | 12.12.2011    | 4     | 21,10 Godkjent 1    |                       |
| Arkivsøk                   | < <tilbake betaling<="" td="" til=""><td>er</td><td></td><td></td><td></td><td></td><td></td></tilbake> | er       |          |               |       |                     |                       |
| Nettpost                   |                                                                                                    |          |          |               |       |                     |                       |
| Filtjenester               |                                                                                                    |          |          |               |       |                     |                       |
| Ettergodkjenning           |                                                                                                    |          |          |               |       |                     |                       |
| Hent filer                 |                                                                                                    |          |          |               |       |                     |                       |
| Send fil                   |                                                                                                    |          |          |               |       |                     |                       |
| Innstillinger 🕨            |                                                                                                    |          |          |               |       |                     |                       |
| I I                        |                                                                                                    |          |          |               |       |                     |                       |

Ved å trykke på *foretaks-/kundenummeret* vises en liste over alle leverandørbetalinger i filen. Dersom du ønsker å slette en betaling til en leverandør, sett en markering i *slett* ruta. Og trykk på *Slett valgte*.

| Nordea                                                              | Nettbank Bedrift                                                                                                    |
|---------------------------------------------------------------------|----------------------------------------------------------------------------------------------------|
| Dagligbank Nordea Finans                                            | Bytt bedrift Kontakt oss Om Logg ut                                                                                                    |
| Kontoinformasjon<br>Betaling innland<br>Betaling utland<br>eFaktura | BETALINGER<br>Betaling utland/integrert                                                                                                    |
| Arkivsøk                                                            | Kundenr.:00000999201 TEST 201 Totalsum: 421,10 Antall trans.: 13                                                                                                    |
| Nettpost<br>Filtjenester                                            | Søk etter til konto:                                                                                                    |
| Ettergodkjenning                                                    | 10.01.2012 09.38.12                                                                                                    |
| Hent filer                                                          | Transaksjoner                                                                                                    |
| Send fil                                                            | Ref.nr.         Bet.dato         Belop         Til konto         Mottakers navn         Feilköde Trans.type Status         Info         Slett           000016         12.12.2011         31,10         6003.05.05436         LEVERANDØREN AS         Faktura         Innsendt         â |
| Innstillinger 🕨                                                     | 000017 12.12.2011 340,00 6003.05.05436 LEVERANDØREN AS Faktura Innsendt 🔒                                                                                                    |
|                                                                     | 000018 12.12.2011 50,00 6003.05.05436 LEVERANDØREN AS Faktura Innsendt 👔                                                                                                    |
|                                                                     | Slett valgte                                                                                                    |
|                                                                     | < <tilbake betalinger<="" td="" til=""></tilbake>                                                                                                    |

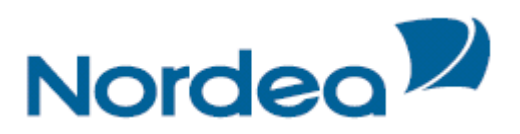

Ved å trykke på *Info* ikonet kan du se på *fakturaspesifikasjonen* under en leverandørbetaling.

| Nordea                                                                                                    | Nettbank                                                                               | Bedrift                                                                                                    |              |                        |                   |
|----------------------------------------------------------------------------------------------------|----------------------------------------------------------------------------------------|----------------------------------------------------------------------------------------------------|--------------|------------------------|-------------------|
| Dagligbank Nordea Finans                                                                                                    |                                                                                        |                                                                                                    |              | <u>Bytt bedrift</u> Ko | ntakt oss 🛛 🕞 Log |
| Kontoinformasjon ><br>Betaling utand ><br>Betaling utand ><br>eFaktura ><br>Arkivsok<br>Nettpost<br>Filtgenester<br>Ettergodkjenning<br>Hent filer<br>Send fil<br>Innstillinger > | INFORMASIC<br>Ref.: 0<br>Kundenr.: (<br>Bet.dato: 3<br>Beløp: 3<br>Til konto:<br>Nøvn: | ON OH TRANSAKSJONER - BETALING INTEG           00016         Status:         Inne           0000090201         TEST 201         Inne           000030.05.05428         U.2.2011         Overf. dato:           01,100         EUVERANDORVEINA S         LEVERANDORVEIEN AS           LEVERANDORVEIEN AS         OVERF. MAS         OVERF. MAS           0020 OSLO         OVERF. MAS         OVERF. MAS | RERT<br>endt | 12.01.2012 10.45.24    | 3                 |
|                                                                                                    | Transaksjo                                                                             | ner                                                                                                    |              |                        |                   |
|                                                                                                    | Løpenr                                                                                 | Egenreteranse                                                                                                    | Fakturabeløp | Status Feilkode        |                   |
|                                                                                                    | 1                                                                                      | 20                                                                                                    | 1,11         | Innsenat               | -                 |
|                                                                                                    | 2                                                                                      | 21                                                                                                    | -0,01        | Innsenat               | -                 |
|                                                                                                    | 3                                                                                      | 22                                                                                                    | 10,00        | Innsendt               | -                 |
|                                                                                                    |                                                                                        |                                                                                                    |              |                        |                   |

### **Direkte Remittering**

Når du har sent til en Direkte Remitterings fil er det mulig at den må bekreftes av deg, og eventuelt av en annen i tillegg. Dette er avhengig av hva som er avtalt med Nordea.

Det gjøres under valget *Ettergodkjenning* og deretter *Betaling Innland*. *Status*:

*Innsendt*: Filen er mottatt av banken, men må bekreftes av samme person som sendte den inn

*Godkjent 1*: Filen er godkjent en gang, men må godkjennes av en annen person i tillegg.

*Godkjent ferdig*: Filen er ferdig godkjent og venter på forfallsdato. *Overført*: Beløpet er overført t til mottager.

Slettet: Beløpet er slettet.

| Nordea                                                                                                    | Nettbank Bedrift                                                                                                    |                          |           |
|----------------------------------------------------------------------------------------------------|----------------------------------------------------------------------------------------------------|--------------------------|-----------|
| Dagligbank Nordea Finans                                                                                                    |                                                                                                    | Bytt bedrift Kontakt oss | 🕞 Logg ut |
| Kontoinformasjon ><br>Betaling utland ><br>Betaling utland ><br>eFaktura ><br>Arkivsøk<br>Nettpost<br>Filtjenester ><br>Ettergodkjenning<br>Hent filer<br>Send fil<br>Innstillinger > | BETALINGSOPPDRAG Betaling utland / Integrent Betaling innland Autogiro/Avtalegiro Kontonr. Navn G0030505428 NORDEA TEST/DEMO 64520501132 NORDEA TEST/DEMO 65920514388 NORDEA TEST/DEMO 65920514388 NORDEA TEST/DEMO 65920514444 659205444444444 659204444444 659204444444444 65920444 | Godkjent ferdig          | Ok Advg   |
| <u>Til toppen</u>                                                                                                    | © 2008 - Nordea Bank Norge ASA                                                                                                    |                          |           |

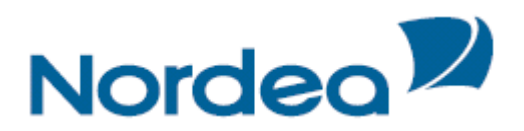

Når du skal søke opp en *innsendt* fil må du *markere kontonummeret*. Deretter settes en markering i ønsket valg i *status*. Velg deretter *betalingsdato*.

| Nordea                   | Nettbank Bedrift                                                                |
|--------------------------|---------------------------------------------------------------------------------|
| Dagligbank Nordea Finans | Bytt bedrift   Kontakt oss 🔍 🖓 Logg ut                                          |
| Kontoinformasjon 🕨       | BETALINGSOPPDRAG                                                                |
| Betaling innland 🕨       | Betaling utland / Integrent Betaling innland Autogiro/Avtalegiro                |
| Betaling utland 🕨        | Kontonr. Navn Status                                                            |
| eFaktura 🕨               | 60030505428 NORDER TEST/DEMO                                                    |
| Arkivsøk                 | 645205132 NGKDEA TEST/DEMO ♥ Dekning mangler ♥ Overført ♥ Slettet               |
| Nettpost                 | 65920514388 NORDEA TEST/DEMO                                                    |
| Filtjenester )           | 65920514388 NORDEA TEST/DEMO                                                    |
|                          | - Betalingsdato                                                                 |
| Ettergodkjenning         | Fra 18.11.2011 Til 09.01.2012                                                   |
| Hent filer               |                                                                                 |
| Send fil                 | CK Averye                                                                       |
| Innstillinger 🕨          |                                                                                 |
|                          |                                                                                 |
|                          | 09.01.2012 14.56.34                                                             |
|                          | Betalingsoppdrag                                                                |
|                          | Contonr. Navn Betalingsdato Bruker Mottaker Beløp Status Info Slett             |
|                          | □ <u>6003.05.05428</u> NORDEA TEST/DEMO 12.12.2011 FC00002 203,25 Innsendt 👔 🙀  |
|                          | □ <u>6003.05.05428</u> NORDEA TEST/DEMO 12.12.2011 FC00002 100,000 Innsendt 👔 😿 |
|                          |                                                                                 |
|                          | Godkjenn Avbryt                                                                 |

Dersom du vil se *detaljer* om alle betalinger som er i filen trykker du på *kontonummeret*. Du har mulighet for å slette hele filen ved å trykke på *slett*symbolet. Andre detaljer om filen finnes under *info*symbolet. Skal du godkjenne filen setter du en markering i *avkryssingsruten* til venstre og trykker på *godkjenn*-knappen.

| Nordea                     | Nettb    | ank Bedrift    |                     |                     |           |           |        |                     |        |     |                  |
|----------------------------|----------|----------------|---------------------|---------------------|-----------|-----------|--------|---------------------|--------|-----|------------------|
| 🔂 Dagligbank Nordea Finans |          |                |                     |                     |           |           |        | Bytt bedrift Kont   | takt o | 222 | 2 <u>55</u> (~ L |
| Kontoinformasjon 🕨         |          |                |                     |                     |           |           |        |                     |        |     |                  |
| Betaling innland 🕨         | BETALI   | NGER           |                     |                     |           |           |        |                     |        |     |                  |
| Betaling utland 🕨          | Betaling | innland        |                     |                     |           |           |        |                     |        |     |                  |
| eFaktura 🕨                 |          |                |                     |                     |           |           |        |                     |        |     |                  |
| Arkivsøk                   | Ref.nr.  | FC00002 000236 | Kontonr.: 6003.05.0 | 5428 Betalingsdato: | 2.12.2011 | Totalsum: | 100,00 | Antall trans.: 4    |        |     |                  |
| Nettpost                   |          |                |                     | -1                  |           |           |        |                     |        |     |                  |
| Filtjenester               | Søk ett  | er til konto:  |                     | OK                  |           |           |        |                     |        |     |                  |
| Ettergodkienning           |          |                |                     |                     |           |           | :      | 10.01.2012 08.48.04 |        |     |                  |
| Hent filer                 | Transa   | ksjoner        |                     |                     |           |           |        |                     |        |     |                  |
|                            | Ref.nr.  | Til konto      | Mottaker navn       | Beløp               | Туре      | Status    | Info   | Slett               |        |     |                  |
| Send fil                   | 284      | 6003.05.05436  |                     | 10,00               | Lønn      |           | å      |                     |        |     |                  |
| Innstillinger 🕨            | 285      | 6003.05.05436  |                     | 20,00               | Lønn      |           | å      |                     |        |     |                  |
|                            | 286      | 6003.05.05436  |                     | 30,00               | Lønn      |           | å      |                     |        |     |                  |
|                            | 287      | 6003.05.05436  |                     | 40,00               | Lønn      |           | å      |                     |        |     |                  |
|                            |          |                |                     |                     |           |           |        | Slett valgte        |        |     |                  |

#### Eksempelet viser detaljer om en innsendt betalings fil.

| Nordea                     | Nettbank E      | Bedrift                |        |                 |                |                |                     |            |
|----------------------------|-----------------|------------------------|--------|-----------------|----------------|----------------|---------------------|------------|
| 🔂 Dagligbank Nordea Finans |                 |                        |        |                 |                | Bytt           | bedrift Kontakt oss | Om Logg ut |
| Betaling innland           | Godkjenn valgte | betalinge <del>r</del> |        |                 |                |                |                     |            |
| Bekreft                    | Kontonummer     | Betalingsdato          | Beløp  | Mottakers konto | Mottakers navn | Status         |                     |            |
|                            | 6003.05.05428   | 12.12.2011             | 203,25 |                 |                | Innsendt       |                     |            |
|                            |                 |                        |        |                 | Sikkerhets     | kode : ••••    | ]                   |            |
|                            |                 |                        |        |                 |                | Avbryt Bekreft | 1                   |            |

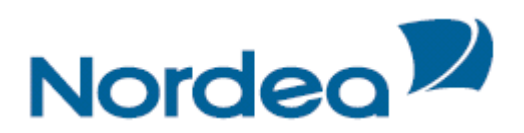

### Tast sikkerhetskode for å godkjenne filen

| Nordea                   | Nettbank Bedrift                                                                                                |               |        |                 |                |                     |                     |
|--------------------------|----------------------------------------------------------------------------------------------------|---------------|--------|-----------------|----------------|---------------------|---------------------|
| Dagligbank Nordea Finans |                                                                                                    |               |        |                 |                | Bytt bedrift Kontak | t oss 🕞 Con Logg ut |
| Kontoinformasjon 🕨       | Kvittering mottatt                                                                                              |               |        |                 |                |                     |                     |
| Betaling innland 🕨       |                                                                                                    |               |        |                 |                | 10.01.2012 08.50.40 |                     |
| Betaling utland 🕨        | Kontonummer                                                                                                    | Betalingsdato | Beløp  | Mottakers konto | Mottakers navn | Status              |                     |
| eFaktura 🕨               | 6003.05.05428                                                                                                   | 12.12.2011    | 100,00 |                 |                | Godkjent 1          |                     |
| Arkivsøk                 | < <tilbake betalinger<="" td="" til=""><td><u> </u></td><td></td><td></td><td></td><td></td><td></td></tilbake> | <u> </u>      |        |                 |                |                     |                     |
| Nettpost                 |                                                                                                    |               |        |                 |                |                     |                     |
| Filtjenester             |                                                                                                    |               |        |                 |                |                     |                     |
| Ettergodkjenning         |                                                                                                    |               |        |                 |                |                     |                     |
| Hent filer               |                                                                                                    |               |        |                 |                |                     |                     |
| Send fil                 |                                                                                                    |               |        |                 |                |                     |                     |
| Innstillinger 🕨          |                                                                                                    |               |        |                 |                |                     |                     |

Når sikkerhetskode er tastet vises en kvittering om status på filen. I dette tilfellet har betalingsfilen status *Godkjent 1*, hvilket betyr at filen ikke er ferdig godkjent. Filen må derfor *godkjennes av en annen bruker* i tillegg.

### Avtalegiro/Autogiro

Når du har sendt en Avtale/Autogiro må den bekreftes, eventuelt ettergodkjennes. Det gjøres under *Autogiro/Avtalegiro*.

Status:

Innsendt: Filen er mottatt av banken, men må bekreftes av deg, eller en annen person som har fullmakt til det
Godkjent 1: Filen er godkjent en gang, men må godkjennes av en annen person i tillegg.
Godkjent ferdig: Filen er ferdig godkjent og sendes til Nets.
Overført: Filen er overført t til Nets.
Slettet: Filen er slettet.

| Nordea                   | Nettbank Bedrift                                                 |                    |
|--------------------------|------------------------------------------------------------------|--------------------|
| Dagligbank Nordea Finans | Bvtt bedrift   Konta                                             | kt oss 🛛 🗠 Logg ut |
| Kontoinformasjon 🕨       | BETALINGSOPPDRAG                                                 |                    |
| Betaling innland 🕨       | Betaling utland / Integrent Betaling innland Autogiro/Avtalegiro |                    |
| Betaling utland 🕨        | KundeID Navn Status                                              |                    |
| eFaktura 🕨               | 00001001 TEST 1 Godkjent 1 Godkjent ferdig                       |                    |
| Arkivsøk                 | 00001004 TEST4                                                   |                    |
| Nettpost                 |                                                                  |                    |
| Filtjenester 🕨           | C Innsendt dato                                                  |                    |
| Ettergodkjenning         | Fra 10.01.2012 I Til 10.01.2012 Autogiro Avtalegi                | ro                 |
| Hent filer               |                                                                  |                    |
| Send fil                 |                                                                  | Ok Aubrot          |
| Innstillinger 🕨          |                                                                  |                    |

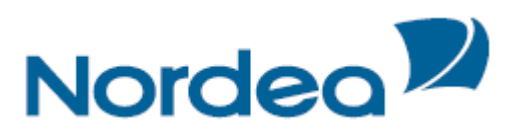

Marker *KundeID* og sett en markering i ønsket valg under *Status*. Velg hvilken *dato* filen er innsendt og trykk på *OK*.

|                                                                                                    |                                                                                                    |                                                                                                    |                                                                                                    | drift                                                                                                    | Nettbank Be                                                                                                    |               | lea                | Nordec     |
|----------------------------------------------------------------------------------------------------|----------------------------------------------------------------------------------------------------|----------------------------------------------------------------------------------------------------|----------------------------------------------------------------------------------------------------|----------------------------------------------------------------------------------------------------|----------------------------------------------------------------------------------------------------|---------------|--------------------|------------|
| Bytt bedrift Kontakt os                                                                                                    |                                                                                                    |                                                                                                    |                                                                                                    |                                                                                                    |                                                                                                    | Nordea Finans | gligbank           | 🔂 Daglig   |
|                                                                                                    |                                                                                                    |                                                                                                    |                                                                                                    | OPPDRAG                                                                                                    | BETALINGS                                                                                                    | n 🕨           | nformasjor         | ontoinfor  |
|                                                                                                    |                                                                                                    | o/Avtalegiro                                                                                                    | Betaling innland                                                                                   | / Integrert                                                                                                    | Betaling utland                                                                                                    | •             | ıg innland         | etaling in |
|                                                                                                    |                                                                                                    |                                                                                                    | Status                                                                                             |                                                                                                    | KundeID Navi                                                                                                    | F             | ig utland          | taling ut  |
| lig                                                                                                    | 🗹 Godkjent ferdig                                                                                                    | Godkjent 1                                                                                                    | 🗹 Innser                                                                                           | c 1                                                                                                    | 00001001 TES                                                                                                    |               | ura ⊧              | aktura     |
|                                                                                                    |                                                                                                    | Velg alle                                                                                                    | Slettet                                                                                            | 54                                                                                                    | 00001004 TES                                                                                                    |               | 5k                 | vsøk       |
|                                                                                                    |                                                                                                    |                                                                                                    |                                                                                                    |                                                                                                    |                                                                                                    |               | ost                | tpost      |
|                                                                                                    |                                                                                                    |                                                                                                    | - Terrar dt                                                                                        |                                                                                                    |                                                                                                    |               | ester 🕨            | jeneste    |
| Autogiro Avtalegiro                                                                                                    |                                                                                                    | Til 12 01 2012                                                                                                    | Fra 12.01 3                                                                                        |                                                                                                    |                                                                                                    |               |                    |            |
|                                                                                                    |                                                                                                    | 12.01.2012                                                                                                    | 110 12.01.2                                                                                        |                                                                                                    |                                                                                                    | ing           | .rgoakjenn         | ttergo     |
|                                                                                                    |                                                                                                    |                                                                                                    |                                                                                                    |                                                                                                    |                                                                                                    |               | ttiler             | Hent file  |
|                                                                                                    |                                                                                                    |                                                                                                    |                                                                                                    |                                                                                                    |                                                                                                    |               |                    | Send fil   |
|                                                                                                    |                                                                                                    |                                                                                                    |                                                                                                    |                                                                                                    |                                                                                                    |               | id fil<br>linger ⊧ | nstillinge |
| 12.0                                                                                                    |                                                                                                    |                                                                                                    |                                                                                                    | ng (Batcher)                                                                                                    | Betalingsoppdr                                                                                                    |               | ıd fil<br>linger ⊧ | nstillinge |
| 12.0<br>Belap Status                                                                                                    | Type Belap                                                                                                    | Innsendt Dato                                                                                                    | nr. Navn                                                                                           | ig (Batcher)<br>Forsendels                                                                                                    | Betalingsoppdr                                                                                                    |               | ıd fil<br>linger ⊧ | stilling«  |
| 12.0<br>Belop Status<br>14.850,00 Slettet                                                                                                    | Type Belop<br>Avtalegiro 114 850,0                                                                                                    | Innsendt Dato<br>03.02.2011                                                                                                   | nr. Navn<br>TEST 1                                                                                 | g (Batcher)<br>Forsendels<br>600706                                                                                                    | Betalingsoppdr                                                                                                    |               | ıd fil<br>linger ⊧ | stillinge  |
| 12.0:<br>Belop Status<br>14 850,00 Slettet<br>14 851,00 Slettet                                                                                                    | Type Belep<br>Avtalegiro 114 850,0<br>Avtalegiro 114 851,0                                                                                                    | Innsendt Dato<br>03.02.2011<br>03.02.2011                                                                                     | nr. Navn<br>TEST 1<br>TEST 1                                                                       | g (Batcher)<br>Forsendels<br>600706<br>600706                                                                                                    | Betalingsoppdr                                                                                                    |               | ıd fil<br>linger ► | stilling   |
| Balop         Status         12.01           14 850,00         Slettet         14 850,00         Slettet           14 850,00         Slettet         14 850,00         Slettet                                                                                                    | Type         Belap           Avtalegiro         114 850,0           Avtalegiro         114 851,0           Avtalegiro         114 850,0                                                                                                    | Innsendt Dato<br>03.02.2011<br>03.02.2011<br>03.02.2011                                                                       | nr. Navn<br>TEST 1<br>TEST 1<br>TEST 1                                                             | g (Batcher)<br>Forsendels<br>600706<br>600706<br>600706                                                                                                    | Betalingsoppdr<br>KundeID<br>00001001<br>00001001<br>00001001                                                                                                    |               | ıd fil<br>linger ► | stilling«  |
| Belop         Status           14 850,00         Slettet           14 851,00         Slettet           14 850,00         Slettet           14 850,00         Slettet                                                                                                    | Type         Belop           Avtalegiro         114 850,0           Avtalegiro         114 851,0           Avtalegiro         114 850,0           Avtalegiro         114 850,0           Avtalegiro         114 850,0                                                                                                    | Innsendt Dato<br>03.02.2011<br>03.02.2011<br>03.02.2011<br>12.02.2011                                                         | nr. Navn<br>TEST 1<br>TEST 1<br>TEST 1<br>TEST 1<br>TEST 1                                         | g (Batcher)<br>Forsendels<br>600706<br>600706<br>600706<br>600706                                                                                                    | Betalingsoppdr<br>KundeID<br>00001001<br>00001001<br>00001001<br>00001001                                                                                                    |               | ıd fil<br>linger ► | stilling«  |
| Belop         Status           14 850,00         Slettet           14 850,00         Slettet           14 850,00         Slettet           14 850,00         Slettet           14 850,00         Slettet           14 850,00         Slettet           14 850,00         Slettet                                                                                                    | Type         Belap           Avtalegiro         114 850,0           Avtalegiro         114 851,0           Avtalegiro         114 850,0           Avtalegiro         114 850,0           Avtalegiro         114 850,0           Avtalegiro         114 850,0                                                                                                    | Innsendt Dato<br>03.02.2011<br>03.02.2011<br>12.02.2011<br>12.02.2011<br>12.02.2011                                           | nn. Navn<br>TEST 1<br>TEST 1<br>TEST 1<br>TEST 1<br>TEST 1<br>TEST 1                               | (Batcher)<br>Forsendels<br>600706<br>600706<br>600706<br>600706<br>600706                                                                                                | Betalingsoppdr<br>KundelD<br>00001001<br>00001001<br>00001001<br>00001001<br>00001001                                                                                                    |               | ıd fil<br>linger ► | stilling   |
| Balop         Status           14 85.00         Slettet           14 85.00         Slettet           14 85.00         Slettet           14 85.00         Slettet           14 85.00         Slettet           14 85.00         Slettet           14 85.00         Innsendt           14 85.00         Innsendt                                                                                                    | Type         Belep           Avtalegiro         114 850,0           Avtalegiro         114 850,0           Avtalegiro         114 850,0           Avtalegiro         114 850,0           Avtalegiro         114 850,0           Avtalegiro         114 850,0           Avtalegiro         114 850,0           Avtalegiro         114 850,0                                                                                                    | Innsendt Dato<br>03.02.2011<br>03.02.2011<br>03.02.2011<br>12.02.2011<br>12.02.2011<br>12.02.2011                             | nr. Navn<br>TEST 1<br>TEST 1<br>TEST 1<br>TEST 1<br>TEST 1<br>TEST 1<br>TEST 1                     | g (Batcher)           Forsendels           600706           600706           600706           600706           600706           600706           600706           600706 | Ectalingsoppdr<br>KundelD<br>0001001<br>0001001<br>00001001<br>00001001<br>00001001<br>00001001                                                                                                    |               | ıd fil<br>linger ► | stilling   |
| Belop         Status           14 850,00         Slettet           14 851,00         Slettet           14 850,00         Slettet           14 850,00         Slettet           14 850,00         Slettet           14 850,00         Innsendt           14 850,00         Innsendt           14 850,00         Innsendt                                                                                                    | Type         Belap           Avtalegiro         114 850,0           Avtalegiro         114 850,0           Avtalegiro         114 850,0           Avtalegiro         114 850,0           Avtalegiro         114 850,0           Avtalegiro         114 850,0           Avtalegiro         114 850,0           Avtalegiro         114 850,0           Avtalegiro         114 850,0                                                                                                    | Innsendt Dato<br>03.02.2011<br>03.02.2011<br>03.02.2011<br>12.02.2011<br>12.02.2011<br>12.02.2011<br>18.02.2011               | nn. Navn<br>TEST 1<br>TEST 1<br>TEST 1<br>TEST 1<br>TEST 1<br>TEST 1<br>TEST 1<br>TEST 1           | g (Batcher)<br>Forsendels<br>600706<br>600706<br>600706<br>600706<br>600706<br>600706                                                                                    | Betalingsoppdr<br>KundelD<br>00001001<br>00001001<br>00001001<br>00001001<br>00001001<br>00001001                                                                                                    |               | ıd fil<br>linger ► | stilling«  |
| Below         Status           14 850,00         Slettet           14 850,00         Slettet           14 850,00         Slettet           14 850,00         Slettet           14 850,00         Insendt           14 850,00         Innsendt           14 850,00         Innsendt           14 850,00         Innsendt           2000,00         Innsendt                                                                              | Type         Belap           Avtalegiro         114 850,0           Avtalegiro         114 850,0           Avtalegiro         114 850,0           Avtalegiro         114 850,0           Avtalegiro         114 850,0           Avtalegiro         114 850,0           Avtalegiro         114 850,0           Avtalegiro         114 850,0           Avtalegiro         114 850,0           Avtalegiro         114 850,0           Avtalegiro         2000,0                                           | Innsendt Dato<br>03.02.2011<br>03.02.2011<br>12.02.2011<br>12.02.2011<br>12.02.2011<br>12.02.2011<br>18.02.2011<br>23.08.2011 | m. Novn<br>TEST 1<br>TEST 1<br>TEST 1<br>TEST 1<br>TEST 1<br>TEST 1<br>TEST 1<br>TEST 1            | g (Batcher)<br>Forsendels<br>600706<br>600706<br>600706<br>600706<br>600706<br>600706<br>600706<br>1312011                                                               | Betalingsoppdr           KundelD           00001001           00001001           00001001           00001001           00001001           00001001           00001001           00001001           00001001           00001001                    |               | id fil<br>linger ⊧ | ıstilling  |
| Belop         Status           14 850,00         Slettet           14 851,00         Slettet           14 850,00         Slettet           14 850,00         Slettet           14 850,00         Innsendt           14 850,00         Innsendt           14 850,00         Innsendt           14 850,00         Innsendt           14 850,00         Innsendt           14 850,00         Innsendt           14 850,00         Innsendt | Type         Belap           Avtalegiro         114 850,0           Avtalegiro         114 850,0           Avtalegiro         114 850,0           Avtalegiro         114 850,0           Avtalegiro         114 850,0           Avtalegiro         114 850,0           Avtalegiro         114 850,0           Avtalegiro         114 850,0           Avtalegiro         114 850,0           Avtalegiro         114 850,0           Avtalegiro         114 850,0           Avtalegiro         114 850,0 | Innsendt Dato<br>03.02.2011<br>03.02.2011<br>12.02.2011<br>12.02.2011<br>12.02.2011<br>13.02.2011<br>18.02.2011<br>16.10.2011 | nn. Navn<br>TEST 1<br>TEST 1<br>TEST 1<br>TEST 1<br>TEST 1<br>TEST 1<br>TEST 1<br>TEST 1<br>TEST 1 | (Batcher)<br>Forsendels<br>600706<br>600706<br>600706<br>600706<br>600706<br>600706<br>1312011<br>600706                                                                 | Betalingsoppdr           KandelD           00001001           00001001           00001001           00001001           00001001           00001001           00001001           00001001           00001001           00001001           00001001 |               | id fil<br>linger ⊧ | nstilling( |

For å *godkjenne* en fil sett en markering i *avkryssingsrute* og trykk *Godkjenn*. Tast *sikkerhetskode* og trykk på *Bekreft* for å godkjenne en fil.

| Nordea 🚧            |             | Nettba      | nk Bedrift      |        |               |            |                  |                     |           |
|---------------------|-------------|-------------|-----------------|--------|---------------|------------|------------------|---------------------|-----------|
| 🔂 Dagligbank Nor    | rdea Finans |             |                 |        |               |            | <u>Bvtt</u>      | bedrift Kontakt oss | 🕞 Logg ut |
| Autogiro/Avtalegiro |             | Godkjenn va | lgte betalinger |        |               |            |                  |                     |           |
| Bekreft             |             | KundeID     | Forsendelsenr.  | Navn   | Innsendt Dato | Beløp      | Status           |                     |           |
|                     |             | 00001001    | 600706          | TEST 1 | 12.02.2011    | 114 850,00 | Innsendt         |                     |           |
|                     |             |             |                 |        |               |            |                  | ]                   |           |
|                     |             |             |                 |        |               | Sikkerhe   | etskode : •••••• |                     |           |
|                     |             |             |                 |        |               |            | Avbryt Bekreft   | l                   |           |
|                     |             |             |                 |        |               |            |                  |                     |           |

# Innstillinger

### **Betalingsinnstillinger Innland**

Her kan du velge standard forfallsdato og standard fra-konto på dine betalinger.

*Standard forfallsdato* er den datoen som automatisk kommer opp når du skal registrere en betaling.

Man kan velge mellom dagens dato, blank eller siste brukte forfallsdato.

*Standard konto* er den kontoen som automatisk kommer opp når du skal registrere en betaling.

Man kan velge en bestemt konto, blank eller den siste brukte konto.

Fordelen ved å velge disse innstillingene er at disse feltene vil kunne være ferdig utfylt når man skal registrere en betaling og man kan redusere antall klikk i betalingsprosessen. Man

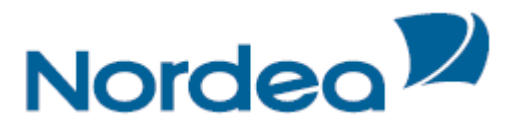

kan endre både konto og forfallsdato i forbindelse med registrering av betaling selv om man har lagt inn disse innstillingene.

#### Kontonavn

Denne tjenesten gir deg mulighet til å gi dine konti det navn du selv ønsker. Kontiene vil senere bli vist i alle vinduer med det nye navnet. Skriv inn navnet du vil ha på kontoen og trykk på *lagre* knappen. Navnet kan senere tilbakestilles ved å hake av *Tilbakestill navn*.

#### Mobilinnstillinger

Her legger du inn mobilnummer og email adresse. Mobil nummeret kan senere bli benyttet om vi behøver en ekstra bekreftelse fra deg på enkelte betalinger. Brukes da sammen med sikkerhetskortet du benytter for å logge inn.

# Låneinformasjon

Her ser du oversikt over bedriftens nedbetalingslån.

| Nordea 🏧        |               |            | Netti       | рапк ведгіπ          |               |                        |                 |                        |              |
|-----------------|---------------|------------|-------------|----------------------|---------------|------------------------|-----------------|------------------------|--------------|
| 🗟 Dagligbank    | Nordea Finans | Plassering | Lån         |                      |               |                        | By              | tt bedrift Kontakt oss | ∽n Logg ut 🔵 |
| Låneinformasjor | ı             | Lá         | in          |                      |               |                        |                 | Kontakt oss            |              |
|                 |               |            |             |                      |               |                        |                 | Telefon: 06002         |              |
|                 |               |            | Lân         |                      |               |                        |                 |                        |              |
|                 |               | N          | avn         |                      | Lânenummer    | Siste transaksjonsdato | Bokført beløp   | Send oss en epost      |              |
|                 |               | N          | DBETALI     | NGSLÂN               | 6105 xx xxxxx | 01.10.2013             | -3 973 053,00   |                        |              |
|                 |               | N          | DBETALI     | NGSLÂN               | 6105 ×× ××××  |                        |                 |                        |              |
|                 |               | S          | ım:         |                      |               |                        | -3 973 053,00   |                        |              |
|                 |               | El         | sport til [ | Excel   PDF          |               |                        | <u>Skriv ut</u> |                        |              |
|                 |               | Co         | oyright No  | ordea Bank Norge ASA |               |                        |                 |                        |              |

#### Gå til fanen Lån:

Dersom bedriften har flere lån vil første bilde vise en oversikt over alle lånene. Les mer om de ulike valgene under i underkapitlene som følger.

- Type lån
- Lånenummer/Kontonummer
- Siste transaksjondato
- Lånesaldo

Type lån

Lånetype er klikkbar. Ved å klikke kommer du til neste bilde som gir opplysninger om det enkelte lånets lånebetingelser.

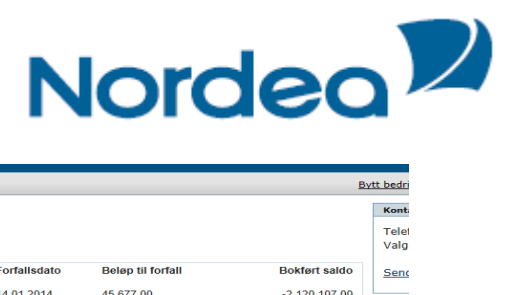

| Plass | ering Lån               |                      |              |                   |              |
|-------|-------------------------|----------------------|--------------|-------------------|--------------|
| 1     | Låneinformasion         | 1                    |              |                   |              |
|       | -                       |                      |              |                   |              |
|       | Lånedata Transaksjo     | ner Nedbetalingsplan |              |                   |              |
|       | Lån                     |                      | Forfallsdato | Beløp til forfall | Bokført sald |
|       | 6005 xx xxxxx - FAST    | RENTELÂN 👻           | 14.01.2014   | 45 677,00         | -2 120 107,0 |
|       | Lånedata                |                      |              |                   |              |
|       | Låntaker:               | Ei                   |              |                   |              |
|       | Rentetype:              | Fastrente            |              |                   |              |
|       | Utløp fastrente:        |                      |              |                   |              |
|       | Lånetype:               | Serie etterskuddslån |              |                   |              |
|       | Valuta:                 | NOK                  |              |                   |              |
|       | Nominell rente:         | 6,25%                |              |                   |              |
|       | Effektiv rente:         | 6,41%                |              |                   |              |
|       | Antall terminer per år: | 4                    |              |                   |              |
|       | Utløpsdato:             | 14.04.2056           |              |                   |              |
|       | Belastningskonto:       |                      |              |                   |              |
|       | Avdragsfrihet:          | Nei                  |              |                   |              |
|       |                         |                      |              |                   | Skriv ut     |

Transaksjoner

Dagligbank Nor

Du er fremdeles på det samme lånet, valgt i «Type lån». Nå får du oversikt over innbetalte renter, avdrag og gebyrer hittil i år, samt terminbeløp for neste betaling.

Det kan også hente opplysninger om betalte renter og avdrag på det spesifikke lånet for tidligere år.

| rdea 📈     |               |            | Nett            | oank Bedrift     |                  |        |            |            |                   |               |
|------------|---------------|------------|-----------------|------------------|------------------|--------|------------|------------|-------------------|---------------|
| Dagligbank | Nordea Finans | Plassering | ) Lån           |                  |                  |        |            |            |                   |               |
| einformas  | jon           | L L        | Låneinformasjon |                  |                  |        |            |            |                   |               |
|            |               |            | Lånedata        | Transaksjoner    | Nedbetalingsplan |        |            |            |                   |               |
|            |               |            | Lån             |                  |                  |        | Fo         | rfallsdato | Beløp til forfall | Bokført saldo |
|            |               |            | 6005 ××         | XXXXX - FASTRENT | ELÂN 💌 2013 💌    |        | 14         | .01.2014   | 45 677,00         | -2 120 107,00 |
|            |               |            |                 |                  |                  |        |            |            |                   |               |
|            |               |            | Transaks        | joner            |                  |        |            |            |                   |               |
|            |               |            | Dato            |                  | Renter           | Gebyr  | Avdrag     | Utbetaling | Innbetaling       | Bokført saldo |
|            |               |            | 14.01.2013      |                  | 34 997,00        | 50,00  | 37 223,00  |            | 72 270,00         | -2 202 591,00 |
|            |               |            | 15.04.2013      |                  | 34 415,00        | 50,00  | 37 178,00  |            | 71 643,00         | -2 165 413,00 |
|            |               |            | 15.07.2013      |                  | 33 835,00        | 50,00  | 24 827,00  |            | 58 712,00         | -2 140 586,00 |
|            |               |            | 14.10.2013      |                  | 33 447,00        | 50,00  | 20 479,00  |            | 53 976,00         | -2 120 107,00 |
|            |               |            | Sum             |                  | 136 694,00       | 200,00 | 119 707,00 |            | 256 601,00        |               |
|            |               |            |                 |                  |                  |        |            |            |                   | Skriv ut      |
|            |               |            |                 |                  |                  |        |            |            |                   |               |

Copyright Nordea Bank Norge ASA

#### Nedbetalingsplan

Velg fanen Nedbetalingsplan. Du er fortsatt på samme lån, valgt i «Type lån».

| Nordea 🚧                     |            | Nettb         | ank Bedrift     |                  |            |                 |                 |               |
|------------------------------|------------|---------------|-----------------|------------------|------------|-----------------|-----------------|---------------|
| 🔂 Dagligbank 👔 Nordea Finans | Plassering | ) Lån         |                 |                  |            |                 |                 | E             |
| .åneinformasjon              | Li         | åneinfo       | rmasjon         |                  |            |                 |                 |               |
|                              |            | Lånedata      | Transaksjoner   | Nedbetalingsplan |            |                 |                 |               |
|                              |            | Lån           |                 |                  | 1          | Forfallsdato Be | løp til forfall | Bokført saldo |
|                              |            | 6005 xx x     | XXXX - FASTRENT | ELÂN 👻           |            | 14.01.2014 45   | 677,00          | -2 120 107,00 |
|                              |            | Nedbetalir    | ngsplan         |                  |            |                 |                 |               |
|                              |            | Forfallsdato  |                 | Avdrag           | Renter     | Gebyr           | Terminbeløp     | Akk.saldo     |
|                              |            | Månedlig lån  | eprofil         |                  |            |                 |                 |               |
|                              |            | 14.01.2014    |                 | 12 500,00        | 33 127,00  | 50,00           | 45 677,00       | 2 107 607,00  |
|                              |            | 14.04.2014    |                 | 12 500,00        | 32 931,00  | 50,00           | 45 481,00       | 2 095 107,00  |
|                              |            | 14.07.2014    |                 | 12 500,00        | 32 736,00  | 50,00           | 45 286,00       | 2 082 607,00  |
|                              |            | 14.10.2014    |                 | 12 500,00        | 32 541,00  | 50,00           | 45 091,00       | 2 070 107,00  |
|                              |            | Årlig lånepro | 111             |                  |            |                 |                 |               |
|                              |            | 2015          |                 | 50 000,00        | 128 209,00 | 200,00          | 178 409,00      | 2 020 107,00  |
|                              |            | 2016          |                 | 50 000,00        | 125 085,00 | 200,00          | 175 285,00      | 1 970 107,00  |
|                              |            | 2017          |                 | 50 000,00        | 121 960,00 | 200,00          | 172 160,00      | 1 920 107,00  |
|                              |            | 2018          |                 | 50 000,00        | 118 835,00 | 200,00          | 169 035,00      | 1 870 107,00  |
|                              |            | 2019          |                 | 50 000,00        | 115 709,00 | 200,00          | 165 909,00      | 1 820 107,00  |
|                              |            | 2020          |                 | 50 000,00        | 112 585,00 | 200,00          | 162 785,00      | 1 770 107,00  |
|                              |            | 2021          |                 | 50 000,00        | 109 460,00 | 200,00          | 159 660,00      | 1 720 107,00  |

Du ser her oversikt over lånets nedbetalingsprofil de neste måneder og år.

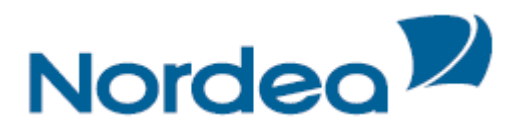

# Elektronisk avtaleinngåelse

### OCR

I Nettbank Bedrift kan de som har alenefullmakt i sine firmaer etablere OCR avtale for betalingsmottakere.

Under valget Avtaler gis det tilgang til denne tjenesten.

| Nordea                   | Nettbank Bedrift                            |                                |                             |                     |                               |
|--------------------------|---------------------------------------------|--------------------------------|-----------------------------|---------------------|-------------------------------|
| Dagligbank Nordea Finans | Plassering                                  |                                |                             | <u>Bytt l</u>       | edrift Kontakt oss Om Logg ut |
| Kontoinformasjon 🕨       | Velkommen                                   |                                |                             |                     | Kontakt oss                   |
| Betaling innland 🕨       | Fest Testbruker                             |                                |                             |                     | Telefon: 06002                |
| Betaling utland 🕨        | Du er nå innlogget for INordea Test         |                                |                             |                     | Valg 2                        |
| eFaktura 🕨               | Meldinger 23.10.2013 09.09                  |                                | Send oss en epost           |                     |                               |
| Arkivsøk                 | Kunne ikke hente informasjon om ventend     | le meldinger på dette tidspunk | t. Vennligst prøv igjen sen | ere.                |                               |
| Nettpost                 |                                             |                                |                             |                     |                               |
| Innstillinger 🕨          |                                             |                                |                             |                     |                               |
| Avtaler 🕨                | Saldoinformasjon Bokføringsdato: 22.10.2013 |                                |                             | Oppdater            |                               |
|                          | Kontonummer 🗧 Kontonavn ≑                   | Valuta 🌩                       | Bokført beløp ≑             | Disponibelt beløp 🗘 |                               |
|                          | 6001 XX.XXXXX Valuta Test 1                 | DKK                            | 341.448,23                  | 341.448,23          |                               |
|                          | 6001 xx.xxxx Valuta Test 2                  | SEK                            | 1.803.119,71                | 1.803.119,71        |                               |

Når det er trykket på avtaler kommer dette bildet opp:

| Nordea                                                                                          | Nettbank Bedrift                                                                                                    |  |  |  |  |  |
|-------------------------------------------------------------------------------------------------|----------------------------------------------------------------------------------------------------|--|--|--|--|--|
| Dagligbank Nordea Finans Plassering                                                             | Bytt besinit 🛛 Kontakt cas 🖉 🗠 Logg ut                                                                                                    |  |  |  |  |  |
| Kontoinformasjon ><br>Betaling innland ><br>Betaling utland ><br>eFaktura >                     | Hva er OCR?<br>OCR-tjenesten gir mulighet for automatisk oppdatering av reskontro for alle bedriftens innbetalinger. De fleste regnskapssystemer er tilrettelagt for automatisk påføring av KID på faktureaene.                                                                                                    |  |  |  |  |  |
| Arkivsek<br>Nettoet(1008)<br>Filjanetter +<br>Inastillinger +<br>Avtaler<br>OCR Avtaksinngåelse | 1     2     3     4       1     Image: Constrainty of the state of the state of the st                                                                            |  |  |  |  |  |
|                                                                                                 | Paktruar med KID lapas I Kunden batalar faktrua. Filen med Filen med Filen med badrifienan. KID bir jakkat av back kontarnigadata bir kontarnigadata leses reginskapssystam og mot OCR registeret. zende sin kontarnigadata leses gjort tilgingenelifjor den reginskapssystamet for enskapssystamet for enskapssys |  |  |  |  |  |
|                                                                                                 | Hva trenger du for å inngå OCR-avtale                                                                                                    |  |  |  |  |  |
|                                                                                                 | <ul> <li>Du må ha nensignatur på vegne av firmaet i Brønnøysundregisteret.</li> <li>Du må hante ut en tilfeldig KID fra ditt regnskapssystem (eller vite lengde og modulus).</li> <li>Faktursene du sender dine kunder må være påført KID.</li> <li>OCK konteringsdata forutsetter tilgang i Tilgrenester i Nettbank Bødrift, dette blir automatisk gitt.</li> </ul>                                                                                                    |  |  |  |  |  |
|                                                                                                 | Inngå OCR-avtale her                                                                                                    |  |  |  |  |  |
|                                                                                                 | Denne avtalen er en forenkling av den ordinære OCR-avtalen. Hvis du har behov for de avanserte valgene må papirskjema benyttes.                                                                                                    |  |  |  |  |  |
|                                                                                                 | OCR-ijenesten er <u>priset.</u>                                                                                                    |  |  |  |  |  |
| Til toppen                                                                                      | <ul> <li>© Copyright Nordea Bank Norge</li> </ul>                                                                                                    |  |  |  |  |  |

Ved å klikke på linken for inngå OCR avtale kan registreringen begynne i følgende bilde:

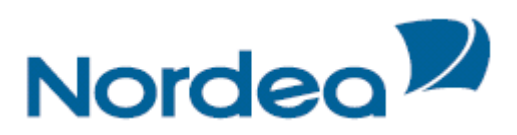

| Nordea <sup>12</sup>                  | Nettbank Bedrift     |                                                                                                    |                                 |           |
|---------------------------------------|----------------------|----------------------------------------------------------------------------------------------------|---------------------------------|-----------|
| 🕀 Dagligbank Nordea Finans Plassering |                      |                                                                                                    | Bytt bedrift   Kontakt oss      | Logg ut   |
|                                       | Inngå OCR avtale     |                                                                                                    |                                 |           |
|                                       | Avtaleinformasjon    |                                                                                                    |                                 |           |
|                                       | Kontoeier:           | Nordea Test                                                                                                    |                                 |           |
|                                       | Organisasjonsnummer: | 9x0000000                                                                                                    |                                 |           |
|                                       | Oppdragskonto:       | 6009.xx.xxxxxx ×                                                                                                    |                                 |           |
|                                       | Kontaktperson:       | Test Testesen                                                                                                    |                                 |           |
|                                       | Telefon:             | 951xxxxx                                                                                                    |                                 |           |
|                                       | E-post:              | donot.use@nordea.com                                                                                                    |                                 |           |
|                                       | Opplysninger om KID: | Antall siffer (inkl. kontrollsiffer) og modulus                                                                                          | Tast inn en tilfeldig KID (3-25 | 5 siffer) |
|                                       |                      | 8 siffer  Modulus 10  Modulus 11                                                                                                    | 13262852                        |           |
|                                       |                      | 4 siffer 🔘 Modulus 10 🖲 Modulus 11                                                                                                    | Modulus 10 (8 siffer)           |           |
|                                       |                      | Legg til flere KID (maks 3) (KID = 3-25 siffer)                                                                                          |                                 |           |
|                                       |                      | Hvilken modulus har dine KID2                                                                                                    |                                 |           |
|                                       |                      | Jeg bekrefter at registrerte KID opplysninger er korrekte.<br>Bruk av KID som ikke er i samsvar med denne avtalen medfører straffegebyr. |                                 |           |

Velg aktuell konto og epostadresse. Undersøk så i økonomisystemet hvilken lengde og modulus dine KID har og registrer dette i bildet sammen med et eksempel på KID. Bekreft at opplysningene som er lagt inn om KID er riktige, før hele bildet bekreftes ved å trykke «Bekreft» nederst til høyre i bildet.

Til slutt kommer en bekreftelse på at at skjemaet er registrert. Avtalen er da aktiv. Tilgang til filtjenester i Nettbank Bedrift for OCR retur vil bli opprettet, slik at konteringsdata kan hentes i nettbanken.

| Nordea                              | Nettbank Bedrift                                                                          |                          | ĺ          |
|-------------------------------------|-------------------------------------------------------------------------------------------|--------------------------|------------|
| Dagligbank Nordea Finans Plassering |                                                                                           | Bytt bedrift Kontakt oss | Om Logg ut |
|                                     | Fullført<br>Skjemaet er registrert og du vil motta en epost straks avtalen er registrert. |                          |            |
|                                     | Organisasjon: Nordea Test<br>Org.m:: 90000000 Diffestonto                                 |                          |            |
| <u>Til toppen</u>                   | © Copyright Nordea Bank Norge                                                             |                          |            |

For å kunne hente OCR retur i Nettbank Bedrift skal man fra dette bilde klikke på filtjenester og deretter hent filer.

| Nordea                                                   | I          | Nettbank Be                                           | edrift                     |                                              |                     |    |                               |                                                |                   |            |   |
|----------------------------------------------------------|------------|-------------------------------------------------------|----------------------------|----------------------------------------------|---------------------|----|-------------------------------|------------------------------------------------|-------------------|------------|---|
| 🔂 Dagligbank Nordea Finans                               | Plassering | Trade Finance                                         |                            |                                              |                     |    |                               | <u>Bytt be</u>                                 | drift Kontakt oss | om Logg ut | ) |
| Kontoinformasjon 🕨<br>Betaling innland 🕨                 |            | BETALINGS<br>Betaling utla                            | OPPDRAG                    | Betaling innland                             | Autogiro/Avtalegiro |    |                               |                                                |                   |            |   |
| Betaling utland 🕨<br>eFaktura 🕨<br>Arkivsøk              |            | Kundenr.<br>00000999200<br>00000999200<br>00000999201 | Divisjon<br>0 003<br>0 004 | Navn<br>TEST 201                             |                     | *  | Status<br>Innsendt<br>Slettet | <ul><li>Godkjent 1</li><li>Velg alle</li></ul> | 🔲 Godkjent fer    | dig        |   |
| Nettpost<br>Filtjenester >                               |            | 00000999202                                           | -<br>2<br>3<br>4           | TEST 202<br>TEST 203<br>TEST 204<br>TEST 205 |                     | II | Fra 27.11.2013                | Til 27.11.2013                                 | Type              | Utland     |   |
| Hent filer<br>Send fil                                   |            | 00000999508                                           | 5                          | EBS CORP. POSI<br>NORDEA TEST 8              | TBOKS 1166 SENTR    | -  |                               |                                                | ]                 | Ok Avbryt  |   |
| Konvertere Excel til TelePay<br>Innstillinger<br>Avtaler | L          |                                                       |                            |                                              |                     |    |                               |                                                |                   |            | 1 |

I bildet filoverføring, velg filtype OCR returdata NO i feltet for Filtype, gjeldene kontonummer og hake av for Ny.

Ved å velge Ny kommer bare returdata som ikke har blitt hentet før slik at dobbelt føringer unngås. Klikk til slutt på søk.

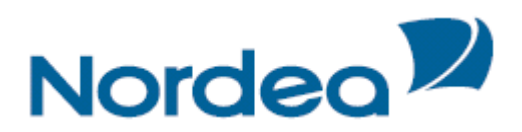

| Nordea               | Filoverf          | øring     |             |    |                |               |
|----------------------|-------------------|-----------|-------------|----|----------------|---------------|
|                      |                   |           |             |    | ▶ <u>Hjelp</u> | ▶ <u>Lukk</u> |
| Filer som ska        | al hentes         |           |             |    |                |               |
| Hent filer - velg sø | kekriterier       |           |             |    |                |               |
| Filtype              | 🖶 OCR returdata N | 0         |             | -  | Definer gruppe |               |
| Konto                | - Alle -          |           |             | •] |                |               |
| Startdato            | 16.okt.2013       | Sluttdato | 23.okt.2013 |    |                |               |
| V Ny                 |                   |           |             |    |                |               |
| Hentet               |                   |           |             |    |                |               |
|                      |                   |           |             |    | (              | Søk           |

Ved første gangs bruk av en Filtype vil en boks automatisk dukke opp for å lage en filsti. Angi hvilken mappe du vil bruke, hvor mappen skal ligge på server/pc og hva filen skal hete når du skal lagre den (file name). Dette kan senere endres ved å klikke «Søk» (markert grønn over).

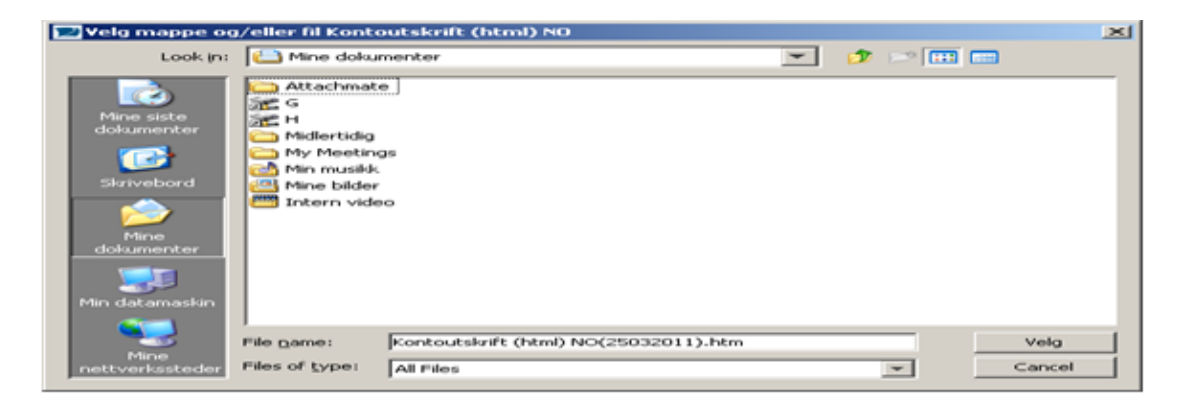

Kvitteringsbilde kommer opp når fil er hentet. Velg <u>se</u> for å se filen, eller *åpne mappe* for å se hvor filen er lagret.

| Nordea                                                                                  | Filove                        | rføring      |                      |                  |      |
|-----------------------------------------------------------------------------------------|-------------------------------|--------------|----------------------|------------------|------|
|                                                                                         |                               |              |                      | ► <u>Hjelp</u> ► | Lukk |
| Overførings                                                                             | informasjon                   |              |                      |                  |      |
| Hent informasjor                                                                        |                               |              |                      |                  |      |
| Filtype<br>Kontoutskrift (htm<br>Antall filer som<br>1<br>Overføringsstør<br>4449 bytes | i) NO 💶<br>er sendt<br>rreise |              |                      |                  |      |
| Filinformasjon                                                                          |                               |              |                      |                  |      |
| Filetype:                                                                               | Fil:                          |              | Hentet til:          |                  | 1    |
| S Kontoutskrift (h                                                                      | ntmD NO Test Kon              | toutskrift.h | <:\Documents and Set | Be Apre mappe    |      |
| Tilbake til Hent løte                                                                   | )                             |              |                      |                  |      |

Ved neste henting av fil kan du enten overskrive eksisterende fil og bytte med ny, eller velge å lage en ny fil i en bestemt mappe i filstien.

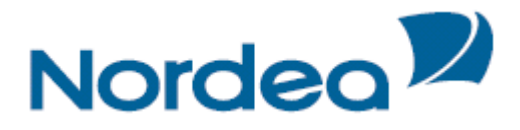

# Sikkerhet

Nordea jobber kontinuerlig for å sørge for at sikkerhetsnivået i Nettbank Bedrift er høyt.

### Sikker PC og bankens sikkerhetsråd:

Kunden er selv ansvarlig for sin PC's sikkerhet.

Husk også at sikkerhetskort og pin-koder er personlige og skal ikke benyttes av andre enn den det er utstedt til.

Her kan du lese mer om sikkerhet i Nettbank Bedrift: http://www.nordea.no/1518852.html